## Banner Student Recruitment Training Workbook

May 2006 Release 7.3

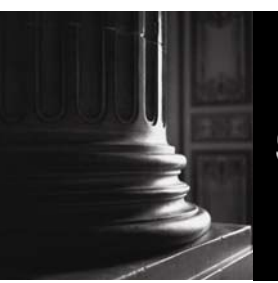

SUNGARD HIGHER EDUCATION

What can we help you achieve?

#### **Confidential Business Information**

This documentation is proprietary information of SunGard Higher Education and is not to be copied, reproduced, lent or disposed of, nor used for any purpose other than that for which it is specifically provided without the written permission of SunGard Higher Education.

| Prepared By: | SunGard Higher Education    |
|--------------|-----------------------------|
|              | 4 Country View Road         |
|              | Malvern, Pennsylvania 19355 |
|              | United States of America    |

© 2004-2006 SunGard. All rights reserved. The unauthorized possession, use, reproduction, distribution, display or disclosure of this material or the information contained herein is prohibited.

In preparing and providing this publication, SunGard Higher Education is not rendering legal, accounting, or other similar professional services. SunGard Higher Education makes no claims that an institution's use of this publication or the software for which it is provided will insure compliance with applicable federal or state laws, rules, or regulations. Each organization should seek legal, accounting and other similar professional services from competent providers of the organization's own choosing.

Without limitation, SunGard, the SunGard logo, Banner, Campus Pipeline, Luminis, PowerCAMPUS, Matrix, and Plus are trademarks or registered trademarks of SunGard Data Systems Inc. or its subsidiaries in the U.S. and other countries. Third-party names and marks referenced herein are trademarks or registered trademarks of their respective owners.

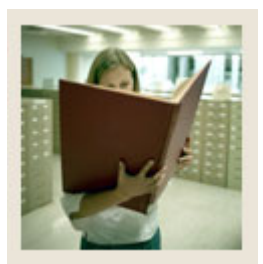

## Table of Contents

| Section A: Introduction                                       | 1  |
|---------------------------------------------------------------|----|
| Overview                                                      | 1  |
| Process Introduction                                          | 2  |
| Terminology                                                   | 4  |
| Section B: Set Up                                             | 5  |
| Overview                                                      | 5  |
| Rules and Validation Tables Outside of the Recruitment Module | 7  |
| Source/Background Institution Code Validation                 | 9  |
| Source/Background Institution Base                            | 12 |
| Source/Background Institution Year                            | 15 |
| Transfer Articulation Institution                             | 17 |
| Residence Code Validation                                     | 18 |
| Program Definition Rules                                      | 20 |
| Curriculum Rules                                              | 22 |
| Curriculum Rules Control                                      | 25 |
| Validation Forms Needed for the Recruitment Module            | 27 |
| Contact Type Code Validation                                  | 28 |
| Address Type Code Validation                                  | 29 |
| Recruiter Code Validation                                     | 30 |
| Recruiter Code Validation                                     | 32 |
| Originator Code Validation                                    | 33 |
| Web Prospect How I Learned About Validation                   | 34 |
| Recruiting Internal Status Code Validation                    | 35 |
| Appointment Result Code Validation                            | 36 |
| Comment Type Code Validation                                  | 37 |
| Outside Interest Code Validation                              | 38 |
| Setting Up Communication Plan Rules for Recruitment           | 39 |
| Self Check                                                    | 40 |
| Answer Key for Self Check                                     | 41 |

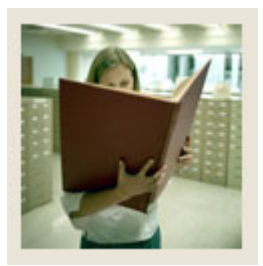

## Table of Contents (Continued)

| Section C: Day-to-Day Operations                          | 42 |
|-----------------------------------------------------------|----|
| Overview                                                  |    |
| Process Introduction                                      | 44 |
| Capturing Biographic/Demographic Information              | 45 |
| Using Common Matching when Capturing Prospect Information | 48 |
| Capturing Information on Prospective Applicants           | 54 |
| Entering Prospects Using the Quick Recruit Form           |    |
| Entering High School Information for Prospects            | 63 |
| Entering Prior College Information                        | 68 |
| Entering Tests and Test Scores                            | 71 |
| Entering Recruiter Appointments                           | 75 |
| Recruitment Reports                                       | 78 |
| Using the Rec/Enroll Analysis - How Learned Report        | 79 |
| Using the Recr/Enrl Analysis - Source/Recr Report         | 81 |
| Using the Recruits Never Applied to Inst. Report          | 83 |
| Using the Communication Plan Processing Report            | 85 |
| Summary                                                   | 87 |
| Self Check                                                |    |
| Answer Key for Self Check                                 | 90 |
| Section D. Deference                                      | 02 |
| Overview                                                  |    |
| Cotum Formes and Where Used                               |    |
| Dev to Dev Forms and Setup Needed                         |    |
| Day-10-Day Forms and Setup Needed                         |    |
| FOILIIS JOU AIU                                           |    |

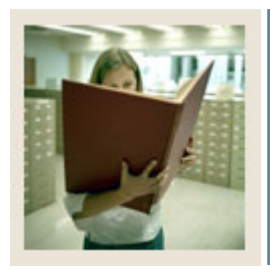

## Table of Contents (Continued)

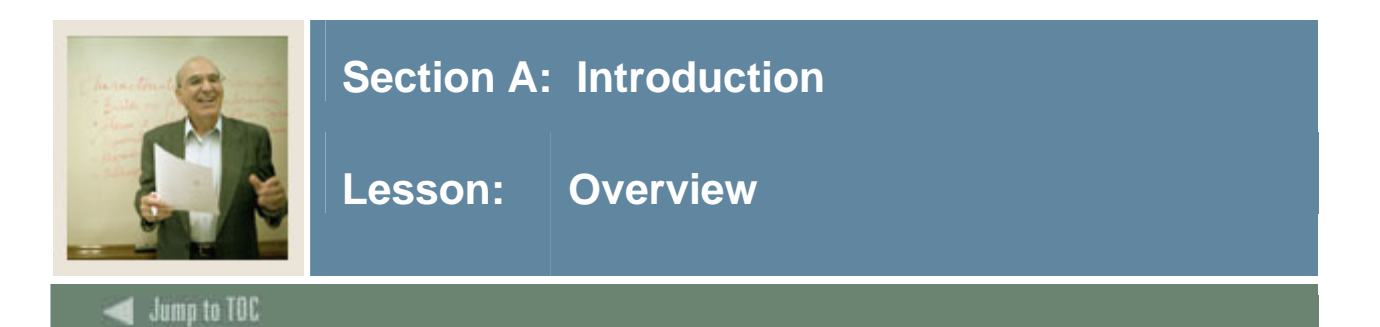

#### Workbook goal

The goal of this workbook is to provide you with the knowledge and practice to perform recruiting processes for your institution. The workbook is divided into three sections:

- Introduction
- Set Up
- Day-to-Day Operations

Note: Tape Load Processing is covered in the Tape Load Processing workbook.

#### Intended audience

Personnel from offices responsible for entering recruiting information

#### Section contents

| Overview             | 1 |
|----------------------|---|
| Process Introduction | 2 |
| Terminology          | 4 |

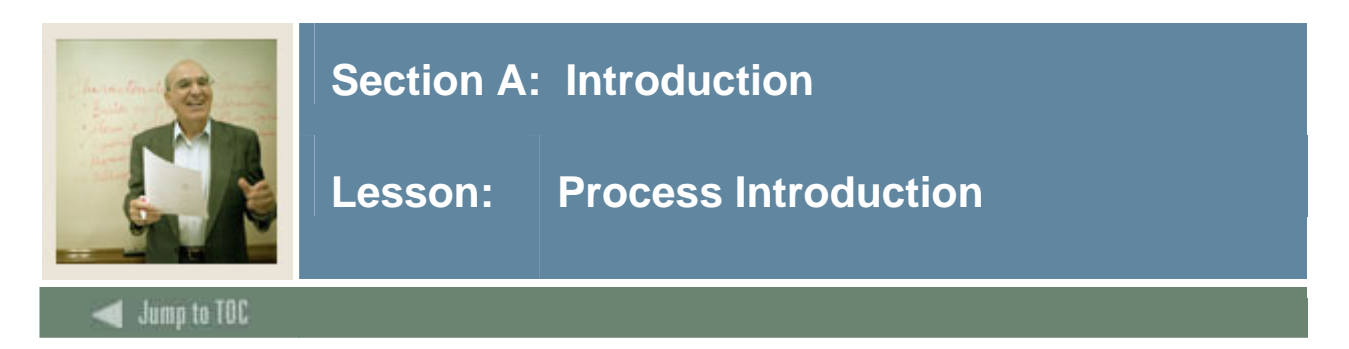

#### Introduction

The recruiting process occurs at the beginning of the Student process.

#### **Flow diagram**

This diagram highlights the processes used to perform Recruiting within the overall Student process.

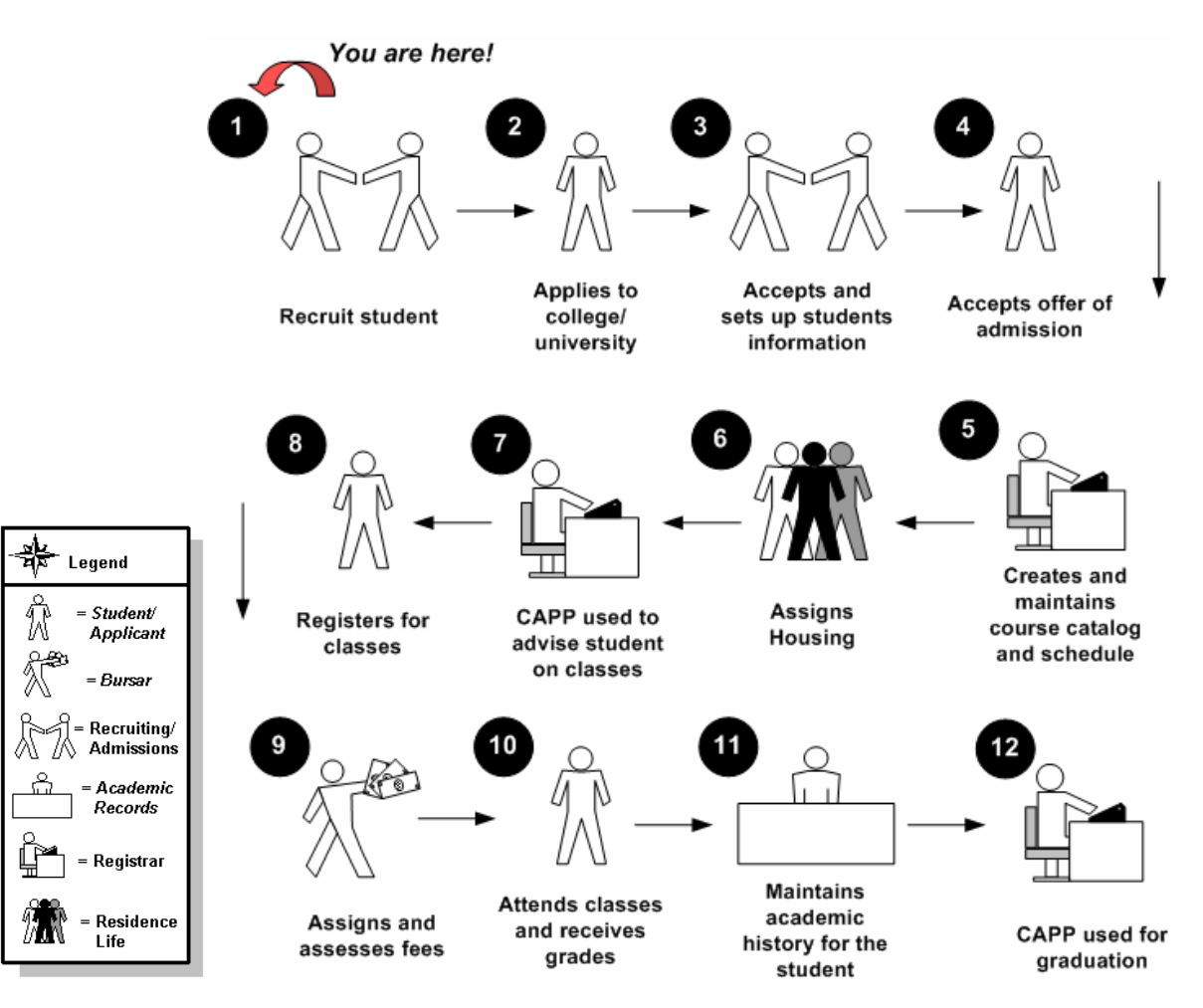

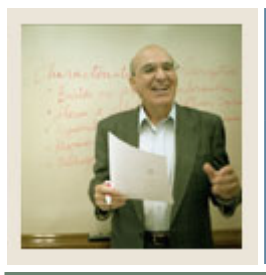

### **Section A: Introduction**

Lesson: **Process Introduction (Continued)** 

Jump to TOC

#### About the process

- The Recruiting office is generally responsible for performing all tasks associated with recruiting.
- An applicant is not considered a "student" in Banner until they accept an offer of admissions.
- While this workbook focuses on the recruiting process, keep in mind that the Recruiting office usually works in conjunction with the Admissions office.
- Personnel handling the task may vary by institution. For example, at smaller institutions, Admissions and Recruiting personnel may be combined.
- Maintaining information on students is an ongoing process that continues throughout the Student process, and could be handled by various personnel.

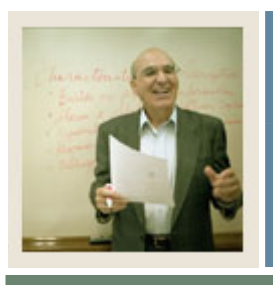

## **Section A: Introduction**

Lesson: Terminology

Jump to TOC

#### Applicant

A potential student who seeks admission to an institution of higher education

#### Freshman

A first year student

#### **Prospect/recruit**

These are interchangeable terms which refer to a potential student. A prospect can potentially become an applicant. An applicant in turn, can be accepted for admission, at which point he or she becomes a student.

#### Recruiter

Person who performs the tasks associated with seeking to enroll new students.

#### Student

An applicant who has accepted an offer of admissions

#### **Test scores**

Results of standardized entrance exams, such as ACT, SAT, GRE, and GMAT. Test scores are often factored in admissions decisions and automated decision rules.

#### **Transfer student**

A student accepted for admissions from another institution

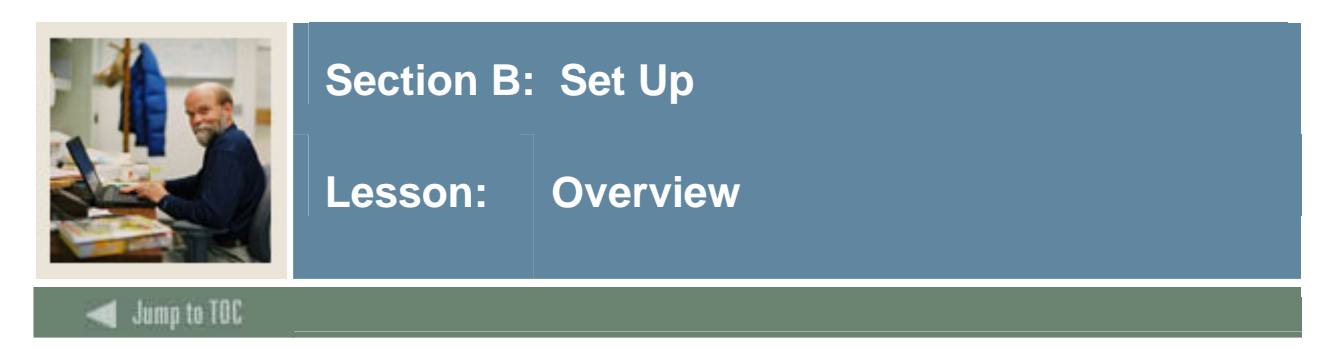

#### Introduction

The purpose of this section is to outline the setup process and detail the procedures to set up your Banner system. This section is broken into three main areas:

- Prior Setup
- Recruitment Module Setup
- Communication Plan Rules Setup

#### **Intended audience**

Personnel from offices responsible for entering recruiting information

#### Objectives

At the end of this section, you will be able to create the rules and set parameters used to process the data.

#### Prerequisites

To complete this section, you should have completed the Education Practices computer-based training (CBT) tutorial "Banner 7 Fundamentals," or have equivalent experience navigating in the Banner system. You will need administrative rights to create the rules and set the validation codes in Banner.

You will also need to set up the validation forms outside of the Recruitment Module noted below prior to any setup that is specific to the Recruitment module.

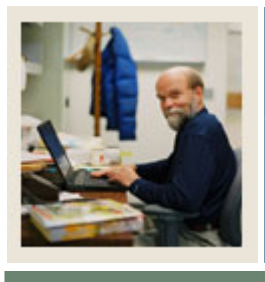

## Lesson: Overview (Continued)

## 🗲 Jump to TOC

#### Section contents

| Overview                                                      | 5  |
|---------------------------------------------------------------|----|
| Rules and Validation Tables Outside of the Recruitment Module | 7  |
| Source/Background Institution Code Validation                 | 9  |
| Source/Background Institution Base                            | 12 |
| Source/Background Institution Year                            | 15 |
| Transfer Articulation Institution                             | 17 |
| Residence Code Validation                                     | 18 |
| Program Definition Rules                                      | 20 |
| Curriculum Rules                                              | 22 |
| Curriculum Rules Control                                      | 25 |
| Validation Forms Needed for the Recruitment Module            | 27 |
| Contact Type Code Validation                                  | 28 |
| Address Type Code Validation                                  | 29 |
| Recruiter Code Validation                                     | 30 |
| Recruiter Code Validation                                     | 32 |
| Originator Code Validation                                    | 33 |
| Web Prospect How I Learned About Validation                   | 34 |
| Recruiting Internal Status Code Validation                    | 35 |
| Appointment Result Code Validation                            | 36 |
| Comment Type Code Validation                                  | 37 |
| Outside Interest Code Validation                              | 38 |
| Setting Up Communication Plan Rules for Recruitment           | 39 |
| Self Check                                                    | 40 |
| Answer Key for Self Check                                     | 41 |

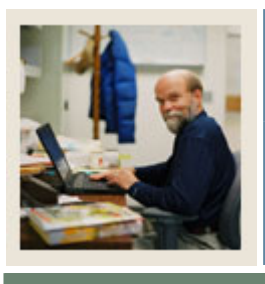

## Lesson: Rules and Validation \_ Outside of the Recruitment Module

#### Jump to TOC

#### Validation and rules forms

Before entering recruiting information, there are several forms and validations outside of Recruitment that need to be set or created.

The following validation forms play important roles in the Recruitment module; however, they will be setup prior to any setup that is specific to the Recruitment module.

<u>Warning</u>: Since these forms are shared with other modules, it is important that the appropriate members of the Student team be involved in their setup.

| Form Description                                   | Banner Name |
|----------------------------------------------------|-------------|
| General Person Identification                      | SPAIDEN     |
| General Person                                     | SPAPERS     |
| Source/Background Institution Code Validation Form | STVSBGI     |
| Source/Background Institution Base                 | SOASBGI     |
| Source/Background Institution Year                 | SOABGIY     |
| Transfer Articulation Institution                  | SOABGTA     |
| Term Code Validation                               | STVTERM     |
| Major, Minor, Concentration Code Validation        | STVMAJR     |
| Level Code Validation                              | STVLEVL     |
| Campus Code Validation                             | STVCAMP     |
| Degree Code Validation                             | STVDEGC     |
| Department Code Validation                         | STVDEPT     |
| College Code Validation                            | STVCOLL     |
| Student Type Code Validation                       | STVSTYP     |
| Admission Type Code Validation                     | STVADMT     |
| Withdrawal Reason Code Validation                  | STVWRSN     |
| Admission Application Decision Code Validation     | STVAPDC     |
| Admission Application Status Code Validation       | STVAPST     |
| Enrollment Planning Service Code Validation        | STVEPSC     |
| Geographic Region Code Validation                  | STVGEOR     |
| Geographic Region Division Code Validation         | STVGEOD     |
| Student Attribute Validation                       | STVATTS     |

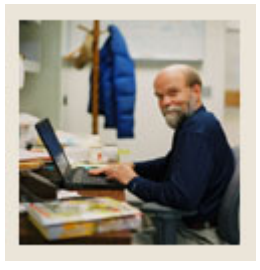

### Lesson: Rules and Validation Tables Outside of the Recruitment Module (Continued)

🚽 Jump to TOC

#### Validation and rules forms, continued

| Form Description                             | Banner Name |
|----------------------------------------------|-------------|
| Cohort Code Validation                       | STVCHRT     |
| Curriculum Rules                             | SOACURR     |
| Curriculum Rules Control                     | SOACTRL     |
| Residence Code Validation                    | STVRESD     |
| Site Code Validation                         | STVSITE     |
| Session Code Validation                      | STVSESS     |
| Education Level Code Validation              | STVEDLV     |
| Education Goal Validation                    | STVEGOL     |
| Admission Request Checklist Code Validation  | STVADMR     |
| Diploma Type Validation                      | STVDPLM     |
| High School Subject Validation               | STVSBJC     |
| Institutional Honors Code Validation         | STVHONR     |
| Test Code Validation                         | STVTESC     |
| Enrollment Verification Type Code Validation | STVEPRT     |
| Test Form Validation                         | STVTEFR     |
| Test Accommodation Validation                | STVTEAC     |
| Test Instrument Validation                   | STVTEIN     |
| Comment Type Code Validation                 | STVCMTT     |
| Originator Code Validation                   | STVORIG     |
| Source Contact Person Type Code Validation   | STVPTYP     |
| Program Definition Rules                     | SMAPRLE     |

#### Examples

Setup procedures for and descriptions of some of these forms are shown on the pages that follow.

<u>Note</u>: The Program Definition Rules Form (SMAPRLE) is included only for the purposes of a later exercise. This form may or may not be used by your institution.

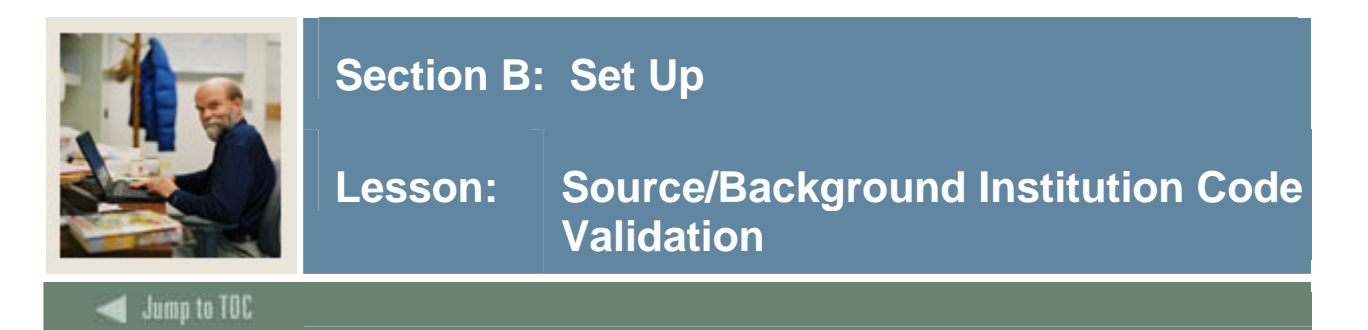

The Source/Background Institution Code Validation Form (STVSBGI) is used to create, update, insert, and delete source/background institution codes (e.g., *Harvard University*, *Yale University*, *Bryn Mawr College*).

Several forms in the Recruiting, Academic History, and Admissions modules use this form to validate the source/background institution codes. You can only create and update these codes on this form.

<u>Note</u>: All Banner Systems share this validation form. You should coordinate with other Banner System users at your institution when deciding what codes are used on this form.

| ce or Backg<br>Institution | round<br>Description           | Type | Source<br>Indicator                                                                                                    | Admission<br>Request | s                  | Ele | ectro | nic FICE | Voice Respons<br>Message Numb |
|----------------------------|--------------------------------|------|----------------------------------------------------------------------------------------------------|----------------------|--------------------|-----|-------|----------|-------------------------------|
| 000000                     | Default Grading Table          | С    |                                                                                                    |                      |                    |     |       |          |                               |
| 000003                     | Bryn Mawr                      | C    |                                                                                                    | CLT1                 | College Transcript |     | Р     |          |                               |
| 000004                     | Fitchburg State College        | С    |                                                                                                    |                      |                    |     |       |          |                               |
| 000006                     | Test University gmw            | С    |                                                                                                    | CLT1                 | College Transcript |     | E     |          |                               |
| 001114                     | Boatwright University          | С    | <ul> <li>Image: A start of the start of the start of</li></ul> | CLT1                 | College Transcript |     |       |          |                               |
| 001319                     | GMAT University 2              | C    |                                                                                                    |                      |                    |     |       |          |                               |
| 002078                     | Loyola College in MD           | С    |                                                                                                    | CLT1                 | College Transcript |     |       |          |                               |
| 002631                     | Rutgers State Univ - NJ        | С    |                                                                                                    | CLT1                 | College Transcript |     |       |          |                               |
| 003754                     | Virginia Poly Intst & St Univ  | С    | <ul> <li>Image: A start of the start of the start of</li></ul> | CLT1                 | College Transcript |     | E     |          |                               |
| 003890                     | GMAT Test Univ                 | С    |                                                                                                    |                      |                    |     |       |          |                               |
| 0070                       | Oakwood College - Main Program | C    |                                                                                                    | CLT1                 | College Transcript |     |       |          |                               |
| 0462                       | Athens Area Technical List     | С    | ✓                                                                                                    | CLT1                 | College Transcript |     |       |          |                               |
| 0929                       | Houston Community College      | С    | <ul> <li>Image: A start of the start of the start of</li></ul> | CLT1                 | College Transcript |     | E     |          |                               |
| 1005                       | Auburn University              | ) C  | <ul> <li>Image: A start of the start of the start of</li></ul> | CLT1                 | College Transcript |     | E     |          |                               |
| 1008                       | Alcorn State University        | C    | <b>v</b>                                                                                                    | CLT1                 | College Transcript |     |       |          |                               |
| 102                        | Univ of Alaska - Fairbanks     | С    | ✓                                                                                                    | CLT1                 | College Transcript |     |       |          |                               |
| 1028                       | Austin Peay State University   | ) C  | <ul> <li>Image: A start of the start of the start of</li></ul> | CLT1                 | College Transcript |     |       |          |                               |
| 103583                     | TA defect 103583               | ] C  |                                                                                                    |                      |                    |     |       |          |                               |
| 1036                       | Auburn Univ at Montgomery      | C    | <b>v</b>                                                                                                    | CLT1                 | College Transcript |     |       |          |                               |
| 10461                      | Fordham University             | ) C  | ✓                                                                                                    | CLT1                 | College Transcript |     |       |          |                               |
|                            |                                |      |                                                                                                    |                      |                    |     |       |          |                               |

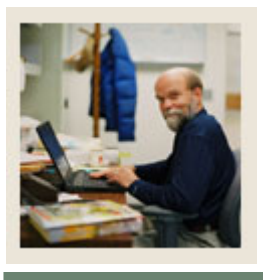

# Lesson: Source/Background Institution Code Validation (Continued)

🜒 Jump to TOC

#### Procedure

Follow these steps to set up source/background institution codes.

| Step     | Action                                                                                                    |
|----------|----------------------------------------------------------------------------------------------------|
| 1        | Access the Source/Background Institution Code Validation Form (STVSBGI).                                    |
| 2        | Execute a query to view all values.                                                                         |
| 3        | Perform an <b>Insert Record</b> function.                                                                   |
| 4        | Enter [Your Initials]1 in the Source or Background Institution field to create a college                    |
|          | code.                                                                                                    |
|          |                                                                                                    |
|          | Example: ABC1                                                                                               |
| 5        | Enter [Your Initials] College in the <b>Description</b> field.                                              |
|          |                                                                                                    |
|          | Example: ABC College                                                                                        |
| 6        | Enter C in the <b>Type</b> field.                                                                           |
|          | Note: The True field is used to identify if the second is thick as $h = 1$ (II) will be $\langle C \rangle$ |
|          | <u>Note</u> : The <b>Type</b> field is used to identify if the source is a high school (H), college (C),    |
| 7        | Of Source-only (S).                                                                                         |
| /        | Select the Source Indicator checkbox.                                                                       |
| <u> </u> | Click the Save icon                                                                                         |
| 9        | Derform another Ingert Decord function                                                                      |
| 10       | Perform another <b>Insert Record</b> function.                                                              |
| 11       | Enter [ <i>Your minuls</i> ]2 in the <b>Source of Background Institution</b> field to create a high         |
|          | school code.                                                                                                |
|          | Example: ABC2                                                                                               |
| 12       | Enter [Your Initials] High School in the <b>Description</b> field                                           |
|          |                                                                                                    |
|          | Example: ABC High School                                                                                    |
| 13       | Enter <i>H</i> in the <b>Type</b> field.                                                                    |
| 14       | Select the <b>Source Indicator</b> checkbox.                                                                |
| 15       | Enter the code <i>HST1</i> in the <b>Admissions Request</b> field.                                          |
| 16       | Click the Save icon.                                                                                        |

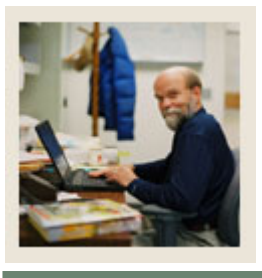

# Lesson: Source/Background Institution Code Validation (Continued)

Jump to TOC

#### **Procedure, continued**

| Step | Action                                                                                  |
|------|-----------------------------------------------------------------------------------------|
| 17   | Perform an Insert Record function.                                                      |
| 18   | Enter [Your Initials]3 in the Source or Background Institution field to create a source |
|      | code.                                                                                   |
|      |                                                                                         |
|      | Example: ABC3                                                                           |
| 19   | Enter [Your initials] Source in the <b>Description</b> field.                           |
|      |                                                                                         |
|      | Example: ABC Source                                                                     |
| 20   | Enter S in the <b>Type</b> field.                                                       |
| 21   | Select the <b>Source Indicator</b> checkbox.                                            |
| 22   | Click the Save icon.                                                                    |
| 23   | Click the <b>Exit</b> icon.                                                             |

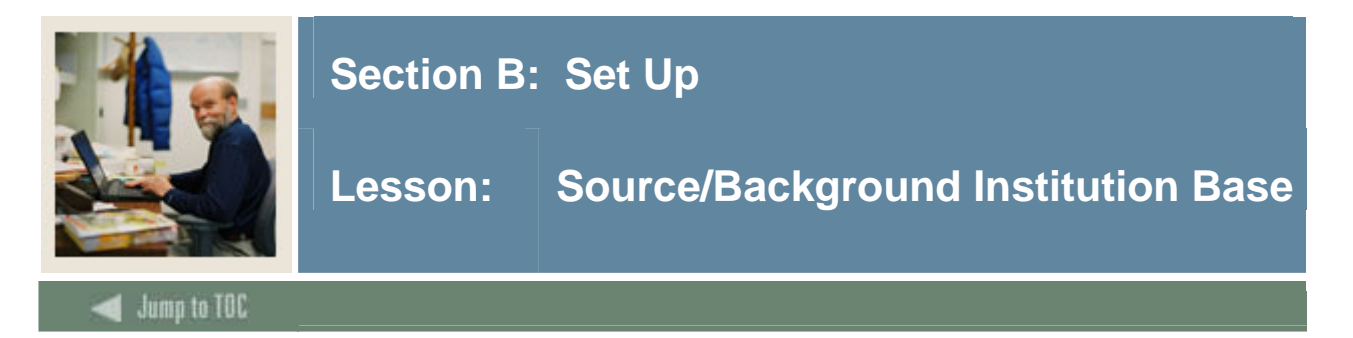

The Source/Background Institution Base Form (SOASBGI) is used to capture general information, such as address, comments, and contacts, about a source or background institution. Most of the information captured is not validated to allow for flexibility. The address information provided on this form is displayed in Academic History and Admissions.

| 🗑 Source or Background Institi | ution Base SOASBGI 7.0 👀 | 000000000000000000000000000000000000000 |                   | ×660 <b>≚</b> × |
|--------------------------------|--------------------------|-----------------------------------------|-------------------|-----------------|
| Source or Background Inst      | itution:                 |                                         |                   |                 |
| Source or Background           | I Institution Address    |                                         |                   |                 |
| Street Line 1:                 |                          |                                         |                   |                 |
| Street Line 2:                 |                          |                                         |                   |                 |
| Street Line 3:                 |                          |                                         |                   |                 |
| City:                          |                          |                                         |                   |                 |
| State or Province:             |                          | County:                                 |                   |                 |
| ZIP or Postal Code:            |                          | Nation:                                 |                   |                 |
|                                |                          |                                         |                   |                 |
| Institution Contacts           |                          |                                         |                   |                 |
| Contact Person:                |                          |                                         | Area Code: Number |                 |
| Person Type:                   | ▼                        |                                         | Extension:        |                 |
| Comments Directions            | and Text                 |                                         |                   |                 |
|                                | ) dhu teac               | Commonts                                |                   |                 |
|                                |                          | comments                                |                   |                 |
|                                |                          |                                         |                   | T 2             |
|                                |                          |                                         |                   | ⊣ 🗖             |
|                                |                          |                                         |                   |                 |

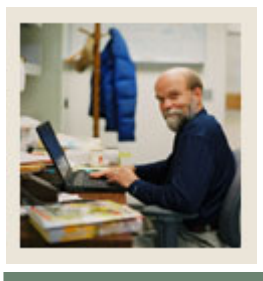

# Lesson: Source/Background Institution Base (Continued)

🚽 Jump to TOC

#### Procedure

Follow these steps to establish source/background information.

| Step | Action                                                                                |
|------|---------------------------------------------------------------------------------------|
| 1    | Access the Source/Background Institution Base Form (SOASBGI).                         |
| 2    | Enter the code [Your Initials]1 in the Source/Background Institution field for the    |
|      | college you created in a previous exercise.                                           |
|      |                                                                                       |
|      | <u>Result</u> : This populates the institution field.                                 |
| 3    | Perform a Next Block function to navigate to the Source or Background Institution     |
|      | Address block.                                                                        |
| 4    | Establish an address for the college by filling in the Street Line, City, State or    |
|      | Province, and Zip or Postal Code fields.                                              |
|      |                                                                                       |
|      | <u>Note</u> : You can use the down arrow to select a ZIP/postal code.                 |
| 5    | Click the <b>Save</b> icon.                                                           |
| 6    | Perform a Next Block function to navigate to the Institution                          |
|      | Contacts window.                                                                      |
| 7    | Enter a person's name in the <b>Contact Person</b> field.                             |
| 8    | Click the down arrow next to the <b>Person Type</b> field to view the List of Values. |
| 9    | Select a person type for the contact.                                                 |
| 10   | Click <b>OK</b> .                                                                     |
| 11   | Assign a telephone number (area code, number, and extension) for the contact person.  |
| 12   | Click the Save icon.                                                                  |
| 13   | Perform a <b>Rollback</b> function to return to the key block.                        |
| 14   | Enter the high school code [Your Initials]2 in the Source or Background Institution   |
|      | field for the high school created in a previous exercise.                             |
|      |                                                                                       |
|      | <u>Result</u> : This populates the institution field.                                 |
| 15   | Perform a Next Block function to navigate to the Source/Background Institution        |
|      | Address block.                                                                        |

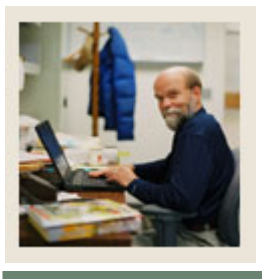

# Lesson: Source/Background Institution Base (Continued)

d Jump to TOC

#### **Procedure, continued**

| Step | Action                                                                                                |
|------|----------------------------------------------------------------------------------------------------|
| 16   | Establish an address for the high school by filling in the Street Line, City, State or                |
|      | Province, and Zip or Postal Code fields.                                                              |
|      |                                                                                                    |
|      | <u>Note</u> : To find your zip/postal code, click the down arrow and select your zip/postal           |
|      | code by double-clicking.                                                                              |
|      |                                                                                                    |
|      | <u>Note</u> : You can click the down arrow next to the <b>State or Province</b> , <b>County</b> , and |
|      | Nation fields to select from the List of Values.                                                      |
| 17   | Click the <b>Save</b> icon.                                                                           |
| 18   | Perform a Next Block function to navigate to the Institution Contacts window.                         |
| 19   | Enter a person's name in the Contact Person field.                                                    |
| 20   | Click the down arrow next to the <b>Person Type</b> field to view the List of Values.                 |
| 21   | Select a person type for the contact.                                                                 |
| 22   | Click <b>OK</b> .                                                                                     |
| 23   | Assign a telephone number (area code, number, and extension) for the contact person.                  |
| 24   | Click the <b>Save</b> icon.                                                                           |
| 25   | Click the <b>Exit</b> icon.                                                                           |

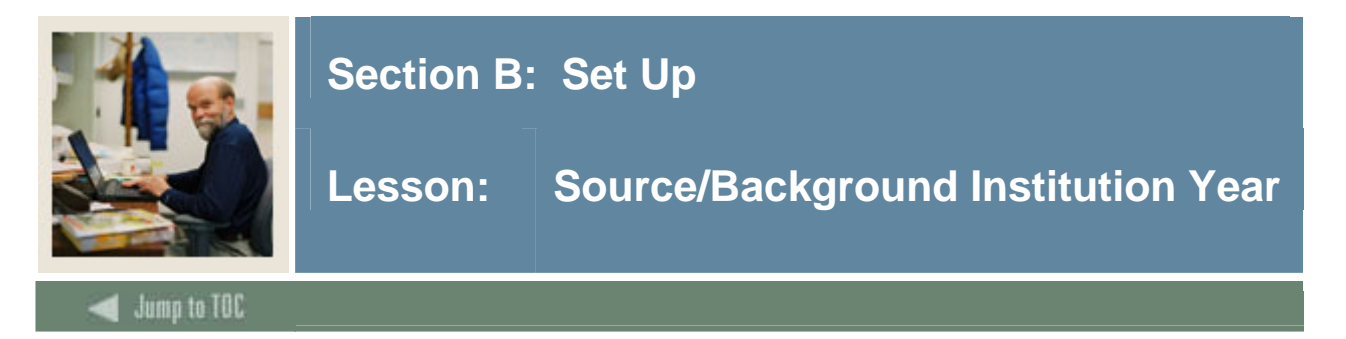

The Source/Background Institution Year Form (SOABGIY) is used to capture yearly information about a source or background institution. Much of the information captured is not validated to allow for flexibility. All of the data are dependent on calendar year, providing a historical record of the information.

<u>Note</u>: The Source/Background Institution Base Form (SOASBGI) must be established prior to using this form.

| 🙀 Source/Background Institution Year SC                              | ABGIY 7.0 000000000000000000     |        | **************** |
|----------------------------------------------------------------------|----------------------------------|--------|------------------|
| Source or Background Institution:                                    |                                  | Year   |                  |
| Academic Details  State Approval Indicator Credit Translation Value: | Accreditation:<br>Calendar Type: |        |                  |
| Demographic Details<br>Total Enrollment:<br>Percent College Bound:   | Number of Seniors:               |        |                  |
| Ethnic Make-Up<br>Ethnic                                             | Perc                             | entage |                  |

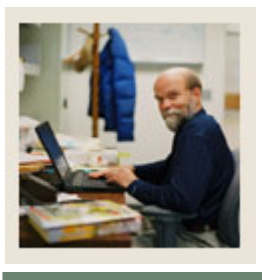

## Lesson: Source/Background Institution Year (Continued)

#### 🜒 Jump to TOC

#### Procedure

Follow these steps to complete the process of establishing source/background information.

| Step | Action                                                                                 |
|------|----------------------------------------------------------------------------------------|
| 1    | Access the Source/Background Institution Year Form (SOABGIY).                          |
| 2    | Enter the high school code [Your Initials]2 in the Source/Background Institution field |
|      | for the high school you created in a previous exercise.                                |
|      |                                                                                        |
|      | <u>Result</u> : This auto-populates the institution field.                             |
| 3    | Enter the current year in the <b>Year</b> field.                                       |
| 4    | Perform a Next Block function to navigate to the Academic Details block.               |
| 5    | Identify a calendar type (semester or quarter) in the Calendar Type field.             |
| 6    | Click the <b>Save</b> icon.                                                            |
| 7    | Perform a Next Block function to navigate to the Demographic Details block.            |
| 8    | Enter a figure in the <b>Total Enrollment</b> field.                                   |
| 9    | Click the Save icon.                                                                   |
| 10   | Click the <b>Exit</b> icon.                                                            |

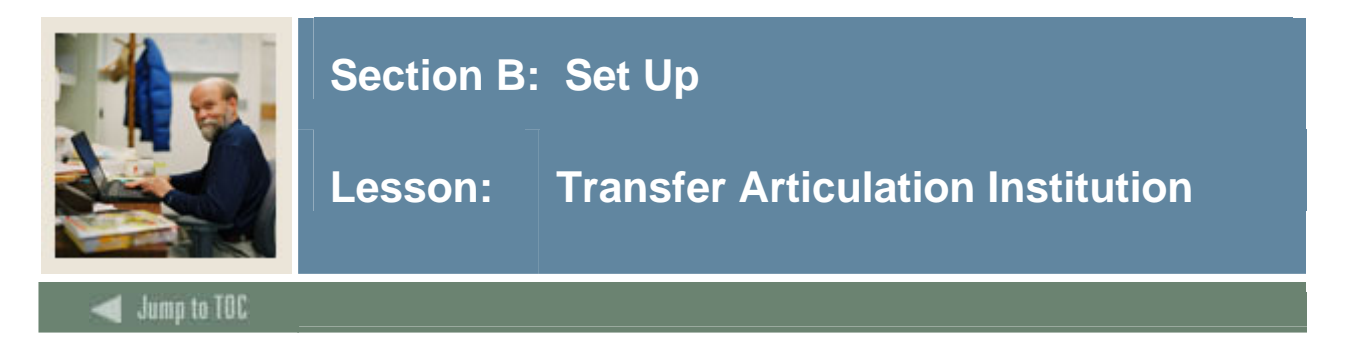

The Transfer Articulation Institution Form (SOABGTA) is an additional form that can be used to describe high school information. It contains a block that has a repeating table of high school characteristics defined by the institution. A number of institutions have found it useful to identify characteristics of certain high schools to help with specialized recruiting or requirements needs. Examples are schools that do not provide a rank in class for their graduates or schools in which a high percentage of students attain high SAT or ACT scores.

| Transfer Articulation Institution SO | ABGTA 7.0 2000000 | *************************************** | ≥0000000000000000000000000000000000000 |
|--------------------------------------|-------------------|-----------------------------------------|----------------------------------------|
| Institution:                         |                   |                                         | Term: 200510 🛡                         |
|                                      |                   |                                         |                                        |
| General Information                  |                   |                                         |                                        |
| From Term:                           |                   | Maintenance 🔮                           | To Term:                               |
| Highest Degree Level Offered:        |                   |                                         |                                        |
| Acceptance Practice:                 |                   |                                         |                                        |
| Calendar Type and Multiplier:        |                   |                                         |                                        |
| Reported By:                         |                   |                                         |                                        |
|                                      |                   |                                         |                                        |
|                                      |                   |                                         |                                        |
| Transfer Levels                      |                   |                                         |                                        |
| From Term:                           |                   | Maintenance 🔮                           | To Term:                               |
|                                      | Level             | Description                             |                                        |
|                                      |                   |                                         |                                        |
|                                      |                   |                                         |                                        |
|                                      |                   |                                         | <b>•</b>                               |
|                                      |                   |                                         |                                        |

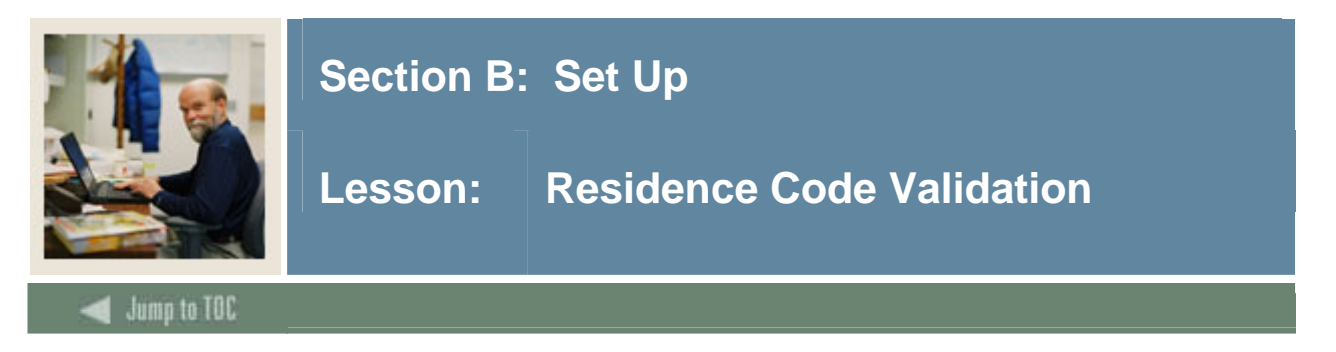

The Residence Code Validation Form (STVRESD) is used to maintain codes for residency (e.g., *Foreign, Out-of-State Resident, In-State Resident*). Other forms use this form to validate the residency codes. You may only create or update these codes from this form.

<u>Note</u>: Each participant in this class must create a different residence code.

| 🙀 Residence Code Validation | STVRES | 5D 7.0 0000000000000000000 | *************               |        |            | *************       |
|-----------------------------|--------|----------------------------|-----------------------------|--------|------------|---------------------|
|                             | Code   | Description                | In State/ EDI<br>Prov Equiv | VR Msg | Sys<br>Rec | ;<br>¡Activity Date |
|                             | 0      | Undeclared                 |                             |        |            | 31-MAY-1994         |
|                             | 1      | Margy Test                 |                             |        |            | 04-MAY-2006         |
|                             | A      | Reciprocity Out of State   |                             |        |            | 07-JAN-1991         |
|                             | F      | Foreign                    |                             |        |            | 01-MAY-1987         |
|                             | к      | In State                   |                             |        |            | 28-JUL-2004         |
|                             | м      | Military Out of State      |                             |        |            | 07-JAN-1991         |
|                             | 0      | Out of state Resident      |                             |        |            | 07-JAN-1991         |
|                             | R      | In state Resident          |                             |        |            | 07-JAN-1991         |
|                             |        |                            |                             |        |            |                     |
|                             |        |                            |                             |        |            |                     |

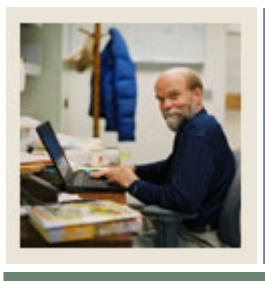

### Lesson: Residence Code Validation (Continued)

🚽 Jump to TOC

#### Procedure

Follow these steps to complete the process.

| Step | Action                                                                          |
|------|---------------------------------------------------------------------------------|
| 1    | Access the Residence Code Validation Form (STVRESD).                            |
| 2    | Perform an Insert Record function.                                              |
| 3    | Enter a unique residence code in the <b>Code</b> field.                         |
|      |                                                                                 |
|      | Hint: Select a character from A to Z.                                           |
| 4    | Enter your name in the <b>Description</b> field.                                |
| 5    | Select the In State/Prov checkbox.                                              |
|      |                                                                                 |
|      | Note: When the In State/Prov checkbox is selected, this indicates that the code |
|      | represents a person who is a resident of the state or province.                 |
| 6    | Click the Save icon.                                                            |
| 7    | Click the <b>Exit</b> icon.                                                     |

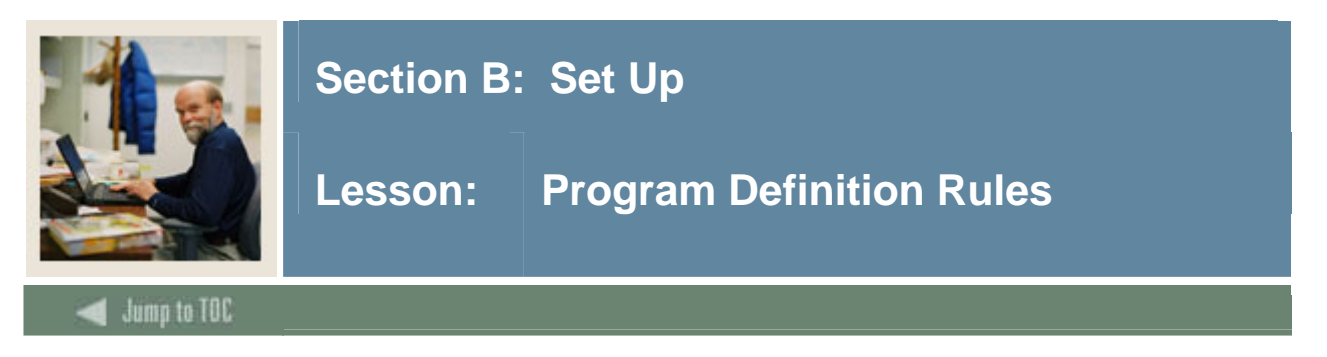

The Program Definition Rules Form (SMAPRLE) is used to create program codes.

<u>Note</u>: This is a generic program code to which multiple majors will be attached in a later exercise. This procedure is included in this workbook for this reason.

#### **Banner form**

| g Program Dennici                                                                           |                                                                                                    |                                        |                                  |                    |                                   |
|---------------------------------------------------------------------------------------------|----------------------------------------------------------------------------------------------------|----------------------------------------|----------------------------------|--------------------|-----------------------------------|
| Program:                                                                                    | p00000                                                                                                    |                                        | Description:                     | Test sraquil       | k curriculum                      |
|                                                                                             | ✓ Web                                                                                                    | Locked                                 | 🗆 Curriculum Rul                 | es                 | Curriculum Dependent              |
| Student Level:                                                                              | 00 💌 Und                                                                                                    | eclared                                |                                  |                    |                                   |
| Course Level:                                                                               | 00 💌 Und                                                                                                    | eclared                                |                                  |                    |                                   |
| Campus:                                                                                     |                                                                                                    |                                        |                                  |                    |                                   |
| College:                                                                                    | 00 💌 No d                                                                                                    | ollege designated                      |                                  |                    |                                   |
| Degree:                                                                                     | 000000                                                                                                    | Undeclared                             |                                  |                    |                                   |
| 10.                                                                                         |                                                                                                    |                                        |                                  |                    |                                   |
| 10:                                                                                         |                                                                                                    | <b>v</b>                               |                                  |                    |                                   |
| ID:<br>Program:                                                                             | 027042                                                                                                    |                                        | Description:                     | patch 6 tier       | 2 testing                         |
| ID:<br>Program:                                                                             | 027042<br><b>Web</b>                                                                                                    |                                        | Description:                     | patch 6 tier<br>es | 2 testing                         |
| ID:<br>Program:<br>Student Level:                                                           | 027042<br>✓ Web<br>UG ♥ Und                                                                                                    | Locked ergraduate (UG) ergraduate (UG) | Description:<br>Ø Curriculum Rul | patch 6 tier<br>es | 2 testing Curriculum Dependent    |
| ID:<br>Program:<br>Student Level:<br>Course Level:<br>Campus:                               | 027042<br>✓ Web<br>UG ♥ Und<br>UG ♥ Und                                                                                                    | Locked ergraduate (UG) ergraduate (UG) | Description:<br>I Curriculum Rul | patch 6 tier<br>es | 2 testing<br>Curriculum Dependent |
| ID:<br>Program:<br>Student Level:<br>Course Level:<br>Campus:<br>College:                   | 027042<br>Veb<br>UG Vund<br>UG Vund                                                                                                    | Locked ergraduate (UG) ergraduate (UG) | Description:<br>@ Curriculum Rul | patch 6 tier<br>es | 2 testing                         |
| ID:<br>Program:<br>Student Level:<br>Course Level:<br>Campus:<br>College:<br>Degree:        | 027042<br>Veb<br>UG Vund<br>UG Vund<br>Vec                                                                                                    | Locked ergraduate (UG) ergraduate (UG) | Description:                     | patch 6 tier<br>es | 2 testing<br>Curriculum Dependent |
| ID:<br>Program:<br>Student Level:<br>Course Level:<br>Campus:<br>College:<br>Degree:<br>ID: | 027042<br>Veb<br>UG Vund<br>UG Vund<br>Vond<br>Vond | Locked ergraduate (UG) ergraduate (UG) | Description:                     | patch 6 tier<br>es | 2 testing<br>Curriculum Dependent |

#### Procedure

Follow these steps to complete the process.

| Step | Action                                              |
|------|-----------------------------------------------------|
| 1    | Access the Program Definition Rules Form (SMAPRLE). |
| 2    | Perform an Insert Record function.                  |

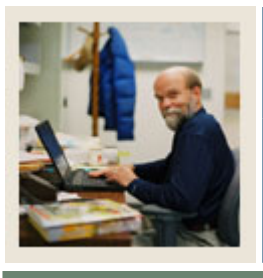

## Lesson: Program Definition Rules (Continued)

🖌 Jump to TOC

#### **Procedure, continued**

| Step | Action                                                                                                    |
|------|----------------------------------------------------------------------------------------------------|
| 3    | Enter [Your Initials] in the <b>Program</b> field. This is the program code.                                                     |
|      |                                                                                                    |
|      | Example: ABC                                                                                                    |
| 4    | Enter [Your Initials] Program in the <b>Description</b> field.                                                                   |
|      |                                                                                                    |
|      | Example: ABC Program                                                                                                    |
| 5    | Leave the <b>Locked</b> checkbox empty.                                                                                          |
| 6    | Select the <b>Curriculum Dependent</b> check box.                                                                                |
| 7    | Click the down arrow next to the <b>Student Level</b> field to access the Level Code                                             |
|      | Validation window.                                                                                                    |
| 8    | Select a program level (i.e., the level of student interested in attending                                                       |
|      | your institution).                                                                                                    |
|      |                                                                                                    |
| 0    | Examples: Undergraduate, Graduate, Law                                                                                           |
| 9    |                                                                                                    |
| 10   | Click the down arrow next to the <b>Course Level</b> field to access the Level Code                                              |
|      | validation window.                                                                                                    |
|      | Note: The Course I eval is the level of the course work normally counted toward                                                  |
|      | <u>route</u> . The Course Level is the rever of the course work normany counted toward completion of the program you're defining |
| 11   | Select a level                                                                                                    |
| 12   | Click <b>OK</b>                                                                                                    |
| 12   | Leave the <b>Campus</b> field empty. The campus is only required if the program you're                                           |
| 15   | defining is available only to students on one campus of your institution                                                         |
| 14   | Click the down arrow next to the <b>College</b> field to access the College Validation                                           |
|      | window.                                                                                                    |
| 15   | Select a college.                                                                                                    |
| 16   | Click <b>OK</b> .                                                                                                    |
| 17   | Click the down arrow next to the <b>Degree</b> field to access the Degree Validation window.                                     |
| 18   | Select a degree, for example, Bachelor of Arts.                                                                                  |
| 19   | Click OK.                                                                                                    |
| 20   | Leave the <b>ID</b> field empty.                                                                                                 |
| 21   | Click the <b>Save</b> icon.                                                                                                    |
| 22   | Click the <b>Exit</b> icon.                                                                                                    |

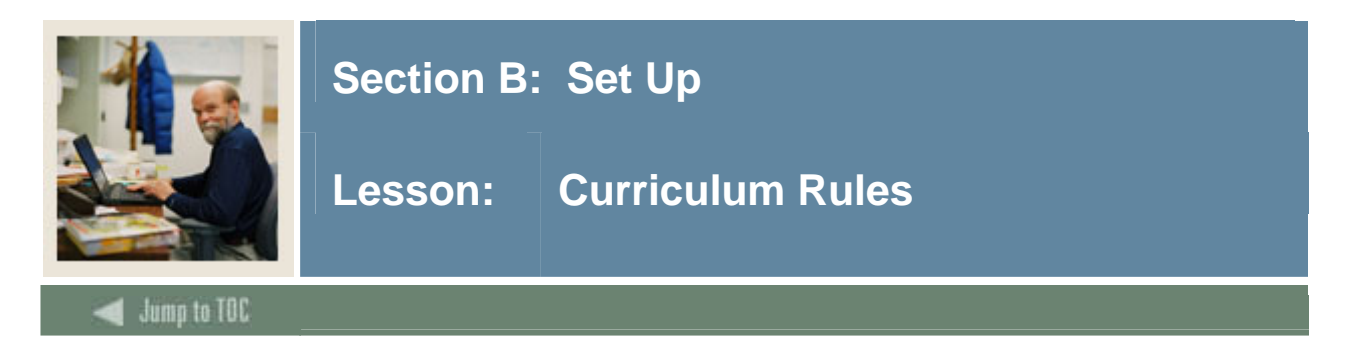

The Curriculum Rules Form (SOACURR) is used to view or create curriculum.

| 🙀 Curricu | ulum Rules SOACURR | . 7.3 00000000000  | ******* |              |               |        | ***********    |         |             | ******* |
|-----------|--------------------|--------------------|---------|--------------|---------------|--------|----------------|---------|-------------|---------|
| -         |                    |                    |         |              |               |        |                |         |             |         |
| Term:     | 200710 Fall 2      | 2006               |         |              |               |        |                |         |             |         |
|           |                    |                    |         |              |               |        |                |         |             |         |
| Base      | Curriculum Rules   | Majors and Departr | nents   | Rule-Based ( | Concentration | IS     | Minors         | Modu    | ule Control |         |
|           |                    |                    |         |              |               |        |                |         |             |         |
|           |                    |                    |         |              |               |        |                |         |             |         |
|           |                    | _                  |         | _            |               | _      |                |         |             |         |
| E         | ase Rule Number    | Program            | Level   | Campus       | College       | Degree | Effective Term | Primary | Secondary   | Locked  |
|           |                    |                    |         |              |               |        |                |         |             |         |
|           |                    |                    |         |              |               |        |                |         |             |         |
|           |                    |                    |         |              |               |        |                |         |             |         |
|           |                    |                    |         |              |               |        |                |         |             |         |
|           |                    |                    |         |              |               |        |                |         |             |         |
|           |                    |                    |         |              |               |        |                |         |             |         |
|           |                    |                    |         |              |               |        |                |         |             |         |
|           |                    |                    |         |              |               |        |                |         |             |         |
|           |                    |                    |         |              |               |        |                |         |             |         |
|           |                    |                    |         |              |               |        |                |         |             |         |
| Π         |                    |                    |         |              | i 🗍           |        |                |         |             |         |
| Ĭ         |                    |                    |         |              | í 🖂           |        |                |         |             |         |
|           |                    |                    |         |              |               |        |                |         |             |         |
|           |                    |                    |         |              |               |        |                |         |             |         |
|           |                    |                    |         |              |               |        |                |         |             |         |

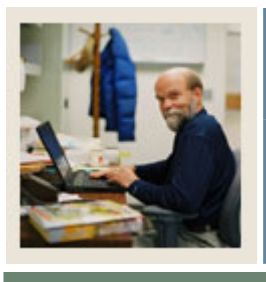

## Lesson: Curriculum Rules (Continued)

Jump to TOC

#### Procedure

Follow these steps to complete the process.

| Step | Action                                                                                   |
|------|------------------------------------------------------------------------------------------|
| 1    | Access the Curriculum Rules Form (SOACURR).                                              |
| 2    | Leave the <b>Term</b> field empty.                                                       |
| 3    | Perform a <b>Next Block</b> function.                                                    |
| 4    | Execute a query.                                                                         |
| 5    | Perform an Insert Record function.                                                       |
| 6    | Click the down arrow next to the <b>Program</b> field to query the program code [Your    |
|      | <i>Initials</i> ] created in the previous exercise.                                      |
|      |                                                                                          |
|      | <u>Result</u> : The Level, College, and Degree fields will auto-populate.                |
| 7    | Navigate to the <b>Effective Term</b> field.                                             |
| 8    | Enter the beginning of time (000000), or the first term that the new program is to be in |
| _    | effect.                                                                                  |
| 9    | Select the <b>Primary</b> and <b>Secondary</b> checkboxes.                               |
| 10   | Lock the base curriculum rule by selecting the <b>Lock</b> checkbox.                     |
| 11   | Click the <b>Save</b> icon.                                                              |
| 12   | Click the <b>Majors and Departments</b> tab.                                             |
| 13   | Click the down arrow under the <b>Major</b> field to view the List of Values.            |
| 14   | Select Anthropology.                                                                     |
| 15   | Click <b>OK</b> .                                                                        |
| 16   | Click the <b>Save</b> icon.                                                              |
| 17   | Use the down arrow on the keyboard to move to the next record/line to attach a second    |
|      | major.                                                                                   |
| 18   | Click the down arrow under the <b>Major</b> field to view the List of Values.            |
| 19   | Select <i>English</i> .                                                                  |
| 20   | Click <b>OK</b> .                                                                        |
| 21   | Use the down arrow on the keyboard to move to the next record/line to attach a third     |
|      | major.                                                                                   |
| 22   | Click the down arrow under the <b>Major</b> field to view the List of Values.            |
| 23   | Select Mathematics.                                                                      |
| 24   | Click <b>OK</b> .                                                                        |
| 25   | Click the <b>Save</b> icon.                                                              |

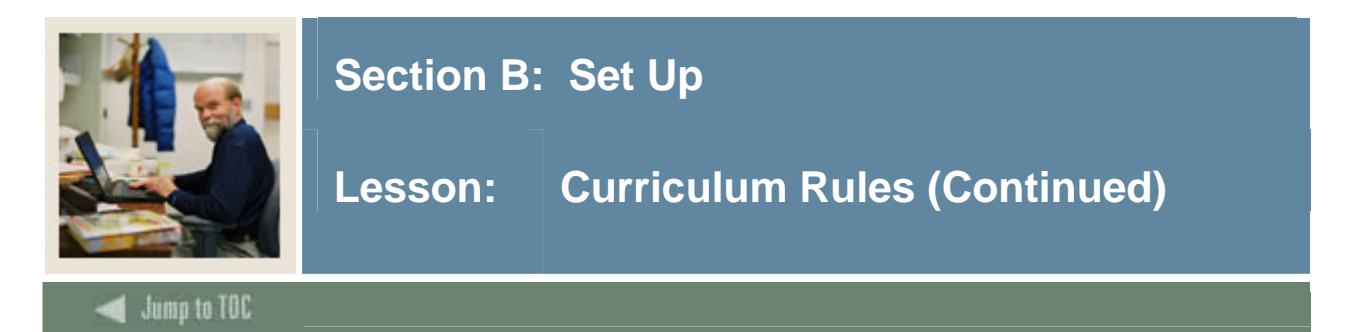

#### **Procedure, continued**

| Step | Action                                                                                                    |
|------|----------------------------------------------------------------------------------------------------|
| 26   | Select the Module Control tab.                                                                                                    |
|      | <u>Note</u> : Indicators default to <b>On</b> for each module for the curriculum rule. The <b>No</b> option is used to retire use of the curriculum rule for a module. |

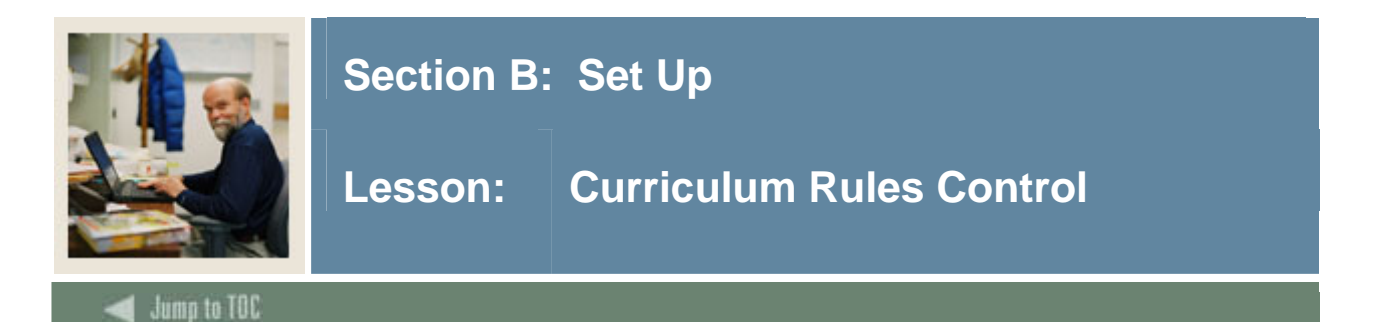

The Curriculum Rules Control Form (SOACTRL) uses radio groups to determine: 1) if/how various areas related to curriculum are used and 2) to set the severity level of error checking by module if using curriculum rules.

| Curriculum Rules Control SOACTRL 7.3 2000000000000000000000       |       |         | 000000000000000000000000000000000000000 | 000000000000000000000000000000000000000 |             |
|-------------------------------------------------------------------|-------|---------|-----------------------------------------|-----------------------------------------|-------------|
| Curriculum Rules Number of Curricula Allowed                      |       |         |                                         |                                         |             |
|                                                                   |       |         |                                         |                                         |             |
|                                                                   |       |         |                                         |                                         |             |
| Curriculum Rules                                                  | Yes   | No      |                                         |                                         |             |
| Require Program Code on Curriculum Rules:                         | 0     | ۲       |                                         |                                         |             |
| Perform Curriculum Checking:                                      | ۲     | 0       |                                         |                                         |             |
| Attach Concentrations to Majors:                                  | ۲     | 0       |                                         |                                         |             |
| Create or Update Outcome record with Primary Learner Curriculum:  | ۲     | 0       |                                         |                                         |             |
| Create or Update Outcome record with Secondary Learner Curricula: | ۰     | 0       |                                         |                                         |             |
| Curriculum Checking Error Severity                                | Fatal | Warning | No Checking                             |                                         |             |
| Recruiting:                                                       | 0     | ۲       | 0                                       |                                         |             |
| Admissions:                                                       | ۲     | 0       | 0                                       |                                         |             |
| Learner:                                                          | ۲     | 0       | 0                                       |                                         |             |
| Outcome:                                                          | ۲     | 0       | 0                                       |                                         |             |
| CAPP Compliance Request                                           | ۰     |         |                                         |                                         |             |
| Error Severity on Learner Curriculum Updates                      | Fatal | Warning | No Message                              |                                         |             |
| Inactivate Current Curriculum in Same Term:                       | 0     | ۲       | 0                                       |                                         |             |
| Inactivate Current Curriculum in Previous Term:                   | 0     | ۲       | 0                                       |                                         |             |
| Cause a Curriculum Overload:                                      | 0     | ۰       | 0                                       |                                         |             |
|                                                                   |       |         |                                         | User ID:                                | MHOCKETT    |
|                                                                   |       |         |                                         | Activity Date:                          | 19-MAY-2006 |

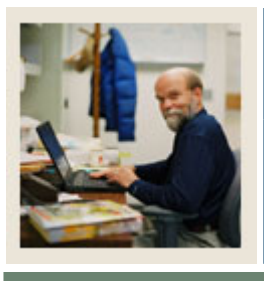

## Lesson: Curriculum Rules Control (Continued)

#### 🗲 Jump to TOC

#### Procedure

Follow these steps to complete the process.

| Step | Action                                                                                                    |
|------|----------------------------------------------------------------------------------------------------|
| 1    | Access the Curriculum Rules Control Form (SOACTRL).                                                                                                    |
| 2    | Verify that the <b>Perform Curriculum Checking</b> button is set to <i>Yes</i> .                                                                                           |
| 3    | Further down on the form, verify that the Curriculum Checking Error Severity radio                                                                                         |
|      | button for Recruiting is set at Warning and the radio buttons for Admissions, Learner,                                                                                     |
|      | and Outcome are set at Fatal.                                                                                                    |
|      |                                                                                                    |
|      | <u>Note</u> : The Error Severity section of the form sets up how you want to check your                                                                                    |
|      | curriculum rules by module. The error severity options are Fatal (the system will not allow on involid curriculum combination to be used "Warning" (a massage is concreted |
|      | that the combination is invalid, and the user is given the option to continue or cancel)                                                                                   |
|      | and "No Checking" (the rules are not checked, and no message is displayed)                                                                                                 |
|      | and two checking (the fulles are not checked, and no message is displayed).                                                                                                |
|      | You can use Warning, instead of Fatal, for curriculum checking in the Recruiting                                                                                           |
|      | module; because students might not give accurate information about programs they think                                                                                     |
|      | they would be interested in pursuing.                                                                                                    |
| 4    | Click the Save icon (if changes were needed).                                                                                                    |
| 5    | Click the <b>Exit</b> icon.                                                                                                    |

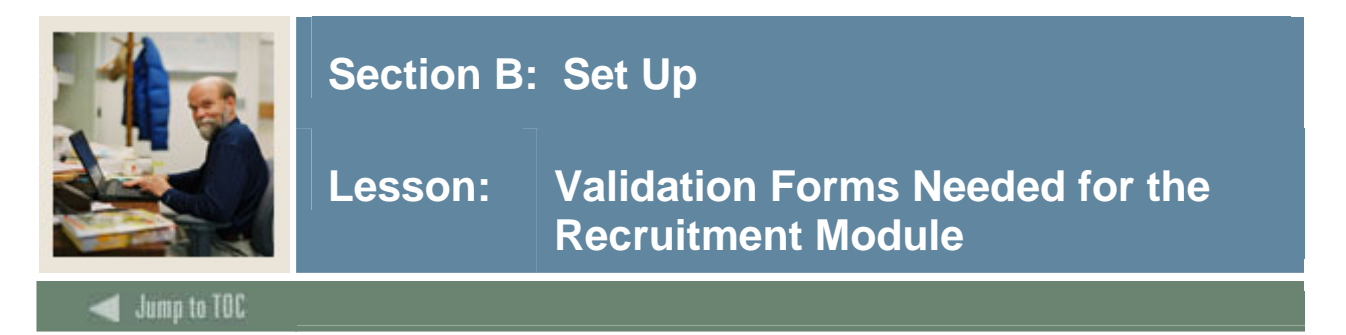

These validation forms are needed for the Recruitment module. Review these forms and practice entering information in each. Descriptions of each form are shown on the pages that follow.

Note: A setup procedure for the Recruiter Code Validation Form is shown on page 31.

| Form Description                            | Banner Name |
|---------------------------------------------|-------------|
| Contact Type Code Validation                | STVCTYP     |
| Address Type Code Validation                | STVATYP     |
| Recruiter Code Validation                   | STVRECR     |
| Recruit Type Validation                     | STVRTYP     |
| Originator Code Validation                  | STVORIG     |
| Web Prospect How I Learned About Validation | STVLEND     |
| Recruiting Internal Status Code Validation  | STVRSTA     |
| Appointment Result Code Validation          | STVRSLT     |
| Comment Type Code Validation                | STVCMTT     |
| Outside Interest Code Validation            | STVINTS     |

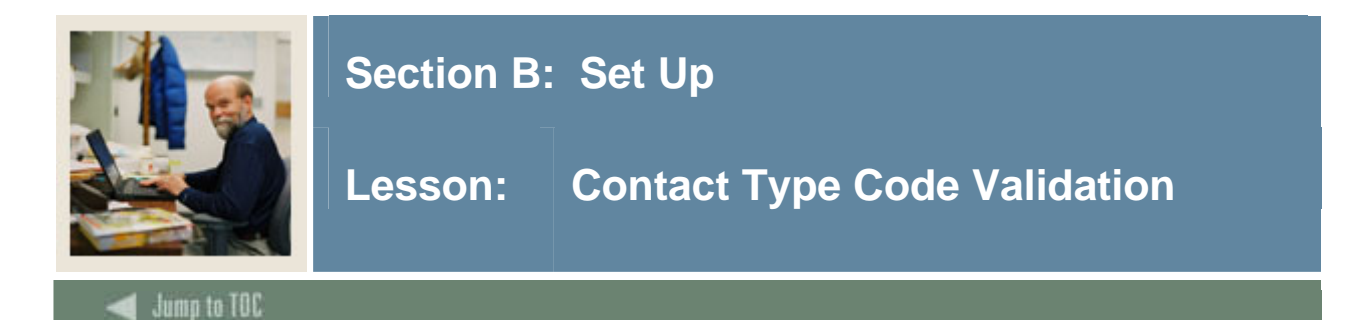

The Contact Type Code Validation Form (STVCTYP)

#### **Banner form**

| Code | Description                 | Activity Date |
|------|-----------------------------|---------------|
| CMP  | Campus Visit                | 05-JAN-1988   |
| CNN  | College Night               | 30-AUG-2004   |
| CNS  | Counselor Visit             | 25-MAR-1987   |
| DLL  | Dean's List Letter          | 29-APR-1987   |
| FA1  | CSS Profile FA Application  | 02-AUG-2004   |
| FA2  | EDE FA Application          | 02-AUG-2004   |
| FIN  | Financial Aid Tape          | 04-FEB-1995   |
| FUL  | Follow-up Letter            | 29-APR-1987   |
| HLL  | Honors List Letter 29-JAN-: |               |
| IN1  | Interview One               | 13-APR-1987   |
| IN2  | Interview Two               | 03-JAN-1995   |
| INP  | In-person                   | 25-MAR-1987   |
| км   | Email 02-AUG                |               |
| мн   | Testing                     | 15-FEB-2006   |
| MIL  | Military Interest Letter    | 03-JAN-1995   |
| MLL  | Merit List Letter           | 29-APR-1987   |
| PGL  | Univ Pres Greeting Letter   | 22-MAY-1987   |
| PHN  | Phone Call                  | 25-MAR-1987   |
| PR   | PocketRecruiter Event       | 06-OCT-2004   |
| ТАР  | Test Score Tape 09-OCT-1987 |               |
| WEB  | Web Contact                 | 30-JUN-2004   |

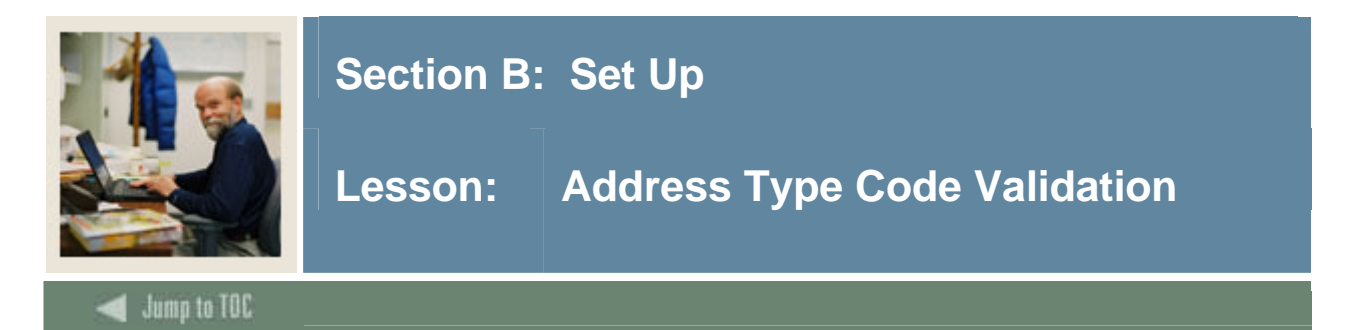

The Address Type Code Validation Form (STVATYP)

| ddress<br>Type | Description            | Telephone<br>Type<br>▼ | Description            | System<br>Required | Activity<br>Date |
|----------------|------------------------|------------------------|------------------------|--------------------|------------------|
| BI             | Billing                | BI                     | Billing                |                    | 13-0CT-200       |
| BU             | Business               | BU                     | Business or work       |                    | 03-MAY-1991      |
| DA             | Dormitory Address      | RH                     | Residence Hall         |                    | 01-JUL-2004      |
| DP             | Diploma                |                        |                        |                    | 15-MAR-200       |
| EM             | Emergency Contact      | EMER                   | Emergency Contact      |                    | 30-MAR-199       |
| FA             | Firm Address           | FA                     | Firm Address           |                    | 01-AUG-199       |
| FO             | Faculty Office         | FO                     | Faculty Office         |                    | 14-SEP-2004      |
| FR             | 1042 Foreign Address   |                        |                        |                    | 31-AUG-200       |
| но             | Home Address           |                        |                        |                    | 25-JAN-2005      |
| HQ             | Corporate Headquarters | HQ                     | Corporate Headquarters |                    | 03-JUN-1990      |
| LL             | Loc Mgt                |                        |                        |                    | 22-FEB-2005      |
| MA             | Mailing                | MA                     | Mailing                |                    | 10-AUG-200       |
| мс             | Mailing                |                        |                        |                    | 19-JAN-2006      |
| MG             | Matching Gift Address  | MG                     | Matching Gift          |                    | 07-JAN-1991      |
| P1             | Parent 1               | P1                     | Parent 1               |                    | 03-JAN-1995      |
| P2             | Parent 2               | P2                     | Parent 2               |                    | 03-JAN-1995      |
| P3             | Parent 3               | P3                     | Parent 3               |                    | 03-JAN-1995      |
| P4             | Parent 4               | P4                     | Parent 4               |                    | 03-JAN-1995      |
| PA             | Parents                | PA                     | Parents                |                    | 16-MAR-200       |
| PO             | Order Address          |                        |                        |                    | 13-DEC-200       |
| PR             | Permanent              | PR                     | Permanent              |                    | 08-AUG-200       |
| RH             | Residence Hall         | RH                     | Residence Hall         |                    | 06-APR-199       |

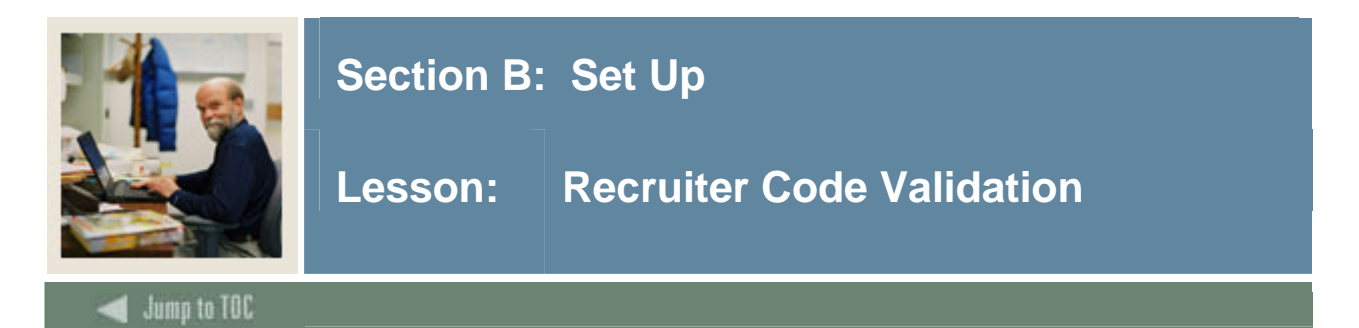

The Recruiter Code Validation Form (STVRECR) is used to create, update, insert, and delete recruiter codes (e.g., East Coast Recruiter, Central Recruiter, and High School Recruiter). Several modules use this form to validate the recruiter codes. You can only create and update these codes on this form.

| de Validation S | IVRECR | 7.0 00000000000000000000000000000000000 |            |               |
|-----------------|--------|-----------------------------------------|------------|---------------|
|                 | Code   | Description                             | System Req | Activity Date |
|                 | poo    | Unassigned                              |            | 24-JUN-1991   |
|                 | вв     | Bryan Bowman                            | ] 🗆        | 06-JAN-1995   |
|                 | САМ    | Campus                                  | ] 🗆        | 06-JAN-1995   |
|                 | CEN    | Central                                 | ] 🗆        | 06-JAN-1995   |
|                 | ເວ     | Cheryl James                            | ] 🗆        | 06-JAN-1995   |
|                 | DM     | Douglas Mason                           | ] 🗆        | 06-JAN-1995   |
|                 | EAC    | East Coast                              | ] 🗆        | 06-JAN-1995   |
|                 | HIS    | High School                             | ] 🗆        | 06-JAN-1995   |
|                 | КМ     | Kamakshi Mallikarjun                    | ] 🗆        | 02-AUG-2004   |
|                 | МАН    | Margy Hockett                           | ] 🗆        | 20-APR-2006   |
|                 | PJL    | Pat's recruiter                         | ] 🗆        | 03-MAR-2006   |
|                 | RL     | Raymond Lawrence                        | ] 🗆        | 06-JAN-1995   |
|                 | SH     | Susan Hughes                            | ] 🗆        | 06-JAN-1995   |
|                 | тс     | Tony Carrithers                         | ] 🗆        | 06-JAN-1995   |
|                 | WEC    | West Coast                              | ] 🗆        | 06-JAN-1995   |
|                 | wwz    | Bill Zimmer                             | ] 🗆        | 13-APR-2004   |
|                 |        |                                         | ]          |               |
|                 |        |                                         | ]          |               |

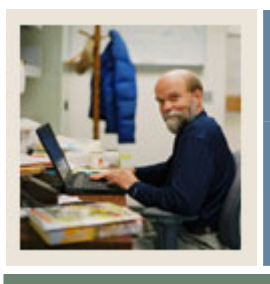

## Lesson: Recruiter Code Validation (Continued)

d Jump to TOC

#### Procedure

Follow these steps to complete the process.

| Step | Action                                                              |
|------|---------------------------------------------------------------------|
| 1    | Access the Recruiter Code Validation Form (STVRECR).                |
| 2    | Perform an Insert Record function.                                  |
| 3    | Enter your initials in the <b>Code</b> field.                       |
| 4    | Enter your name in the <b>Description</b> field.                    |
| 5    | Leave the <b>System Req</b> checkbox empty.                         |
| 6    | Leave the Activity Date field empty.                                |
|      |                                                                     |
|      | Note: The field auto-populates with the current date when you save. |
| 7    | Click the Save icon.                                                |
| 8    | Click the <b>Exit</b> icon.                                         |
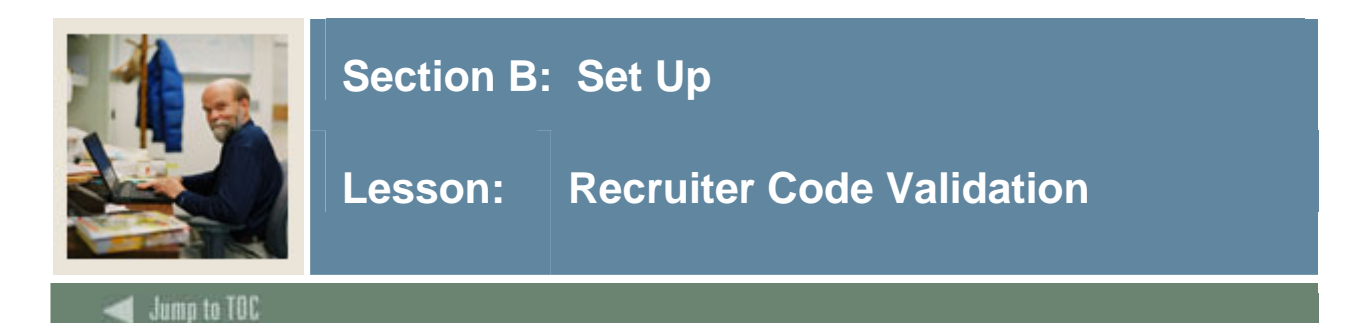

The Recruit Type Validation Form (STVRTYP)

#### **Banner form**

| Code | Description   | Activity Date |
|------|---------------|---------------|
| 10   | Class of 2010 | 02-AUG-2004   |
| 95   | Class of '95  | 06-JAN-1995   |
| 96   | Class of '96  | 06-JAN-1995   |
| 97   | Class of '97  | 06-JAN-1995   |
| 98   | Class of '98  | 06-JAN-1995   |
| FR   | Former        | 06-JAN-1995   |
| NR   | New           | 06-JAN-1995   |

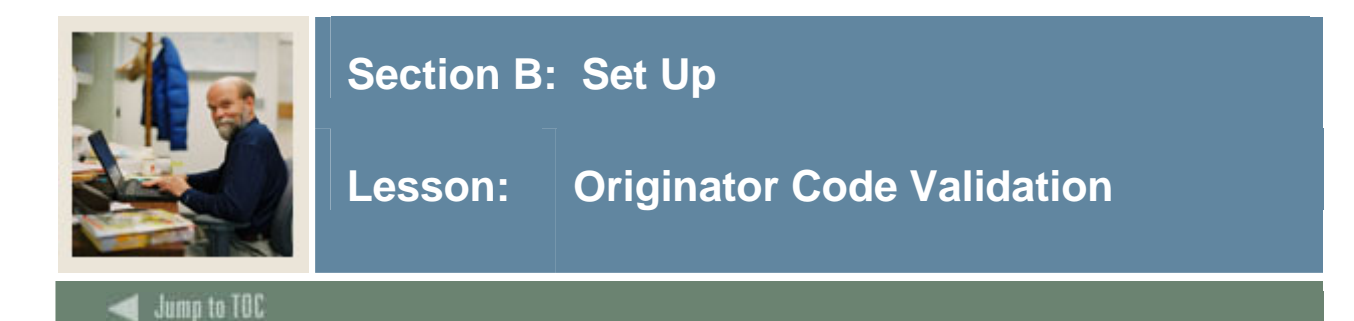

The Originator Code Validation Form (STVORIG)

#### **Banner form**

| Code | Description                   | Activity Date |
|------|-------------------------------|---------------|
| ACCT | Student Accounts Office       | 26-MAR-1987   |
| ADMS | Admissions Office             | 26-MAR-1987   |
| ALDR | Director of Alumni Relations  | 05-JUN-1990   |
| ANFD | Annual Fund Office            | 03-JUN-1990   |
| APIO | API Test Code                 | 16-JUN-2004   |
| AUTO | Generated Automatically       | 31-MAR-1988   |
| BUSO | Bursar's Office               | 09-OCT-1987   |
| CART | College of Arts and Sciences  | 09-DEC-2003   |
| CCON | Capital Consultant            | 03-JUN-1990   |
| CORG | Corporate Giving Office       | 03-JUN-1990   |
| COUN | Counseling Center             | 01-MAY-1987   |
| DEVD | Director of Development       | 05-JUN-1990   |
| DOFI | Dean of Instruction           | 01-MAY-1987   |
| DOFS | Dean of Students              | 01-MAY-1987   |
| EDFL | Sch Ed Fellowship Office      | 09-DEC-2003   |
| EDUC | School of Education           | 09-DEC-2003   |
| FAID | Financial Aid Office          | 01-NOV-1989   |
| FINO | Finance and Billing           | 03-MAR-1992   |
| КМ   | Dept of Music                 | 02-AUG-2004   |
| LIBR | Library Circulation Area      | 12-MAR-1987   |
| MAJG | Major Gifts Office            | 03-JUN-1990   |
| MATH | Department of Mathematics     | 12-MAR-1987   |
| PHY1 | Physical Education - Football | 12-MAR-1987   |

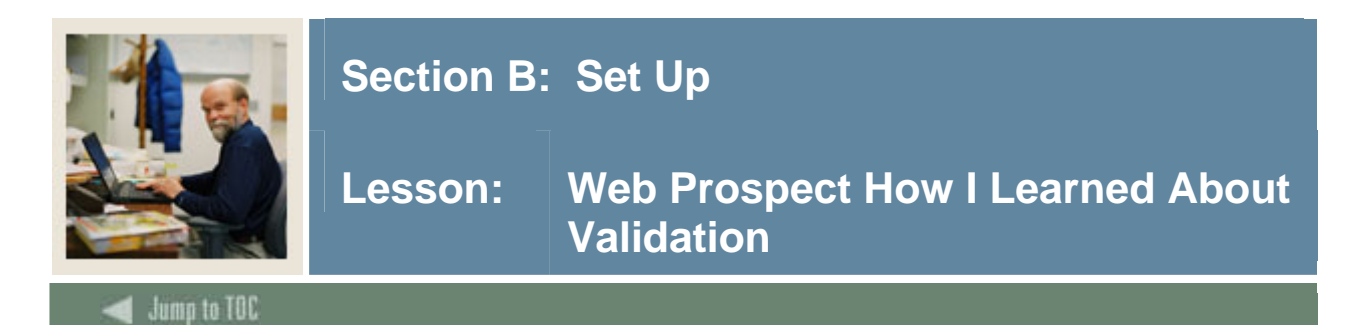

The Web Prospect How I Learned About Validation Form (STVLEND)

#### **Banner form**

Code Description Activity Date FRIEND Friend 20-NOV-2003 GUIDANCE 19-AUG-2004 Guidance Counselor INTERNET Web Page 20-NOV-2003 NEWS 20-NOV-2003 Newpaper PATL Pat's test for reports 03-MAR-2006 PORTAL College Portal 02-AUG-2004

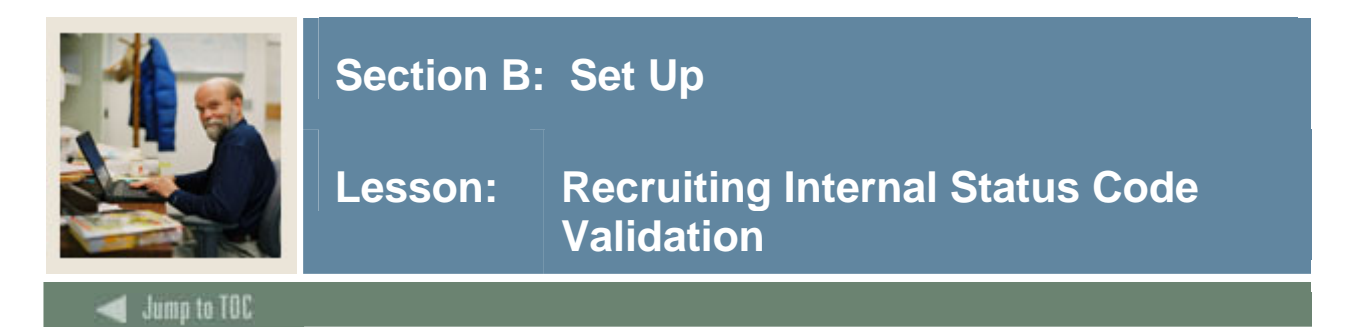

The Recruiting Internal Status Code Validation Form (STVRSTA)

#### **Banner form**

System Req Description Code **Activity Date** < 24-JUN-1991 00 Undetermined 04-JAN-1995 GD Good prospect 04-JAN-1995 GR Great prospect 02-AUG-2004 KM. Terrific Prospect 04-JAN-1995 NI No longer interested 04-JAN-1995 NM Not a good match 

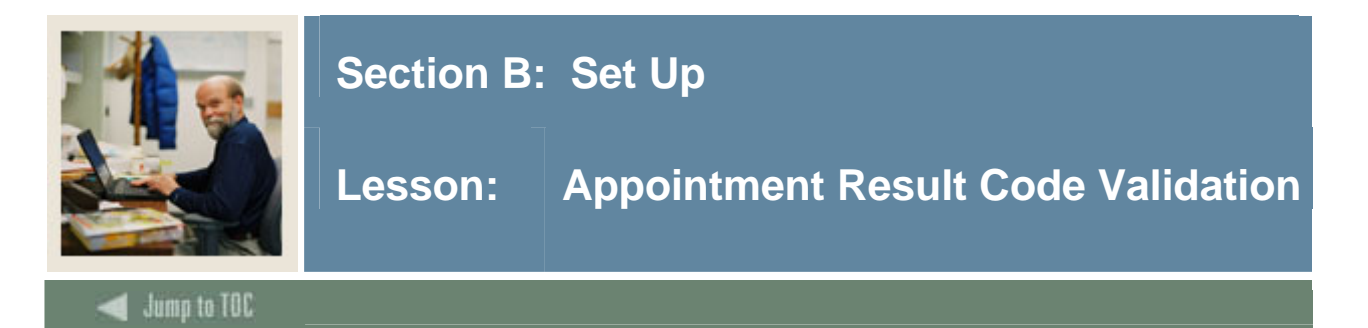

The Appointment Result Code Validation Form (STVRSLT)

### **Banner form**

| 🙀 Appointment Result Code Val | lidation | STVRSLT 7.0 00000000000000000 | *************       |               |
|-------------------------------|----------|-------------------------------|---------------------|---------------|
|                               | Code     | Description                   | Generate<br>Contact | Activity Date |
|                               | ATTN     | Attended                      |                     | 06-JAN-1995   |
|                               | км       | attended                      |                     | 02-AUG-2004   |
|                               | LATE     | Late                          |                     | 06-JAN-1995   |
|                               | NOSH     | Did Not Attend                |                     | 06-JAN-1995   |
|                               |          |                               |                     |               |
|                               |          |                               |                     |               |

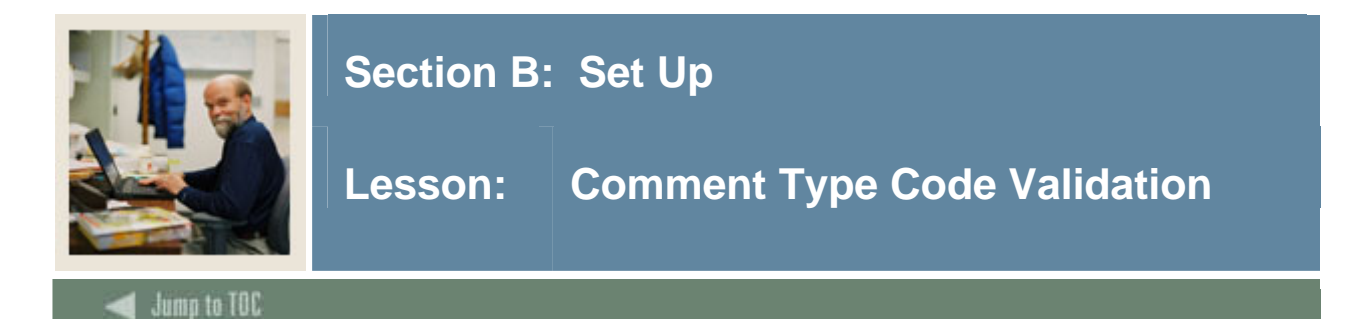

The Comment Type Code Validation Form (STVCMTT)

### **Banner form**

| Code | Description                 | Activity Date |
|------|-----------------------------|---------------|
| 100  | General Comment             | 02-APR-1987   |
| 101  | Added via ATP Tape          | 29-APR-1987   |
| 103  | Added via ACT Tape          | 29-APR-1987   |
| 104  | Special Needs               | 29-APR-1987   |
| 105  | Intramurals                 | 12-FEB-1988   |
| 106  | Fraternity                  | 29-APR-1987   |
| 107  | Sorority                    | 29-APR-1987   |
| 108  | Debate Club                 | 29-APR-1987   |
| 109  | Athletic Scholarship        | 29-APR-1987   |
| 110  | Added via Fin. Aid/CSS Tape | 10-AUG-1987   |
| 111  | Requested Campus Housing    | 10-AUG-1987   |
| 112  | Assigned Campus Housing     | 09-OCT-1987   |
| 114  | Internet Access             | 02-AUG-2004   |
|      |                             |               |
|      |                             |               |

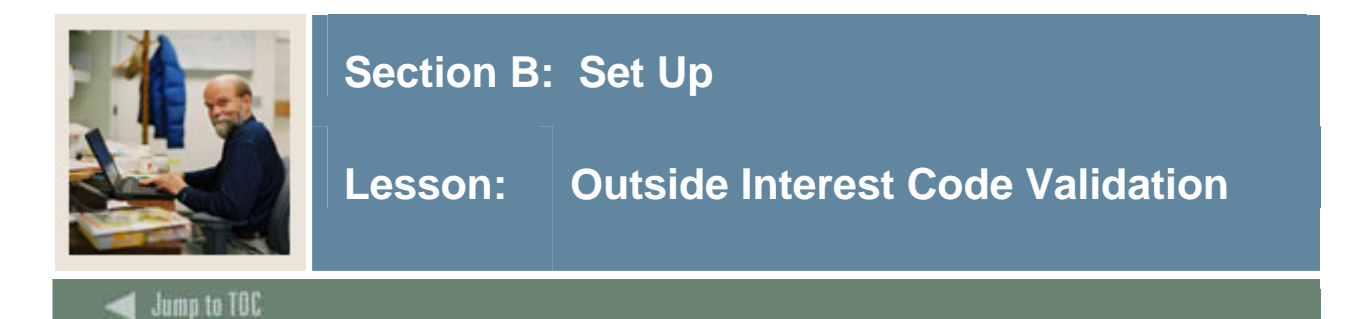

The Outside Interest Code Validation Form (STVINTS)

### **Banner form**

| Code | Description                   | System<br>Required | Activity Dat |
|------|-------------------------------|--------------------|--------------|
| A1   | Instumental Music             |                    | 09-MAY-2006  |
| A2   | Vocal Music                   |                    | 02-OCT-1987  |
| A3   | Student Government            |                    | 02-OCT-1987  |
| A4   | Publications, Literary        |                    | 02-OCT-1987  |
| A5   | Debate                        |                    | 02-OCT-1987  |
| A6   | Departmental Clubs            |                    | 02-OCT-1987  |
| A7   | Dramatics, Theater            |                    | 02-OCT-1987  |
| A8   | Religious Organizations       |                    | 02-OCT-1987  |
| A9   | Racial or ethnic Organization |                    | 12-FEB-1991  |
| AA   | Intramural Athletics          |                    | 02-OCT-1987  |
| AB   | Varsity Athletics             |                    | 02-OCT-1987  |
| AC   | Political Organizations       |                    | 02-OCT-1987  |
| AD   | Radio-TV                      |                    | 09-OCT-1987  |
| AE   | Fraternity or Sorority        |                    | 02-OCT-1987  |
| AF   | Special Interest Groups       |                    | 02-OCT-1987  |
| AG   | Campus or Comm. Service Orgs. |                    | 02-OCT-1987  |
| АН   | Art                           |                    | 02-OCT-1987  |
| AI   | Coop or Intership Programs    |                    | 02-OCT-1987  |
| AJ   | Dance                         |                    | 02-OCT-1987  |
| AK   | Envir or Ecology Activity     |                    | 02-OCT-1987  |
| AL   | Foreign Study - Study Abroad  |                    | 02-OCT-1987  |
| AM   | Honors or Ind. Study          |                    | 02-OCT-1987  |

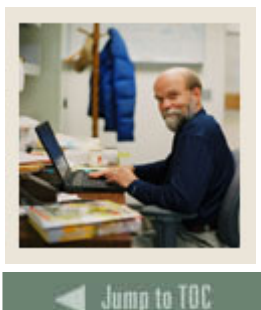

# Section B: Set Up

# Lesson: Setting Up Communication Plan Rules for Recruitment

### Purpose

Communication Plan processing permits you to automatically assign a recruit, applicant, or student to a communication plan online, according to their campus, level, degree, and college, and the rules defined for your institution.

A communication plan defines standard materials and groups of materials to be sent to a prospect/applicant/student at pre-defined time intervals. For the recruiting process then, a communication plan would automatically generate materials allowing you to communicate quickly and efficiently with prospects.

#### **Communication Plan forms needed**

Your institution may choose to setup communication plan rules for the Recruitment module. Most of these forms can be accessed from the Communication Plan Rules and Control menu in the Recruitment module. Review these forms and practice entering information in each.

| Form Description              | Banner Name |
|-------------------------------|-------------|
| Letter Code Validation        | GTVLETR     |
| Email Address Type Validation | GTVEMAL     |
| Letter Process                | GUALETR     |
| Paragraph Process             | GUAPARA     |
| Student Mail                  | SUAMAIL     |
| Material                      | SOAMATL     |
| Communication Plan Assignment | SOAPLAN     |
| Communication Plan Collector  | SOACCOL     |
| Communication Group           | SOACGRP     |
| Communication Plan            | SOACPLN     |
| Communication Rules           | SOACOMM     |
| Duplicate Material Rules      | SOADPMR     |
| HTML Letter Rules             | SOAELTL     |
| Format HTML Letter Rules      | SOAELTR     |

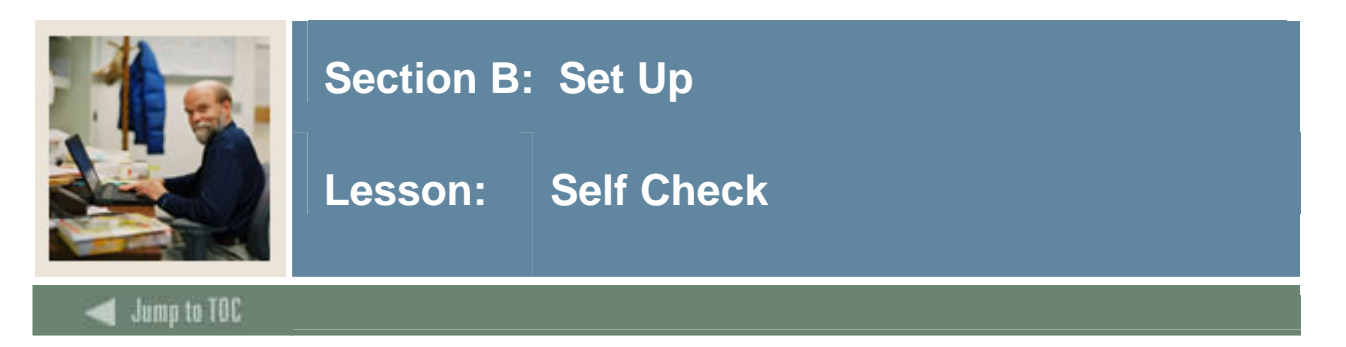

# Directions

Use the information you have learned in this workbook to complete this self check activity.

### **Question 1**

Most of the information on the Source/Background Institution Year Form (SOABGIY) is not validated to allow for user flexibility.

True / False

### **Question 2**

Address information on the Source/Background Institution Base Form (SOASBGI) is displayed in what two student modules?

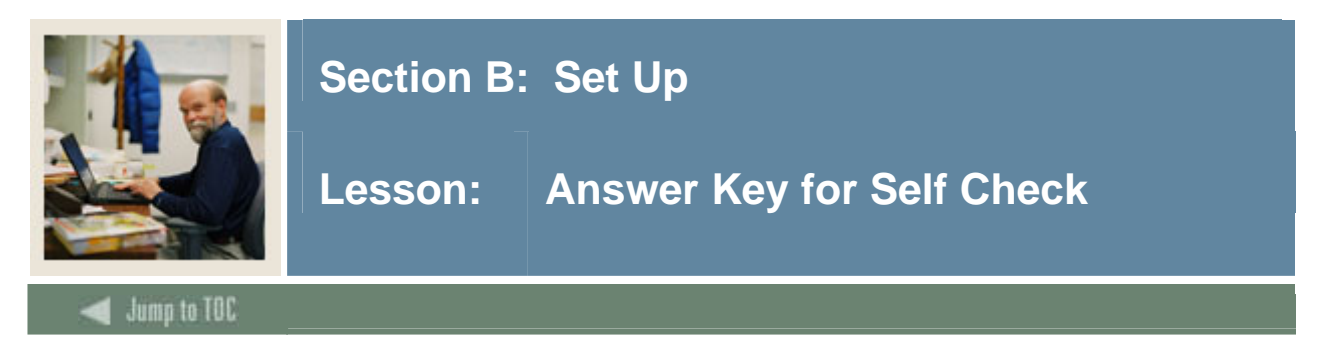

# **Question 1**

Most of the information on the Source/Background Institution Year Form (SOABGIY) is not validated to allow for user flexibility.

### True

# **Question 2**

Address information on the Source/Background Institution Base Form (SOASBGI) is displayed in what two student modules?

# Admissions Academic History

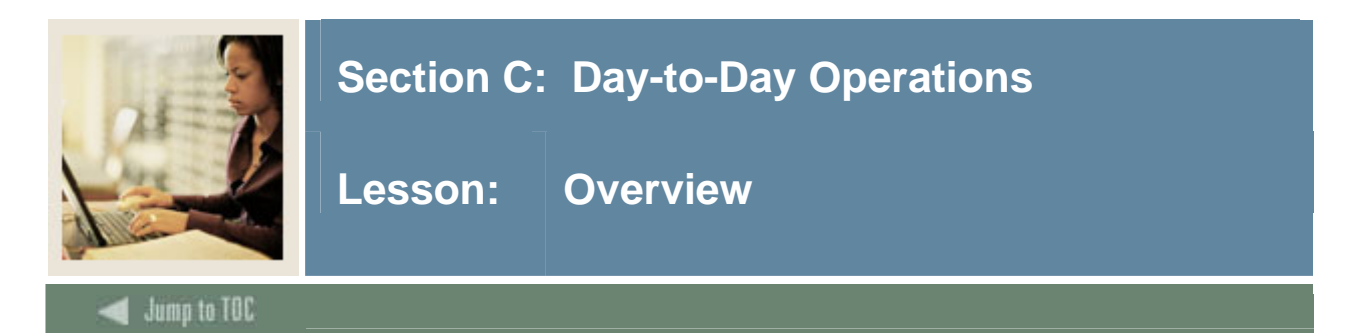

### Introduction

The purpose of this section is to explain the regular process and detail the procedures to enter recruiting information.

### **Intended audience**

Personnel from offices responsible for entering recruiting information

### Objectives

At the end of this section, you will be able to

- capture information on applicants
- enter new prospective students
- ensure that duplicate records are not created
- enter high school information
- enter prior college information
- enter tests and test scores
- enter recruiter appointments
- run reports related to the Recruitment module.

#### Prerequisites

To complete this section, you should have completed the Education Practices computer-based training (CBT) tutorial "Banner 7 Fundamentals," or have equivalent experience navigating in the Banner system.

You will also need to ensure that the rules and validation codes in Banner needed for Recruitment have been set up for you.

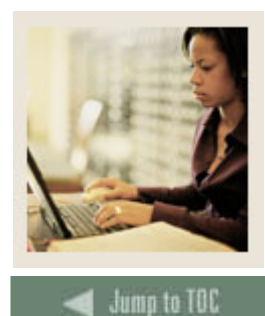

Lesson: Overview (Continued)

# Section contents

| Overview                                                  | 42 |
|-----------------------------------------------------------|----|
| Process Introduction                                      | 44 |
| Capturing Biographic/Demographic Information              | 45 |
| Using Common Matching when Capturing Prospect Information | 48 |
| Capturing Information on Prospective Applicants           | 54 |
| Entering Prospects Using the Quick Recruit Form           | 58 |
| Entering High School Information for Prospects            | 63 |
| Entering Prior College Information                        | 68 |
| Entering Tests and Test Scores                            | 71 |
| Entering Recruiter Appointments                           | 75 |
| Recruitment Reports                                       | 78 |
| Using the Rec/Enroll Analysis - How Learned Report        | 79 |
| Using the Recr/Enrl Analysis - Source/Recr Report         | 81 |
| Using the Recruits Never Applied to Inst. Report          | 83 |
| Using the Communication Plan Processing Report            | 85 |
| Summary                                                   | 87 |
| Self Check                                                | 88 |
| Answer Key for Self Check                                 | 90 |

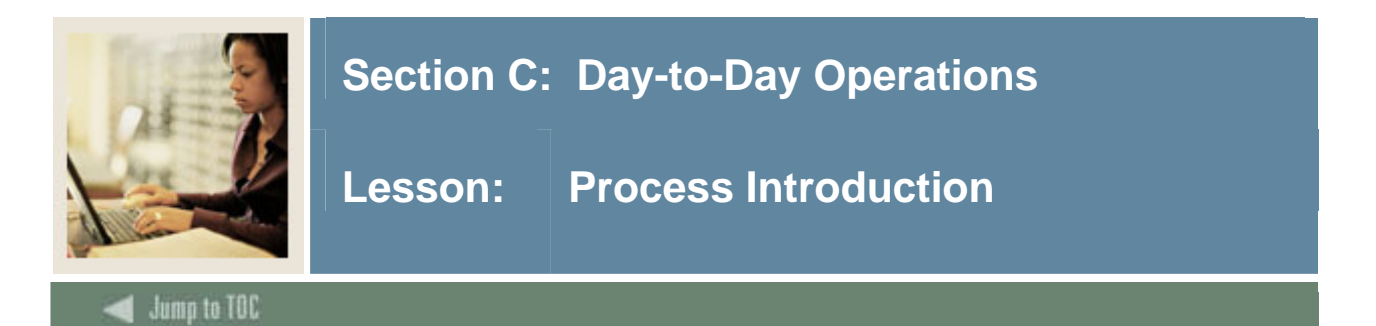

#### About the process

- Potential students can also enter their own request for information over the Web.
- The Recruiting staff usually works in conjunction with the Admissions office.
- Information entered on the recruiting record can roll to the admissions record.
- When the prospects apply, this moves the process to the Admissions stage.

#### Flow diagram

This diagram highlights the processes used to perform recruiting.

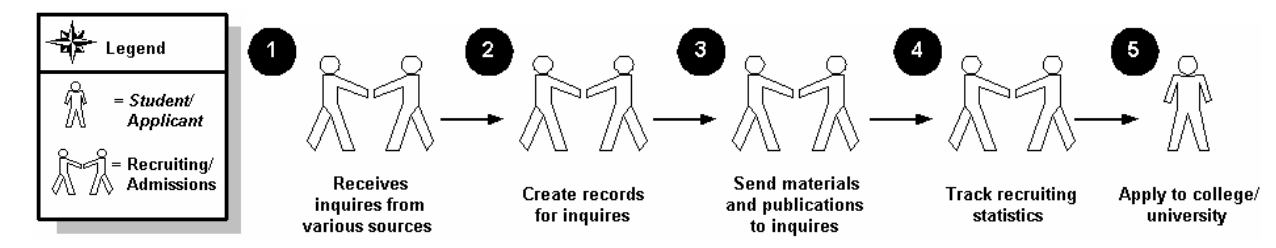

### What happens

The stages of the process are described in this table.

| Stage | Description                                   |
|-------|-----------------------------------------------|
|       | Recruiting Personnel                          |
| 1     | Receive inquiries from various sources.       |
| 2     | Create records for inquiries.                 |
| 3     | Send materials and publications to inquiries. |
| 4     | Track recruiting statistics.                  |
|       | Applicant                                     |
| 5     | Applies to college or university.             |

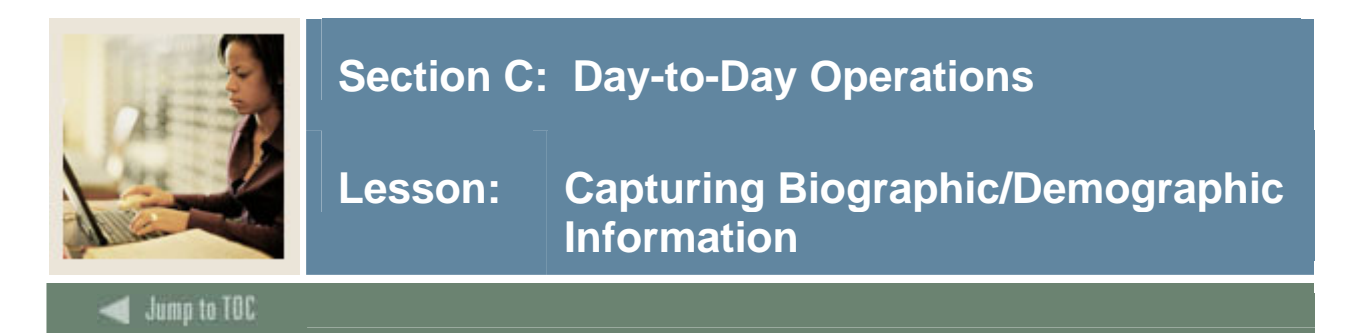

The General Person Identification Form (SPAIDEN) is used to capture biographic/demographic information for all persons associated with the institution. Persons can belong to any or all of the installed Banner Systems (such as Student, Financial Aid, Finance). All persons created for Banner Student are first entered into the database using this form.

The information maintained in this form is specific to the person/non-person and does not relate to the person's involvement at the institution. All other modules/ systems are dependent on the information captured and maintained in this form. Any changes or additions to a person's biographic/demographic information must be made in this form.

### **Banner form**

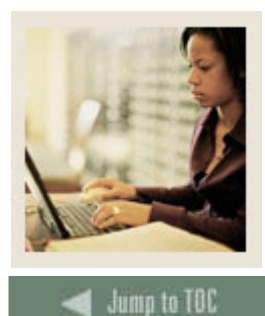

Lesson: Capturing Biographic/Demographic Information (Continued)

# Procedure

Follow these steps to enter biographic/demographic information if your institution does *not* use the common matching feature.

Note: If your institution has enabled common matching, proceed to the next exercise.

| Step | Action                                                                                                 |
|------|----------------------------------------------------------------------------------------------------|
| 1    | Access the General Person Identification Form (SPAIDEN).                                               |
|      |                                                                                                    |
|      | <u>Note</u> : Perform a person search to be sure the name you have selected does not already           |
|      | exist in the Banner System.                                                                            |
| 2    | Click the <b>Search</b> icon in the Key block.                                                         |
| 3    | Select Person Search or Alternate ID Search from the Options menu.                                     |
| 4    | Navigate to the Last Name field in the Person Search window.                                           |
| 5    | Type the last name of the person you are entering into the system followed by %.                       |
| 6    | Execute the Query.                                                                                     |
| 7    | Make sure the prospect name you are creating does not already exist.                                   |
|      |                                                                                                    |
|      | If the prospect already exists, select a new name and repeat the person search.                        |
|      |                                                                                                    |
|      | If the prospect does not exist, exit the form and proceed to enter the prospect on                     |
|      | SPAIDEN.                                                                                               |
| 8    | To generate a new ID number, type <i>GENERATED</i> in the <b>ID</b> field or click the <b>Generate</b> |
|      | <b>ID</b> icon. Don't generate a new Banner ID until you've first performed the search to see          |
| ~    | if the person already exists in Banner. Perform steps 2-7 before you perform step 9.                   |
| 9    | Navigate to the Last Name field.                                                                       |
| 10   | Enter the prospect's last name, first name, and middle name (if using) in the respective               |
|      | fields.                                                                                                |
| 11   | Click the down arrow next to the <b>Name Type</b> field.                                               |
| 12   | Select a name type (optional).                                                                         |
|      |                                                                                                    |
|      | Examples: Maiden/Birth Name, Formal Name, Professional Name                                            |
| 13   | Click <b>OK</b> .                                                                                      |
| 14   | Click the <b>Save</b> icon.                                                                            |
| 15   | Click the Address tab.                                                                                 |
| 16   | Click the down arrow next to the <b>Address Type</b> field.                                            |
| 17   | Select Permanent.                                                                                      |

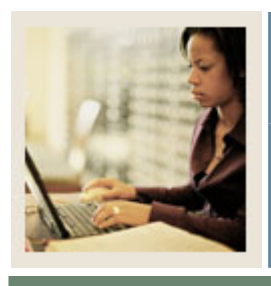

Lesson: Capturing Biographic/Demographic Information (Continued)

🚽 Jump to TOC

| Step | Action                                                                             |
|------|------------------------------------------------------------------------------------|
| 18   | Click <b>OK</b> .                                                                  |
| 19   | Enter an address.                                                                  |
|      |                                                                                    |
|      | Note: The down arrows next to the State or Province, County, and Nation fields can |
|      | be used to view and select from the List of Values.                                |
| 20   | Enter a phone number in the <b>Telephone</b> field.                                |
| 21   | Click <b>OK</b> .                                                                  |
| 22   | Leave the other fields blank.                                                      |
| 23   | Click the <b>Save</b> icon.                                                        |
| 24   | Click the <b>Exit</b> icon.                                                        |

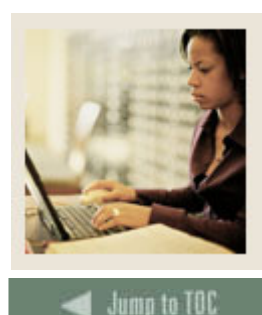

Lesson: Using Common Matching when Capturing Prospect Information

### Introduction

If your institution uses common matching, you will use common matching to avoid duplicates when entering prospects in the system.

Common matching uses a rules-based algorithm to check for possible database matches before a new person or non-person record is added to the system. Common matching replaces the existing algorithms from Financial Aid and Student with a centralized algorithm.

Common Matching is used in batch data load processes and online forms that are used to create new person or non-person records (e.g., SPAIDEN). The Common Matching form (GOAMTCH) can be called from key blocks of person or non-person data entry forms when generating an ID or entering an ID that does not exist in Banner.

#### Using common matching

You may execute the common matching process at any time during data entry of person information from the Common Matching Entry form. If a matching record exists, you have the option to enhance existing data by inserting new information. Existing data will not be overwritten.

### Matching status

There are three possible results of running the Common Matching algorithm:

- New
- Match
- Potential Match

<u>New</u>: If no records are found to match the rules, a status of *New* is returned. You may then create a new person or non-person record or exit and return to the calling form.

<u>Match</u>: If one and only one record matches the rules, a status of *Match* is returned and the **Match** tab will be highlighted. Data for the matched PIDM will be returned for review.

<u>Potential Match</u>: A status of *Potential Match* occurs if some fields match but not all, or if multiple records match exactly. For example, a potential match would occur if first name and last name match but DOB does not match. When potential matches exist, the **Potential Matches** tab will be highlighted with the number of potential matches and the records which were identified will be listed for review.

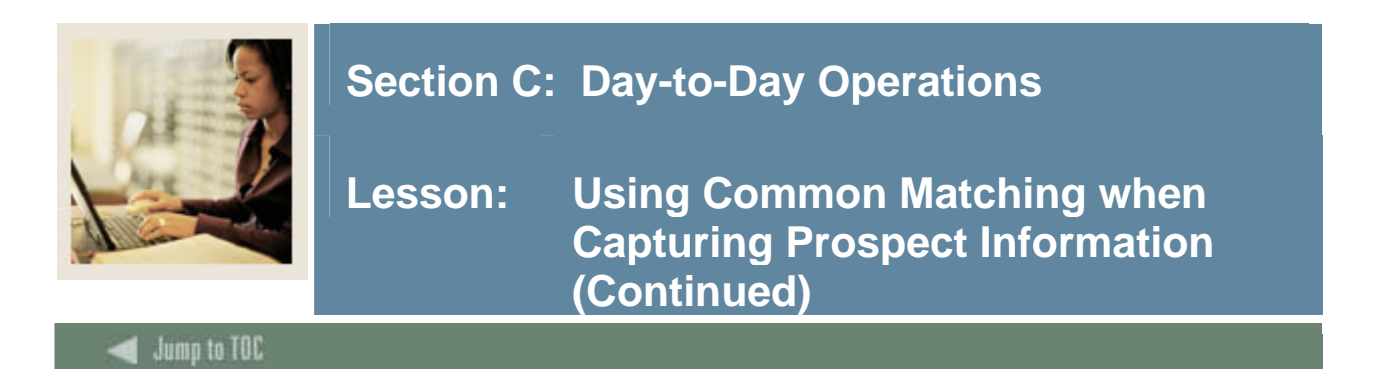

The Common Matching Entry Form (GOAMTCH) allows you to determine whether an entity (person or non-person) matches an existing record before it is entered into the database.

#### **Banner form**

| 🔀 Common Matching E                                                     | ntry GOAMICH 7.3 become concerned as               |                       | 200000000000000000000000000000000000000               |
|-------------------------------------------------------------------------|----------------------------------------------------|-----------------------|-------------------------------------------------------|
|                                                                         |                                                    |                       | View Comments 🖉                                       |
| ID: GENERATED G                                                         | enerate ID 🖗 🛛 Matching Source: 🖓_MULT             | I_SETS_PERSMulti Rul  | lles for Person Source                                |
| Data Entry                                                              |                                                    |                       |                                                       |
| Last Name:                                                              | Taylor                                             | Non-Person Name:      |                                                       |
| First Name:                                                             | Emily                                              | SSN/SIN/TIN:          |                                                       |
| Middle Name:                                                            |                                                    | Birth Date:           | Day: Month: Year:                                     |
| Address Type:                                                           | MA 💌 Mailing                                       | Gender:               | Null                                                  |
| Street Line 1:                                                          |                                                    |                       |                                                       |
| Street Line 2:                                                          |                                                    | Telephone Type:       | MA Mailing                                            |
| Street Line 3:                                                          |                                                    | Telephone:            |                                                       |
| City:                                                                   |                                                    | E-mail Type:          | HOME 💌 Home Email                                     |
| State or Province:                                                      |                                                    | E-mail:               |                                                       |
| ZIP or Postal Code:                                                     |                                                    |                       |                                                       |
| County:                                                                 |                                                    | Duelleste Charly 🔍    | Details 🗐 🛛 View Comments 🖉                           |
| -                                                                       |                                                    | Dupiicate Спеск 🖷     |                                                       |
| Nation:                                                                 |                                                    | Select ID 🚰           | Update ID 🗐 Create New 🖗                              |
| Nation:<br>Match P                                                      | otential Matches                                   | Select ID             | Update ID 🗐 Create New 🖗                              |
| Nation:<br>Match P<br>ID                                                | otential Matches                                   | Select ID 🖗           | Update ID Create New @                                |
| Nation:<br>Match                                                        | otential Matches                                   | Select ID Matched Add | dress Telephone E-mail                                |
| Nation:<br>Match P<br>ID<br>SSN/SIN                                     | otential Matches<br>Name<br>/TIN Birth Date Gender | Select ID Matched Add | dress Telephone E-mail                                |
| Nation:<br>Match P<br>ID<br>SSN/SIN                                     | I TIN Birth Date Gender                            | Matched Add           | dress Telephone E-mail                                |
| Nation:<br>Match P<br>ID<br>SSN/SIN                                     | TIN Birth Date Gender                              | Matched Add           | dress Telephone E-mail                                |
| Nation:<br>Match P<br>ID<br>SSN/SIN                                     | TIN Birth Date Gender                              | Matched Add           | dress Telephone E-mail                                |
| Nation:<br>Match P<br>ID<br>SSN/SIN                                     | TIN Birth Date Gender                              | Matched Add           | dress Telephone E-mail                                |
| Nation:<br>Match P<br>ID<br>SSN/SIN<br>Matching Rule Sets               | TIN Birth Date Gender                              | Matched Add           | dress Telephone E-mail ses All Telephones All E-mails |
| Nation:<br>Match P<br>ID<br>SSN/SIN<br>Matching Rule Sets<br>No Matches | TIN Birth Date Gender                              | Matched Add           | dress Telephone E-mail ses All Telephones All E-mails |

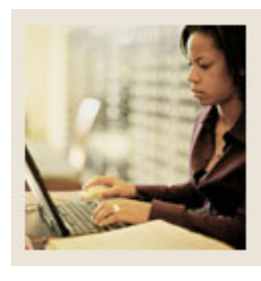

Lesson: Using Common Matching when Capturing Prospect Information (Continued)

Jump to TOC

#### Accessing the form

The **Online Matching Process Enabled** checkbox on the Installation Controls Form (GUAINST) determines whether the Common Matching Entry Form (GOAMTCH) is called automatically when creating person or non-person records. If checked, GOAMTCH will be called when you try to create a record on %IDEN forms. If not checked, GOAMTCH will not be called automatically.

Additionally, if the **Exclude User** checkbox is checked on the Common Matching User Setup Form (GORCMUS), GOAMTCH will not be called automatically.

GOAMTCH will be called if an ID is entered that does not exist or if the **Generate ID** feature is used. If not called automatically, GOAMTCH can be accessed from the **Options** menu from the key block of %IDEN forms.

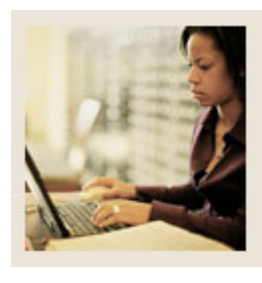

Lesson: Using Common Matching when Capturing Prospect Information (Continued)

Jump to TOC

### Procedure

Follow these steps to use common matching when entering prospect data.

<u>Note</u>: You can access the Common Matching Entry Form (GOAMTCH) directly; however, in most cases you will access it from another form during the data entry process.

| Step | Action                                                                                          |
|------|-------------------------------------------------------------------------------------------------|
| 1    | Access the General Person Identification Form (SPAIDEN).                                        |
| 2    | Enter the ID of the person to be created or click the <b>Generated</b> icon to generate an ID.  |
|      |                                                                                                 |
|      | Note: You can choose to select GOAMTCH from the <b>Options</b> menu at this point.              |
| 3    | Perform a <b>Next Block</b> function.                                                           |
|      |                                                                                                 |
|      | Result: You are automatically taken to GOAMTCH if this has been enabled on                      |
|      | GUAINST. The ID or <i>Generated</i> will appear in the <b>ID</b> field.                         |
| 4    | If necessary, choose a source code for the Matching Source field.                               |
|      |                                                                                                 |
|      | Note: This may default in, depending on the setup on GORCMUS.                                   |
| 5    | Perform a Next Block function.                                                                  |
| 6    | Enter available person data to be used in matching. The information entered in the Data         |
|      | Entry block can be used for updating an existing record or creating a new record.               |
| 7    | Click the Duplicate Check icon or perform a Next Block function to execute the                  |
|      | Common Matching algorithm.                                                                      |
|      |                                                                                                 |
|      | <u>Result</u> : If an exact match is found, the person and their data will display in the Match |
|      | tab. The Potential Match tab will be available only if other potential matches are              |
|      | found.                                                                                          |

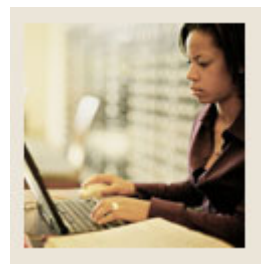

# Lesson: Using Common Matching when Capturing Prospect Information (Continued)

Jump to TOC

| Action             |                                                                                                    |
|--------------------|----------------------------------------------------------------------------------------------------|
| IF the res         | ult THEN follow these steps.                                                                                                    |
| is                 |                                                                                                    |
| New                | Click the <b>Create New</b> icon to create a new PIDM.                                                                                                    |
|                    | Result: A new Banner PIDM is created; data from the top                                                                                                    |
|                    | block is inserted into the appropriate tables.                                                                                                    |
| Match              | To match the person in the top half of the form to the person                                                                                                    |
|                    | found by the match, choose either:                                                                                                    |
|                    | <ul> <li>Select ID to select the record and carry it back to the key block of SPAIDEN.</li> <li>Update ID to update the record with data from top block.</li> </ul> |
| Potential<br>Match | Click the <b>Potential Match</b> tab. Review the data for each potential match.                                                                                     |
|                    | Click the <b>Details</b> button to view data about the potential match on other forms (defined on GORCMSC).                                                         |
|                    | Determine if person is new or a match and select the appropriate icon ( <b>Create New</b> or <b>Select ID</b> or <b>Update ID</b> ).                                |

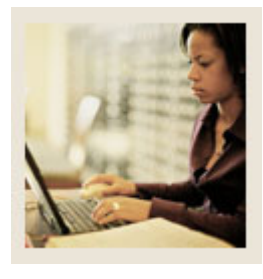

# Lesson: Using Common Matching when Capturing Prospect Information (Continued)

Jump to TOC

| Step | Action                                                                                          |
|------|-------------------------------------------------------------------------------------------------|
| 9    | If the person is new, click <b>OK</b> to any prompts.                                           |
|      |                                                                                                 |
|      | <u>Result</u> : After completing the update or insert, you will be returned to the key block of |
|      | SPAIDEN to continue your data entry.                                                            |
|      |                                                                                                 |
|      | warning: If you have not selected any matching options, you will be unable to perform           |
| 10   | a <b>Next Block</b> function to enter any data after returning to the SPAIDEN Form.             |
| 10   | Perform a <b>Next Block</b> function.                                                           |
|      |                                                                                                 |
|      | <u>Note</u> : You can click any of the available tabs on SPAIDEN (Address, Telephone, etc.)     |
|      | to enter any additional information on the person.                                              |
| 11   | Follow the remaining steps to enter address information.                                        |
| 12   | Click the Address tab.                                                                          |
| 13   | Click the down arrow next to the Address Type field to view the Option List.                    |
| 14   | Select Permanent.                                                                               |
| 15   | Click <b>OK</b> .                                                                               |
| 16   | Enter an address.                                                                               |
|      |                                                                                                 |
|      | Note: The down arrows next to the State or Province, County, and Nation fields can              |
|      | be used to view and select from the List of Values.                                             |
| 17   | Click the Save icon.                                                                            |
| 18   | Click the <b>Exit</b> icon.                                                                     |

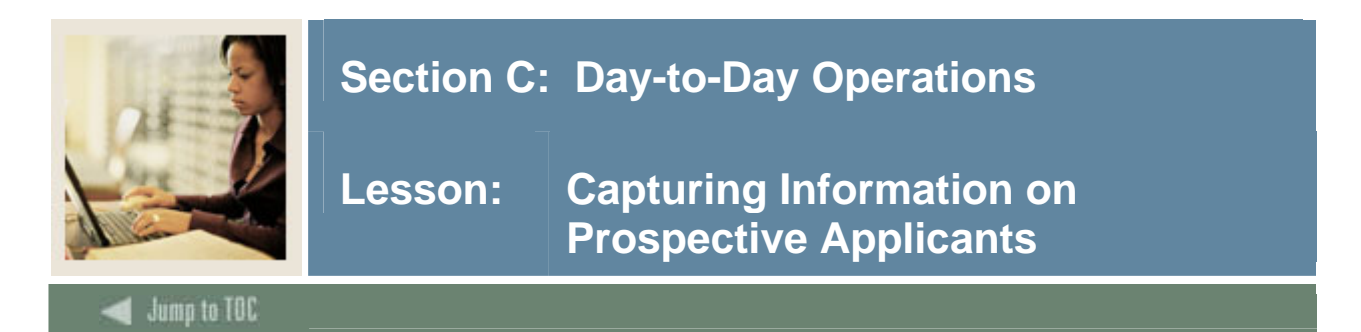

The Recruit Prospect Information Form (SRARECR) provides the information necessary for all recruitment-related activities. This form captures and validates information on prospective applicants. This information includes sources (high schools, colleges, groups, alumni, and individuals), intended degrees and majors, outside interests, and contacts, cohorts, and attributes. This form is the basis for all related recruiting forms.

Note: Each member of the class must create a unique prospect.

On the first window of the Recruit Prospect Information Form (SRARECR), a "Curricula Summary" window exists which shows the most current curricula for the person (current = most recent rows that are active for each priority). This window also indicates if the SORLCUR row displayed has been backfilled as part of the Primary or Secondary curriculum.

| Banner | form |
|--------|------|
|--------|------|

| 🙀 Recruit Prospect Information SRARECR                                                                                                    | .a :000000000000000000000000000000000000                                                                                                    |  |  |
|----------------------------------------------------------------------------------------------------|----------------------------------------------------------------------------------------------------|--|--|
| ID: A00034085 Morrison, Dina R.                                                                                                    | Term: 200710 💌 Level: UG 💌 🗆 View Current/Active Curricula                                                                                                    |  |  |
| Recruit Currice                                                                                                    | Sources and Interests Contacts, Cohorts, Attributes Comments and Learned                                                                                                    |  |  |
| Recruit Data                                                                                                    |                                                                                                    |  |  |
| Term:       200710 ▼ Fall 20         Selected       Recruiter:       CJ ▼ Cheryl Jan         Recruit Type:       10 ▼ Class of 20         Admission Type:       ST ▼ Standard         Student Type:       N ▼ New First Tim         Recruit Status:       GR ▼ Great pros         Site:       001 ▼ Downtow         Residence:       0 ▼ Undeclared                                                                                                    | Sequence Number:       1       Add Date:       02-JUN-2005         Session:       D       Day         Is       Educational Level:       HS       Completed High School       V         Educational Goal:       BD       Obtain Bachelor's Degree       Applied:       N         Citizen:       Accepted:       N       Registered:       N         ct       Legacy:       F Full Time       Accepted:       N         Site       Withdrawal Reason:       V       V         Institution Attending:       V       V       V                                                                                                    |  |  |
| Curricula Summary - Primary       PriorityTerm     Program     Catalog     Level     Campus     College     Degree       1     200710     Undergraduate (UG)     No college designated     Undeclared     Image: College designated     Image: College designated     Image: |                                                                                                    |  |  |
| Field of Study Summary<br>Priority Term Type<br>1 200710 MAJOR                                                                                                    | Field of Study     Department     Attached to Major       Undeclared     Image: Constraint of the state of the state of t |  |  |
|                                                                                                    |                                                                                                    |  |  |

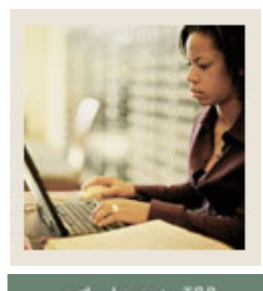

Lesson: Capturing Information on Prospective Applicants (Continued)

🚽 Jump to TOC

### Procedure

Follow these steps to capture recruiting information.

| Step | Action                                                                                                    |
|------|----------------------------------------------------------------------------------------------------|
| 1    | Access the Recruit Prospect Information Form (SRARECR).                                                                                                    |
| 2    | Has the <b>ID</b> field auto-populated with your new person?                                                                                                    |
|      |                                                                                                    |
|      | If not, enter the ID of the person you created in a previous exercise.                                                                                                    |
| 3    | Tab to the <b>Name</b> field (adjacent to the <b>ID</b> field).                                                                                                    |
|      |                                                                                                    |
| 4    | Note: Default values will appear in the appropriate fields as you move through the form.                                                                                                    |
| 4    | Click the down arrow next to the <b>Term</b> field.                                                                                                    |
| 5    | Select the current fall term code.                                                                                                    |
| 6    |                                                                                                    |
| /    | Click the down arrow next to the <b>Level</b> field.                                                                                                    |
|      | Note: The Level field is optional and if it is left blank, existing recerviting records of all                                                                                                    |
|      | <u>Note</u> . The <b>Level</b> field is optional, and if it is left blank, existing fectuating fectuation of an lovely will be displayed on this form. If a value is optional in this field, only those |
|      | existing recruiting records with the same level will be displayed                                                                                                    |
| 8    | Select the code for undergraduate                                                                                                    |
| 9    | Click <b>OK</b>                                                                                                    |
| 10   | Click the <b>View Current/Active Curricula</b> checkbox if you want only current and active                                                                                                    |
| 10   | curriculum records to be displayed in the Curriculum and Field of Study blocks.                                                                                                    |
| 11   | Perform a <b>Next Block</b> function.                                                                                                    |
|      |                                                                                                    |
|      | Result: The <b>Term</b> field will auto-populate if the equivalent field was entered in the key                                                                                                    |
|      | block.                                                                                                    |
| 12   | Leave the <b>Selected</b> checkbox unchecked.                                                                                                    |
| 13   | Using the down arrows next to each field, complete the fields in the Recruit Data block.                                                                                                    |
| 14   | Perform a <b>Next Block</b> function or click the <u>Curricula</u> tab of the form.                                                                                                    |
|      |                                                                                                    |
|      | <u>Result</u> : You will be taken to the Curricula tab if no curricula data yet exists for the                                                                                                    |
|      | record being created. If curricula exists, you will be taken to the Curricula Summary                                                                                                    |
| 1.7  | window on the Recruit tab.                                                                                                    |
| 15   | Enter curricula data, including priority, program and/or other data in the fields related to                                                                                                    |
| 1.5  | the curriculum.                                                                                                    |
| 16   | Perform a <b>Next Block</b> function to access the Field of Study block.                                                                                                    |

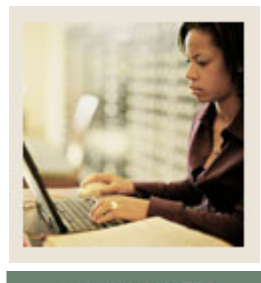

Jump to TOC

| Step | Action                                                                                                    |
|------|----------------------------------------------------------------------------------------------------|
| 17   | Complete these fields, if not already completed: <b>Priority</b> , <b>Type</b> ( <i>Major</i> , <i>Minor</i> or |
|      | Concentration), Status (if other than the default), and Field of Study.                                         |
|      |                                                                                                    |
|      | <u>Warning</u> : At least one row with Type = Major must exist. Without a major, you will                       |
|      | not be able to save the record.                                                                                 |
|      | Note: Using the down arrow or Ctrl+H on the <b>Field of Study</b> field will bring up an                        |
|      | options window with appropriate selections based on how the curriculum is defined on                            |
|      | SOACURR.                                                                                                    |
| 18   | Click the Save icon.                                                                                            |
|      |                                                                                                    |
|      | Note: The Communication Plan Change window will appear only if the prospect has                                 |
|      | qualified for a plan based on the rules established on the Communication Rules Form                             |
|      | (SOACOMM). Should the window appear, save the communication plan then click on                                  |
|      | the Return button located in the lower right-hand corner to return to the main window.                          |
| 19   | Click <b>OK</b> .                                                                                               |
| 20   | Click the <b>Save</b> icon.                                                                                     |
| 21   | Click the Sources, Interests, Withdrawal tab.                                                                   |
| 22   | Click the down arrow next to the <b>Source</b> icon to access the query form. The source for                    |
|      | this prospect is the college you created in a previous exercise.                                                |
| 23   | In the <b>Type</b> field, enter <i>C</i> .                                                                      |
| 24   | In the <b>Source/Background Institution</b> field, enter the name of the college [Your                          |
|      | <i>Initials</i> ] <i>College</i> followed by %.                                                                 |
|      |                                                                                                    |
|      | Example: ABC College%                                                                                           |
| 25   | Execute the Query.                                                                                              |
| 26   | Double-click the <b>Type</b> field of the correct college.                                                      |
|      |                                                                                                    |
|      | Result: This returns the value to the Source, Interests, Withdrawal window.                                     |
| 27   | Select the <b>Primary Source</b> checkbox.                                                                      |
| 28   | Perform a Next Block function.                                                                                  |

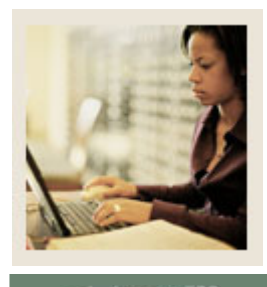

Lesson: Capturing Information on Prospective Applicants (Continued)

Jump to TOC

| Step | Action                                                                            |
|------|-----------------------------------------------------------------------------------|
| 28   | Click the down arrow below the <b>Interests</b> field to view the List of Values. |
| 29   | Select an interest.                                                               |
| 30   | Click <b>OK</b> .                                                                 |
| 31   | Click the down arrow below the Interests field again to view the List of Values.  |
| 32   | Select a second interest.                                                         |
| 33   | Click <b>OK</b> .                                                                 |
| 34   | Click the <b>Save</b> icon.                                                       |
| 35   | Click the Contacts, Cohorts, Attributes tab.                                      |
| 36   | Click the down arrow below the <b>Contact</b> field to view the List of Values.   |
| 37   | Select Campus Visit.                                                              |
| 38   | Click <b>OK</b> .                                                                 |
| 39   | Click the <b>Save</b> icon.                                                       |
| 40   | Click the <b>Exit</b> icon.                                                       |

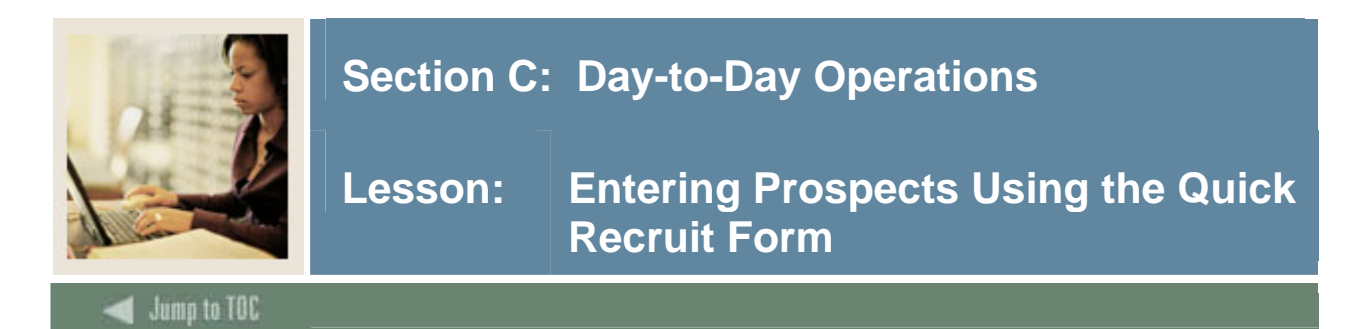

**Banner** form

The Quick Recruit Form (SRAQUIK) is designed to allow faster entry of new prospective students. It is generally used when you have a group of prospects that have common characteristics. Use the default rules to define those common characteristics and change the defaults when the characteristics change. If you have a large group of prospects to enter, this form works best if you sort the forms into a logical order before beginning your entry.

This form allows you to enter home address, high school, prior college, and all necessary recruiting information.

The Quick Recruit Form (SRAQUIK) can be used with the Common Matching Form (GOAMTCH), if your institution has enabled common matching. See the topic *Using Common Matching when Capturing Prospect Information* for a complete list of steps for using GOAMTCH.

| Quick Recruit SRAQUIK 7.3 2000000000000000000000000000000000000                                                                                                    | ment Term: 200710 ▼ Fall 2006 Generate ID: 🖗                                                                                                    |  |
|----------------------------------------------------------------------------------------------------|----------------------------------------------------------------------------------------------------|--|
| Quick Recruit Addresses Biographical Interests, Sources, Con                                                                                                    | tacts Default Options                                                                                                    |  |
| Prefix:     Suffix:       High School:     •       Graduation Date:     •       Degree:     •       Graduation Date:     •                                                                                                    | Recruit Data   Term:   200710 ▼   Sequence Number:   1   Student Type:   N ▼ New First Time   Recruit Status:   GR ▼ Great prospect   Recruit Type:   10 ▼ Class of 2010   Admissions Type:   ST ▼ Standard   Applied:   Accepted:   Registered: |  |
| Record 1 of 1         Curriculum         Term:       200710       Fall 2006       Program:       V       College:       00       No college designated         Catalog Term:       200710       Fall 2006       Level:       UG       Undergraduate (UG)       Degree:       000000       Undeclared         Priority:       1       Campus:       V       V       Degree:       000000       Undeclared |                                                                                                    |  |
| Field of Study       Priority:     1       Status:     INPROGRESS       Type:     MAJOR       Field of Study:     0000   Undedare                                                                                                    | Attached to Major:                                                                                                    |  |

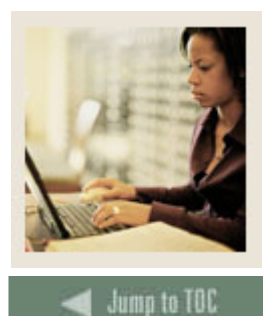

Lesson: Entering Prospects Using the Quick Recruit Form (Continued)

### Procedure

Create a recruiting record for prospect 2 and generate an ID within the Quick Recruit Form. Use a unique fictitious name for prospect 2. You also will add address information for the prospect. Follow these steps to complete the process.

| Step | Action                                                                                           |
|------|--------------------------------------------------------------------------------------------------|
| 1    | Access the Quick Recruit Form (SRAQUIK).                                                         |
| 2    | Select <u>Default Options</u> from the <b>Options</b> menu to access the Default Options window. |
| 3    | Click the down arrow next to the <b>Recruit Term</b> field to view the List of Values.           |
| 4    | Select the current fall term.                                                                    |
| 5    | Click <b>OK</b> .                                                                                |
| 6    | Click the down arrow next to the Address Type field to view the List of Values.                  |
| 7    | Select Permanent.                                                                                |
| 8    | Click <b>OK</b> .                                                                                |
| 9    | Click the down arrow next to the <b>Contact Type</b> field to view the List of Values.           |
| 10   | Select Campus visit.                                                                             |
| 11   | Click <b>OK</b> .                                                                                |
| 12   | Enter the source code [Your Initials]3 from a previous exercise in the Source field.             |
| 13   | Enter the recruiter code [Your Initials] from a previous exercise in the Recruiter field.        |
| 14   | Enter the high school code [Your Initials]2 from a previous exercise in the High School          |
|      | field.                                                                                           |
| 15   | Click the down arrow next to the <b>Recruit Type</b> field to view the List of Values.           |
| 16   | Select New.                                                                                      |
| 17   | Click <b>OK</b> .                                                                                |
| 18   | Leave the <b>Prior College</b> field empty.                                                      |
| 19   | Leave the Transfer Degree field empty.                                                           |
| 20   | Click the down arrow next to the <b>Recruit Status</b> field to view the List of Values.         |
| 21   | Select Undetermined.                                                                             |
| 22   | Click <b>OK</b> .                                                                                |
| 23   | Click the down arrow next to the <b>Student Type</b> field to view the List of Values.           |
| 24   | Select New first time.                                                                           |

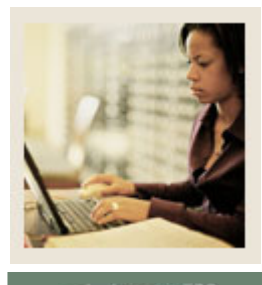

# Lesson: Entering Prospects Using the Quick Recruit Form (Continued)

🗧 Jump to TOC

| Step | Action                                                                                                 |
|------|----------------------------------------------------------------------------------------------------|
| 25   | Click <b>OK</b> .                                                                                      |
| 26   | Perform a <b>Rollback</b> function.                                                                    |
|      |                                                                                                    |
|      | <u>Result</u> : This will take you back to the key block of the form.                                  |
| 27   | Click the <b>Generate ID</b> button.                                                                   |
|      |                                                                                                    |
|      | <u>Result</u> : This may take you to the Common Matching Entry Form (GOAMTCH),                         |
|      | depending on the setup at your institution.                                                            |
| 28   | Click in the <b>Term</b> field in the Recruit Data section.                                            |
|      |                                                                                                    |
| • •  | <u>Result</u> : This will auto-populate the additional fields.                                         |
| 29   | Click the <b>Save</b> icon.                                                                            |
| 30   | Perform a <b>Rollback</b> function.                                                                    |
| 31   | Enter the ID of your second prospect.                                                                  |
|      |                                                                                                    |
|      | <u>Result</u> : You will be taken to the Common Matching Entry Form (GOAMTCH) if this                  |
|      | has been enabled. This will ensure that the person does not already exist in the system.               |
| 32   | Perform a <b>Next Block</b> function.                                                                  |
| 33   | Are you taken to the next block? If not, choose a source code for the Matching Source                  |
|      | field.                                                                                                 |
|      |                                                                                                    |
|      | Note: The Matching Source may default in, depending on the setup on GORCMUS.                           |
| 34   | Perform a <b>Next Block</b> function.                                                                  |
| 35   | Enter person data in the <b>Last Name</b> and <b>First Name</b> fields.                                |
| 36   | Click the <b>Duplicate Check</b> icon or perform a <b>Next Block</b> function to execute the           |
|      | Common Matching algorithm.                                                                             |
|      |                                                                                                    |
|      | <u>Result</u> : You should create a new person here. If an exact match is found, the person and        |
|      | their data will display in the <b>Match</b> tab. The <b>Potential Match</b> tab will only be available |
|      | if other potential matches are found.                                                                  |

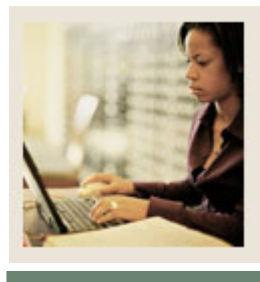

# Lesson: Entering Prospects Using the Quick Recruit Form (Continued)

Jump to TOC

| Step       | Action                                                                                                    |
|------------|----------------------------------------------------------------------------------------------------|
| 37         | Click <b>OK</b> to any prompts to return to SRAQUIK and create the new record.                                                            |
|            |                                                                                                    |
|            | <u>Note</u> : Refer to the topic Using Common Matching When Capturing Prospect                                                            |
|            | Information for a complete list of steps for using common matching.                                                                       |
|            | Note: Were will extend to the original Departure Notice that the ID and                                                                   |
|            | <u>None</u> : You will automatically return to the Quick Recruit Form. Notice that the <b>ID</b> and <b>Name</b> fields are now populated |
| 38         | Enter the term in the <b>Recruitment Term</b> field                                                                                       |
| 39         | Perform a Next Block function                                                                                                    |
| 40         | Click the <b>Enter Address</b> checkbox                                                                                                   |
| -10        | ener the Enter Address energon.                                                                                                    |
|            | Result: You are taken to the Addresses tab.                                                                                               |
| 41         | Enter dates in the <b>From Date</b> and <b>To Date</b> field.                                                                             |
| 42         | Click the down arrow next to the Address Type.                                                                                            |
| 43         | Enter an address in the Street Line, City, State or Province, Zip or Postal Code, and                                                     |
|            | Nation (if outside your nation) fields.                                                                                                   |
|            |                                                                                                    |
|            | <u>Note</u> : The down arrows next to the <b>State or Province</b> , <b>County</b> , and <b>Nation</b> fields can                         |
|            | be used to view the List of Values to select the appropriate value.                                                                       |
| 44         | Enter a telephone number in the <b>Telephone</b> field.                                                                                   |
| 45         | Leave the <b>Source</b> , <b>User</b> , <b>Delivery Point</b> , and <b>Activity</b> fields blank.                                         |
| 46         | Click the <b>Save</b> icon.                                                                                                    |
| 47         | Click the Quick Recruit tab.                                                                                                    |
| 49         | Select a gender.                                                                                                    |
| 50         | Enter a date of birth in the <b>Birth Date</b> field.                                                                                     |
|            |                                                                                                    |
| <i>C</i> 1 | $\underline{\text{Example: } 15\text{-}0C1\text{-}1980}$                                                                                  |
| 51         | Click the down arrow next to the <b>Ethnic</b> field.                                                                                     |
| 52         | Select an ethnicity.                                                                                                    |
| 53         |                                                                                                    |
| 54         | Click the down arrow next to the <b>Legacy</b> field.                                                                                     |
| 55         | Select a legacy.                                                                                                    |
|            | Example: <i>aunt uncle brother</i>                                                                                                    |
| 56         | Click <b>OK</b>                                                                                                    |
| 50         | CHCK OX.                                                                                                    |

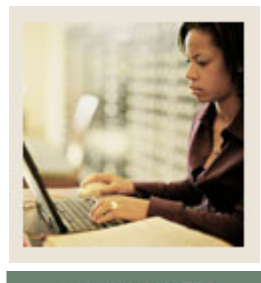

Lesson: Entering Prospects Using the Quick Recruit Form (Continued)

Jump to TOC

| Step | Action                                                                                                    |
|------|----------------------------------------------------------------------------------------------------|
| 57   | Click in the Graduation Date field.                                                                                                    |
| 58   | Enter a graduation date.                                                                                                    |
|      |                                                                                                    |
|      | Example: 06-JUN-2008                                                                                                    |
| 59   | Perform a Next Block function.                                                                                                    |
| 60   | Click in the <b>Term</b> field in the Recruit Data section.                                                                                                    |
|      |                                                                                                    |
|      | <u>Result</u> : Fields on the remaining areas of the form will auto-populate.                                                                                                    |
| 61   | Perform a <b>Next Block</b> function to access the Curriculum window.                                                                                                    |
| 62   | Enter a program in the <b>Program</b> field.                                                                                                    |
|      |                                                                                                    |
|      | <u>Result</u> : Depending on the program entered, other fields may auto-populate.                                                                                                    |
| 63   | Complete other fields if necessary.                                                                                                    |
|      |                                                                                                    |
|      | Examples: Campus, Level, etc.                                                                                                    |
| 64   | Click the <b>Save</b> icon.                                                                                                    |
|      |                                                                                                    |
|      | <u>Note</u> : The Communication Plan Change window will appear only if the prospect has                                                                                                  |
|      | qualified for a plan based on the rules established on the Communication Rules Form                                                                                                    |
| 65   |                                                                                                    |
| 65   | If the Communication Plan Change window appears, click the <b>Save</b> icon then click on<br>the <b>Datum</b> button located in the lower right hand comments return to the main window. |
|      | Click the Interests Services Contents to the                                                                                                    |
| 66   | Click the interests, Sources, Contacts tab.                                                                                                    |
| 6/   | Enter an interest in the <b>Interest</b> field.                                                                                                    |
| 68   | Click the Save icon.                                                                                                    |
| 69   | Click the <b>Exit</b> icon.                                                                                                    |

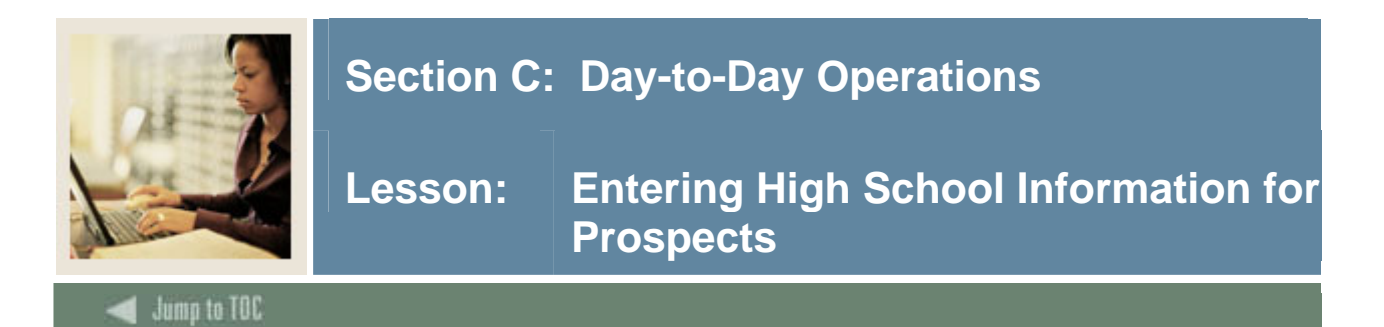

The High School Information Form (SOAHSCH) is used to enter information about a person's high school career. The information includes high school, transcript dates, graduation date, GPA, and subjects taken in high school.

### **Banner form**

| <ul> <li>High School Information SOAH</li> <li>Confidential</li> <li>ID: 210009208 Ranson, R</li> </ul> | ISCH 7.3 2000200000000000000000000000000000000 |                                   |
|----------------------------------------------------------------------------------------------------|------------------------------------------------|-----------------------------------|
| High School Details High Sch                                                                            | ool Subjects High School Address               |                                   |
| High School Details                                                                                     |                                                |                                   |
| High School:                                                                                            | 393323 Ceorge Washington High School           | Enrollment Planning Service Code: |
| Transcript Received Date:                                                                               |                                                |                                   |
| Class Rank and Size:                                                                                    | Percentile:                                    | GPA: 3.78                         |
| Diploma:                                                                                                |                                                |                                   |
| College Preparation                                                                                     |                                                |                                   |
| Admissions Request:                                                                                     | HST1 High School Transcript                    |                                   |

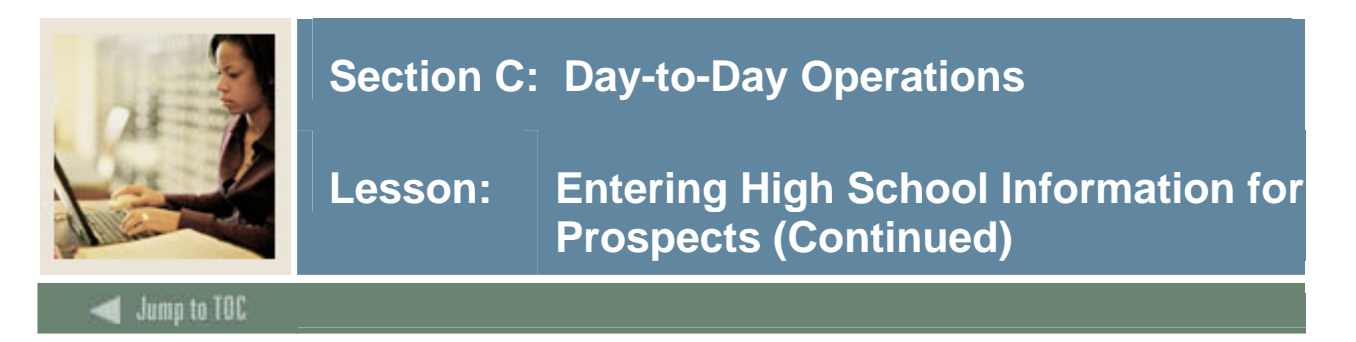

### Procedure

Follow these steps to complete the process of identifying high school information for the two recruiting records created in previous exercises.

<u>Warning</u>: Do not interchange the prospect records in this exercise.

| Step | Action                                                                                                    |
|------|----------------------------------------------------------------------------------------------------|
| 1    | Access the High School Information Form (SOAHSCH).                                                                                                    |
| 2    | Enter the ID for the recruiting record that was created in a previous exercise in the <b>ID</b> field.                                                                                                    |
|      | If you do not remember the ID, perform a name search to locate the ID by tabbing to the <b>Name</b> field (adjacent to the <b>ID</b> field).                                                                                                    |
|      | Enter the last name of the prospect created previously followed by a percent sign.                                                                                                    |
|      | Example: Smith%                                                                                                    |
|      | Press the [Enter] key. If one match is found, the ID and name are returned to the key block. If more than one match is found, the ID and Name Extended Search window appears. Pull down the list of matches in the <b>Search Results</b> field in the ID and Name Extended Search window. Scroll to the desired name and ID. Click on the desired name and ID. The information will be returned to the key block. |
| 3    | Perform a <b>Next Block</b> function to access the main body of the form.                                                                                                    |
| 4    | Enter the high school code [ <i>Your Initials</i> ]2 from a previous exercise in the <b>High School</b> field,                                                                                                    |
| 5    | Click the High School Address tab.                                                                                                    |
| 6    | Verify the address information.                                                                                                    |
| 7    | Click back to the High School Details tab.                                                                                                    |
| 8    | Leave the Enrollment Planning Service Code field empty.                                                                                                    |
| 9    | In the <b>Graduation Date</b> field, enter <i>May 15, 200X</i> in DD-MMM-YYYY format.<br>Example: 15-MAY-2008.                                                                                                    |

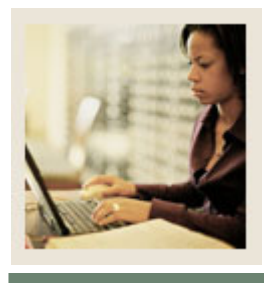

Lesson: Entering High School Information for Prospects (Continued)

Jump to TOC

| Step | Action                                                                                            |
|------|---------------------------------------------------------------------------------------------------|
| 10   | Enter the <i>current date</i> in DD-MMM-YYYY format in the <b>Transcript Received Date</b>        |
|      | field.                                                                                            |
|      |                                                                                                   |
|      | <u>Note</u> : Enter the transcript date only if you have an official or final transcript for the  |
|      | person. Entry of this field automatically clears the checklist items (required documents          |
| 11   | list) at the Admissions stage if the student applies.                                             |
| 11   | Select the College Preparation checkbox.                                                          |
| 12   | Enter a rank and size in the Class Rank and Size field.                                           |
|      | Note: The <b>Demonstile</b> field will externationly calculate based on real and size             |
| 12   | <u>Note</u> : The <b>Percentile</b> held will automatically calculate, based on rank and size.    |
| 15   | Enter a GPA in the GPA held.                                                                      |
|      | Note: HST1 will default in the <b>Admissions Request</b> field                                    |
| 14   | Click the down arrow next to the <b>Diploma</b> field to view the List of Values                  |
| 15   | Select College Prenaratory                                                                        |
| 16   | Click <b>OK</b>                                                                                   |
| 17   | Click the <b>Save</b> icon.                                                                       |
| 18   | Select High School Subjects from the <b>Options</b> menu or click the <b>High School Subjects</b> |
| 10   | tab to access the High School Subjects window.                                                    |
| 19   | Click the down arrow below the <b>Subjects</b> field to view the List of Values.                  |
| 20   | Select Mathematics.                                                                               |
| 21   | Click OK.                                                                                         |
| 22   | Indicate that the prospect has completed two years of Mathematics with grades of                  |
|      | AABA and a GPA of 3.75.                                                                           |
|      |                                                                                                   |
|      | Note: You will want to reconsider whether/how you enter information into this block               |
|      | after you have admissions training. The information in this block can be used in                  |
|      | automated decision calculation.                                                                   |
| 23   | Click the <b>Save</b> icon.                                                                       |

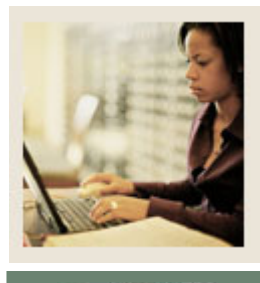

Lesson: Entering High School Information for Prospects (Continued)

Jump to TOC

| Step | Action                                                                                           |
|------|--------------------------------------------------------------------------------------------------|
| 24   | Perform a Rollback function to return to the High School Details window.                         |
| 25   | Enter the ID for the prospect and recruiting record that was created in a previous exercise      |
|      | in the <b>ID</b> field.                                                                          |
|      |                                                                                                  |
|      | If you do not remember the ID, perform a name search to locate the ID by tabbing to the          |
|      | name held (adjacent to the ID held).                                                             |
|      | • Enter the last name of the person created in a previous exercise followed by a                 |
|      | percent sign.                                                                                    |
|      | Example: Smith%                                                                                  |
|      |                                                                                                  |
|      | • Press the [Enter] key. If one match is found, the ID and name are returned to the key          |
|      | block. If more than one match is found, the ID and Name Extended Search window                   |
|      | appears. Pull down the list of matches in the <b>Search Results</b> field in the ID and          |
|      | Name Extended Search window. Scroll to the desired name and ID. Double-click                     |
| 26   | on the desired name and ID. The information will be returned to the key block.                   |
| 20   | The <b>High School</b> information will default from the Ouisk Bearwit Form                      |
| 21   | Leave the Enrollment Planning Service Code field empty                                           |
| 51   | Leave the Enforment Flamming Service Code field empty.                                           |
|      | Note: The Graduation Date field will default.                                                    |
| 32   | Enter the <i>current date</i> in DD-MON-YYYY format in the <b>Transcript Received Date</b>       |
|      | field.                                                                                           |
|      |                                                                                                  |
|      | Example: 01MAR2003                                                                               |
|      |                                                                                                  |
|      | <u>Note</u> : Enter the transcript date only if you have an official or final transcript for the |
|      | documents list) at the Admissions stage if the student applies                                   |
| 33   | Select the College Preparation check box                                                         |
| 34   | Enter a rank and size in the <b>Class Rank and Size</b> field                                    |
|      | Enter a runk and size in the Chubs Kunk and Size nord.                                           |
|      | Note: The <b>Percentile</b> field will automatically calculate, based                            |
|      | on rank and size.                                                                                |

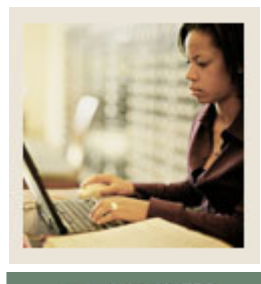

Lesson: Entering High School Information for Prospects (Continued)

Jump to TOC

| Step | Action                                                                               |
|------|--------------------------------------------------------------------------------------|
| 35   | Enter a GPA in the GPA field.                                                        |
|      |                                                                                      |
|      | Note: The high school code HST1 will default in the Admissions Request field.        |
| 36   | Click the down arrow next to the <b>Diploma</b> field to view the List of Values.    |
| 37   | Select College Preparatory.                                                          |
| 38   | Click <b>OK</b> .                                                                    |
| 39   | Click the Save icon.                                                                 |
| 40   | Select High School Subjects from the Options menu to access the High School          |
|      | Subjects window.                                                                     |
| 41   | Click the down arrow next to the <b>Subjects</b> field to view the List of Values.   |
| 42   | Select French.                                                                       |
| 43   | Click OK.                                                                            |
| 44   | Indicate that the prospect has completed two years of French with grades of BBCA and |
|      | a GPA of 3.00.                                                                       |
| 45   | Click the <b>Save</b> icon.                                                          |
| 46   | Click the <b>Exit</b> icon.                                                          |
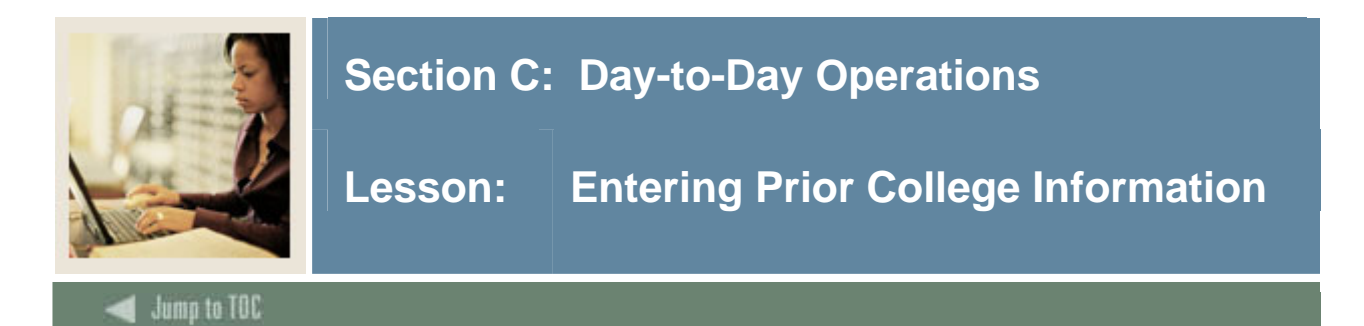

#### Purpose

The Prior College Form (SOAPCOL) is used to enter information about a person's prior college experience. The degree information including GPA, hours, honors, and attendance dates is also maintained on this form, along with majors, minors, and concentrations associated with the degrees. Multiple degrees may be created for a prior college.

<u>Note</u>: If you attempt to delete a degree record that has attached majors, minors, or concentrations, you will receive the following message: "*Cannot delete Prior College Degree; Major/Minor/Area of Concentration data exists.*"

A person must be added to the system via the General Person Identification Form (SPAIDEN) prior to entering this form.

**Banner form** 

| 1 | Prior College SOAPCOL 7.3 | 000000000000000000000000000000000000000 |                       |                     | ************************ |
|---|---------------------------|-----------------------------------------|-----------------------|---------------------|--------------------------|
|   | Confidential              |                                         |                       |                     |                          |
|   | ID: 210009208 Ranson,     | Rose                                    |                       |                     |                          |
|   |                           |                                         |                       |                     |                          |
|   | Prior College and Degree  | Majors, Minors, Concentrations          | Prior College Address |                     |                          |
|   | Prior College             |                                         |                       |                     |                          |
|   | Prior College:            | 2959 ▼Villanova University              |                       | Enrollment Planning | Service Code:            |
|   | Transcript Received Date: |                                         |                       | Official Transcrint |                          |
|   | Transcript Reviewed Date: |                                         |                       |                     | -                        |
|   | Admissions Request:       |                                         |                       |                     |                          |
|   | Humissions Request.       |                                         |                       |                     |                          |
|   |                           |                                         |                       |                     |                          |
|   | Degree Details            |                                         |                       |                     |                          |
|   | Degree:                   |                                         | Degree Date:          |                     | Primary Degree Indicator |
|   | Attended From:            |                                         | Attended To:          | 15-MAY-1990         | Yoar:                    |
|   | Attended From.            |                                         | Attended 10.          |                     |                          |
|   | College:                  |                                         |                       |                     |                          |
|   | Transfor Hours            | 8 000                                   | CDA:                  |                     |                          |
|   |                           |                                         | GPA.<br>Coal:         |                     | ]                        |
|   |                           |                                         | GUdi:                 |                     |                          |
|   |                           |                                         |                       |                     |                          |

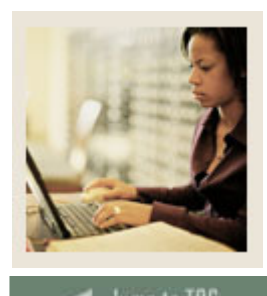

### 🗲 Jump to TOC

#### Procedure

The recruiting record created for prospect 1 is a transfer student. A transcript from the other college has been received. Record the receipt of the transcript. Follow these steps to complete the process.

| Step | Action                                                                                                    |  |  |  |  |  |  |
|------|----------------------------------------------------------------------------------------------------|--|--|--|--|--|--|
| 1    | Access the Prior College Form (SOAPCOL).                                                                                                    |  |  |  |  |  |  |
| 2    | Enter the ID for the recruiting record (prospect 1) that was created in a previous exercise in the <b>ID</b> field. If you do not remember the ID, perform a name search to locate the ID:                                                                                                    |  |  |  |  |  |  |
|      | • Leave the <b>ID</b> field empty. Tab to the <b>Name</b> field (adjacent to the <b>ID</b> field).                                                                                                    |  |  |  |  |  |  |
|      | • Enter the last name prospect 1 created in Exercise 4.2.2 followed by a percent sign.<br><u>Example</u> : <i>Smith</i> %                                                                                                    |  |  |  |  |  |  |
|      | • Press the [Enter] key. If one match is found, the ID and name are returned to the key block. If more than one match is found, the ID and Name Extended Search window appears. Pull down the list of matches in the <b>Search Results</b> field in the ID and Name Extended Search window. Scroll to the desired name and ID. Double-click on the desired name and ID. The information will be returned to the key block. |  |  |  |  |  |  |
| 3    | Perform a Next Block function.                                                                                                    |  |  |  |  |  |  |
| 4    | Enter the college code [Your Initials]1 created in a previous exercise in the <b>Prior College</b>                                                                                                    |  |  |  |  |  |  |
|      | field.                                                                                                    |  |  |  |  |  |  |
|      | <u>Note</u> : The <b>Admissions Request</b> field auto-populates when [Enter] is pressed or you select another field.                                                                                                    |  |  |  |  |  |  |
| 5    | Enter the current date in DD-MMM-YYYY format in the <b>Transcript Received Date</b> field.                                                                                                    |  |  |  |  |  |  |
|      | Example: 01-JUL-2003                                                                                                    |  |  |  |  |  |  |
|      | Note: Enter the transcript date only if you have an official or final transcript for the                                                                                                    |  |  |  |  |  |  |
|      | person. Entry of this field will automatically satisfy the checklist items (required                                                                                                    |  |  |  |  |  |  |
|      | documents list) at the Admissions stage if the student applies.                                                                                                    |  |  |  |  |  |  |
| 6    | Leave the <b>Transcript Reviewed Date</b> field empty.                                                                                                    |  |  |  |  |  |  |
| 7    | Select the Official Transcript checkbox.                                                                                                    |  |  |  |  |  |  |

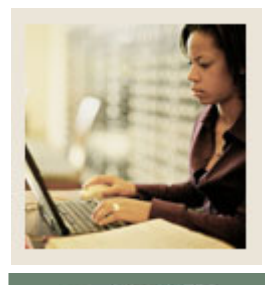

## Lesson: Entering Prior College Information (Continued)

Jump to TOC

| Step | Action                                                                                                    |
|------|----------------------------------------------------------------------------------------------------|
| 8    | Click the Save icon.                                                                                                   |
| 9    | Click the down arrow next to the <b>Degree</b> field to view the List of Values.                                       |
| 10   | Select Undeclared.                                                                                                    |
| 11   | Click <b>OK</b> .                                                                                                    |
| 12   | Enter these dates in the Attended From and Attended To fields.                                                         |
|      | Example:01-SEP-200215-MAY-2003Note:The prospect attended the other institution from September 1, 2002 to May 15, 2003. |
| 13   | Click the Save icon.                                                                                                   |
| 14   | Click the <b>Exit</b> icon.                                                                                            |

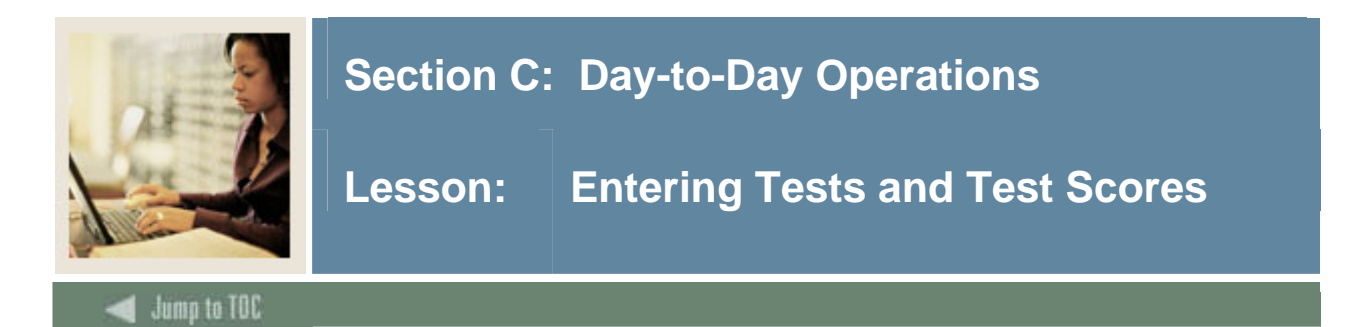

#### Purpose

The Test Score Information Form (SOATEST) is used to record and maintain test score information. Test scores for SAT, ACT, GRE, GMAT, and AMCAS tests may be loaded onto the system from test score tapes and are recorded on this form. Test scores may also be added manually on SOATEST.

#### **Banner** form

|                   |                             |               |              | Percentiles               | Test Scores (1) | Test Scores (2) Te       | st Scores (3)            |
|-------------------|-----------------------------|---------------|--------------|---------------------------|-----------------|--------------------------|--------------------------|
| Test<br>Code<br>▼ | Description                 | Test<br>Score | Test<br>Date | Admission<br>Request<br>💌 | Source          | Equivalency<br>Indicator | Revised or<br>Recentered |
| þс                | SATII Mathematics Level IC  | 500           | 01-AUG-1994  |                           |                 |                          |                          |
| 2C                | SATII Mathematics Level IIC | 200           | 01-AUG-1994  |                           |                 |                          |                          |
|                   |                             |               |              |                           |                 |                          |                          |
|                   |                             |               | ·            |                           |                 |                          |                          |
|                   |                             |               |              |                           |                 |                          | П                        |
|                   | Ĵ                           |               | <u>í</u>     |                           |                 |                          | Ŏ                        |
|                   |                             |               |              |                           |                 |                          |                          |
|                   |                             |               | <u> </u>     |                           |                 |                          |                          |
|                   |                             |               |              |                           |                 |                          |                          |
|                   |                             |               |              |                           |                 |                          | П                        |
|                   | j                           |               | ji           |                           |                 |                          | ŏ                        |
|                   |                             |               |              |                           |                 |                          |                          |
|                   | ļ                           |               |              |                           |                 |                          |                          |

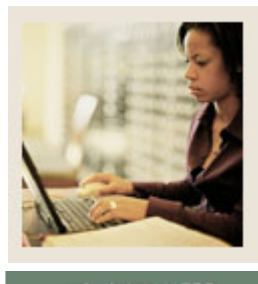

## Lesson: Entering Tests and Test Scores (Continued)

#### 🜒 Jump to TOC

#### Procedure

Enter SAT test scores from a high school transcript and a college transcript for prospect 1 and prospect 2. Follow these steps to complete the process.

| Step | Action                                                                                              |
|------|----------------------------------------------------------------------------------------------------|
| 1    | Access the Test Score Information Form (SOATEST).                                                   |
| 2    | Enter the ID for the recruiting record (prospect 1) that was created in a previous exercise         |
|      | in the <b>ID</b> field. If you do not remember the ID, perform a name search to locate the ID.      |
| 3    | Perform a Next Block function.                                                                      |
| 4    | Click the down arrow below the <b>Test Code</b> field to view the List of Values.                   |
| 5    | Select SAT Verbal.                                                                                  |
| 6    | Click OK.                                                                                           |
| 7    | Enter a score in the <b>Test Score</b> field within the range indicated in the <b>characters in</b> |
|      | range of: fields at the bottom of the form.                                                         |
| 8    | In the <b>Test Date</b> field, enter <i>May 1, 200X</i> .                                           |
|      |                                                                                                    |
|      | Example: 01-MAY-2003                                                                                |
| 9    | Select the <u>Test Scores (2)</u> tab.                                                              |
| 10   | Click the down arrow above the <b>Administration Type</b> field to view the List of Values.         |
| 11   | Select National.                                                                                    |
| 12   | Click <b>OK</b> .                                                                                   |
|      | Develo The Advisories Develop field defeater to TOTO                                                |
|      | <u>Result</u> : The Admission Request field defaults to 1515.                                       |
|      | Note: Use the vertical scroll har or Tab key to view additional fields                              |
| 13   | Select the Test Scores (1) tab                                                                      |
| 13   | Click the down arrow below the <b>Source</b> field to view the List of Values                       |
| 15   | Select College transcript                                                                           |
| 15   | Click <b>OK</b>                                                                                     |
| 16   | Click the <b>Save</b> icon                                                                          |
| 17   | Use the down arrow on your keyboard to move to the next record/line                                 |
| 18   | Click the down arrow below the <b>Test Code</b> field to view the List of Values                    |
| 19   | Select SAT Mathematics                                                                              |
| 20   | Click <b>OK</b> .                                                                                   |
| 21   | Enter a score in the <b>Test Score</b> field within the range indicated.                            |
| 22   | Enter May 1. 2003 in the <b>Test Date</b> field.                                                    |
|      |                                                                                                    |

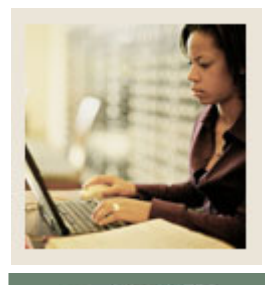

## Lesson: Entering Tests and Test Scores (Continued)

Jump to TOC

| Step | Action                                                                                      |
|------|---------------------------------------------------------------------------------------------|
| 23   | Select the <u>Test Scores (2)</u> tab.                                                      |
| 24   | Click the down arrow above the Administration Type field to view the List of Values.        |
| 25   | Select National.                                                                            |
| 26   | Click <b>OK</b> .                                                                           |
|      |                                                                                             |
|      | <u>Result</u> : The <b>Request</b> field defaults to <i>TSTS</i> .                          |
| 27   | Select the <u>Test Scores (1)</u> tab.                                                      |
| 28   | Click the down arrow below the <b>Source</b> field to view the List of Values.              |
| 29   | Select College transcript.                                                                  |
| 30   | Click <b>OK</b> .                                                                           |
| 31   | Click the <b>Save</b> icon.                                                                 |
| 32   | Perform a <b>Rollback</b> function.                                                         |
| 33   | Enter the ID for the recruiting record (prospect 2) that was created in a previous          |
|      | exercise in the ID field. If you do not remember the ID, perform a name search to           |
|      | locate the ID.                                                                              |
| 34   | Perform a <b>Next Block</b> function.                                                       |
| 35   | Click the down arrow below the <b>Test Code</b> field to view the List of Values.           |
| 36   | Select SAT Verbal.                                                                          |
| 37   | Click <b>OK</b> .                                                                           |
| 38   | Enter a score within the range indicated in the <b>Test Score</b> field.                    |
| 39   | Enter August 12, 2002 in the Test Date field.                                               |
|      |                                                                                             |
|      | Example: 12-AUG-2002                                                                        |
| 40   | Select the <u>Test Scores (2)</u> tab.                                                      |
| 41   | Click the down arrow below the <b>Administration Type</b> field to view the List of Values. |
| 42   | Select National.                                                                            |
| 43   | Click <b>OK</b> .                                                                           |
|      |                                                                                             |
|      | <u>Result</u> : The <b>Request</b> field defaults to <i>TSTS</i> .                          |
| 44   | Select the <u>Test Scores (1)</u> tab.                                                      |
| 45   | Click the down arrow next to the <b>Source</b> field to view the List of Values.            |
| 46   | Select H.S. transcript.                                                                     |
| 47   | Click <b>OK</b> .                                                                           |
| 48   | Click the <b>Save</b> icon.                                                                 |

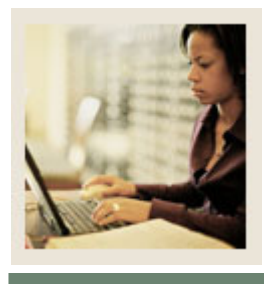

## Lesson: Entering Tests and Test Scores (Continued)

Jump to TOC

| Step | Action                                                                               |  |  |  |  |  |
|------|--------------------------------------------------------------------------------------|--|--|--|--|--|
| 49   | Use the down arrow on your keyboard to move to the next record/line.                 |  |  |  |  |  |
| 50   | Click the down arrow below the <b>Test Code</b> field to view the List of Values.    |  |  |  |  |  |
| 51   | Select SAT Mathematics.                                                              |  |  |  |  |  |
| 52   | Click <b>OK</b> .                                                                    |  |  |  |  |  |
| 53   | Enter a score within the range indicated in the <b>Test Score</b> field.             |  |  |  |  |  |
| 54   | Enter August 12, 2002 in the Test Date field.                                        |  |  |  |  |  |
|      |                                                                                      |  |  |  |  |  |
|      | Example: 12-AUG-2002                                                                 |  |  |  |  |  |
| 55   | Select the <u>Test Scores (2)</u> tab.                                               |  |  |  |  |  |
| 56   | Click the down arrow below the Administration Type field to view the List of Values. |  |  |  |  |  |
| 57   | Select National.                                                                     |  |  |  |  |  |
| 58   | Click <b>OK</b> .                                                                    |  |  |  |  |  |
|      |                                                                                      |  |  |  |  |  |
|      | <u>Result</u> : The <b>Request</b> field defaults to <i>TSTS</i> .                   |  |  |  |  |  |
| 59   | Select the <u>Test Scores (1)</u> tab.                                               |  |  |  |  |  |
| 60   | Click the down arrow below the <b>Source</b> field to view the List of Values.       |  |  |  |  |  |
| 61   | Select H.S. transcript.                                                              |  |  |  |  |  |
| 62   | Click OK.                                                                            |  |  |  |  |  |
| 63   | Click the <b>Save</b> icon.                                                          |  |  |  |  |  |
| 64   | Click the <b>Exit</b> icon.                                                          |  |  |  |  |  |

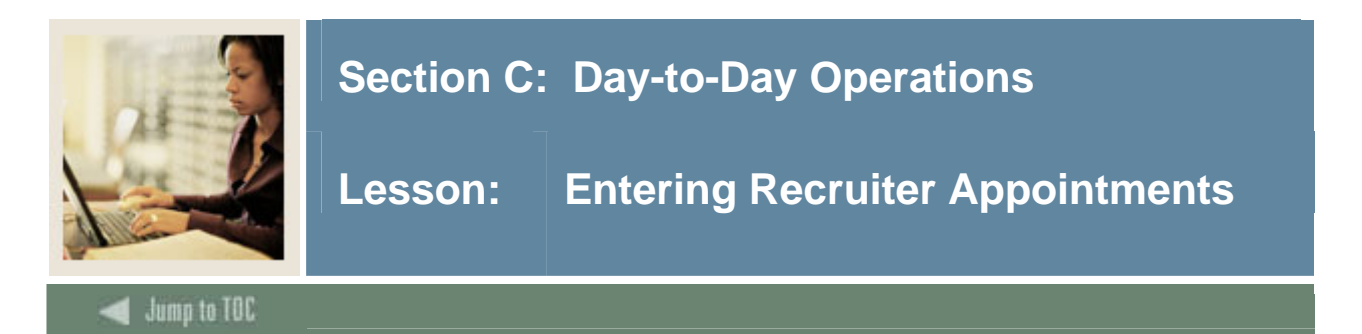

#### Purpose

The Recruiter Appointments/Visits Form (SRARAPT) is used to schedule and record daily appointments on campus and visits to other sources.

Appointments and visits can be viewed for a given day, a period of days, or an entire term. This form can be used to reschedule appointments and visits in the case of an emergency or the absence of a recruiter.

<u>Note</u>: In order to add appointments or visits for a prospect, the prospect must first be established on the Recruit Prospect Information Form (SRARECR).

| Recruiters Appo        | Cheryl James                               | RAPI 7.0 (553)      |                | Appoin  | itment From | Date: 01       | 1-JAN-2005         | ]                               | ro Date:                | 15-MAY-2006 🏢 | 00000 <u>=</u> × |
|------------------------|--------------------------------------------|---------------------|----------------|---------|-------------|----------------|--------------------|---------------------------------|-------------------------|---------------|------------------|
| Appointmen             | ts                                         |                     |                |         |             |                |                    |                                 |                         |               |                  |
| Date:<br>Contact Type: | 28-MAR-2006 IIII                           | From Time:          | 0011 To        | ) Time: | 0012        | ID:<br>Source: | U10000013          | 7 Tenglish<br>Rutgers S         | , Karen A.<br>tate Univ | - NJ          |                  |
| Date:<br>Contact Type: | 28-MAR-2006 🖩<br>CNN 🛡 College N           | From Time:          | 0900 <b>To</b> | Time:   | 1000        | ID:<br>Source: |                    | 7 <b>T</b> English              | , Karen A.              |               |                  |
| Date:<br>Contact Type: | 28-MAR-2006                                | From Time:          | 1100 To        | Time:   | 1222        | ID:<br>Source: | U1000001<br>002631 | 7 <b>T</b> English<br>Rutgers S | , Karen A.<br>tate Univ | - NJ          |                  |
| Date:<br>Contact Type: | 10-JAN-2006 III<br>CNN College N           | From Time:<br>Jight | 0000 <b>To</b> | Time:   | 2359        | ID:<br>Source: | A00033800          | 3 <b>V</b> Sargea               | nt, Meredit             | h             |                  |
| Date:<br>Contact Type: | 10-JAN-2006 IIII<br>CNN <b>T</b> College N | From Time:<br>light | 0400 <b>To</b> | Time:   | 0500        | ID:<br>Source: | A00033808          | 3 ▼Sargea<br>▼                  | nt, Meredit             | h             |                  |

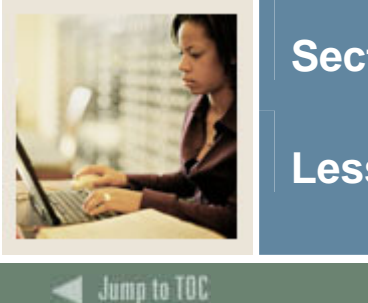

Lesson: Entering Recruiter Appointments (Continued)

- ·

#### Exercise

Prospect 2 has called to make an appointment with a recruiter for the following Monday. Record the appointment for the recruiter.

#### Procedure

Follow these steps to complete the process.

| Step | Action                                                                                     |  |  |  |  |  |  |
|------|--------------------------------------------------------------------------------------------|--|--|--|--|--|--|
| 1    | Access the Recruiter Appointments/Visits Form (SRARAPT).                                   |  |  |  |  |  |  |
| 2    | Enter the recruiter code [Your Initials] created previously in the <b>Recruiter</b> field. |  |  |  |  |  |  |
| 3    | Enter the following Monday's date in the <b>Appointment From Date</b> field using the DD-  |  |  |  |  |  |  |
|      | MMM-YYY format.                                                                            |  |  |  |  |  |  |
|      |                                                                                            |  |  |  |  |  |  |
|      | Note: You can access the calendar by clicking the calendar icon next to the                |  |  |  |  |  |  |
|      | Appointment From Date field. Double-click on the day of the appointment to return it       |  |  |  |  |  |  |
|      | to the field.                                                                              |  |  |  |  |  |  |
| 4    | Perform a Next Block function.                                                             |  |  |  |  |  |  |
|      |                                                                                            |  |  |  |  |  |  |
|      | Note: If there are no previous appointments for the recruiter, a warning message will      |  |  |  |  |  |  |
|      | appear at the bottom of the form: Query caused no records to be retrieved.                 |  |  |  |  |  |  |
| 5    | Enter the same date that appears in the key block in the <b>Date</b> field.                |  |  |  |  |  |  |
| 6    | Enter the starting time for the appointment in the <b>From Time</b> field.                 |  |  |  |  |  |  |
|      |                                                                                            |  |  |  |  |  |  |
|      | Note: Remember to use military time when entering start and end times. 9:00 AM is          |  |  |  |  |  |  |
|      | entered as 0900, and 3:30 PM is entered as 1530.                                           |  |  |  |  |  |  |
|      |                                                                                            |  |  |  |  |  |  |
|      | Warning: If you end an appointment and begin another at the same minute, you'll get a      |  |  |  |  |  |  |
|      | conflict error. Some institutions end one appointment at least one to five minutes         |  |  |  |  |  |  |
|      | between appointments to minimize these errors.                                             |  |  |  |  |  |  |

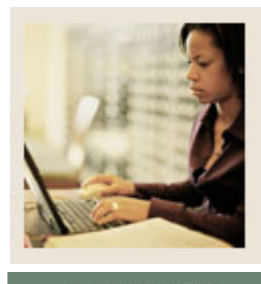

# Lesson: Entering Recruiter Appointments (Continued)

Jump to TOC

| Step | Action                                                                                                    |  |  |  |  |  |  |
|------|----------------------------------------------------------------------------------------------------|--|--|--|--|--|--|
| 7    | The meeting is scheduled for fifty minutes. Enter the ending time for the appointment in the <b>To Time</b> field.                                                                                                    |  |  |  |  |  |  |
| 8    | Enter the ID for the recruiting record that was created previously in the <b>ID</b> field. If you do not remember the ID, perform a name search to locate the ID.                                                                                                    |  |  |  |  |  |  |
|      | • Leave the <b>ID</b> field empty. Tab to the <b>Name</b> field (adjacent to the <b>ID</b> field).                                                                                                    |  |  |  |  |  |  |
|      | • Enter the last name prospect 2 followed by a percent sign.<br><u>Example</u> : <i>Smith</i> %                                                                                                    |  |  |  |  |  |  |
|      | • Press the [Enter] key. If one match is found, the ID and name are returned to the key block. If more than one match is found, the ID and Name Extended Search window appears. Pull down the list of matches in the <b>Search Results</b> field in the ID and Name Extended Search window. Scroll to the desired name and ID. Click |  |  |  |  |  |  |
| 9    | Click the down arrow next to the <b>Contact Type</b> field to view the List of Values.                                                                                                    |  |  |  |  |  |  |
| 10   | Select Interview One.                                                                                                    |  |  |  |  |  |  |
| 11   | Click OK.                                                                                                    |  |  |  |  |  |  |
| 12   | Leave the <b>Source</b> field empty.                                                                                                    |  |  |  |  |  |  |
| 13   | Click the <b>Save</b> icon.                                                                                                    |  |  |  |  |  |  |
| 14   | Click the <b>Exit</b> icon.                                                                                                    |  |  |  |  |  |  |

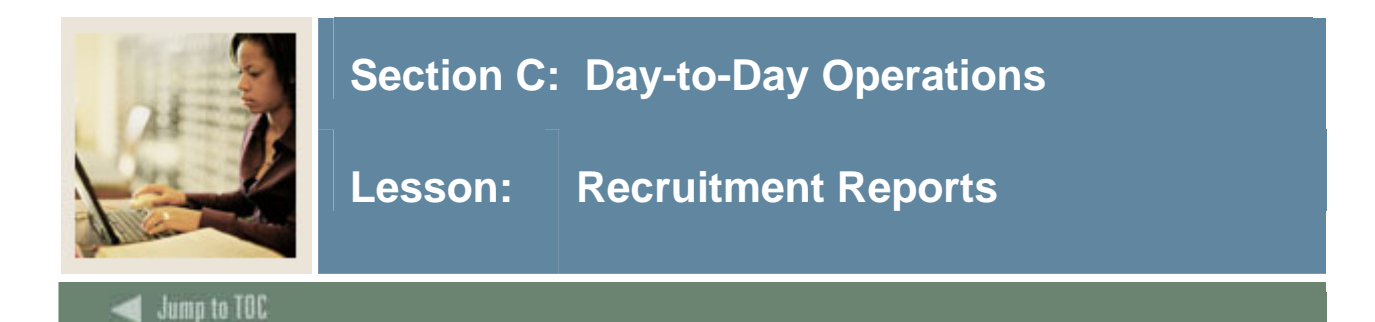

#### **Available reports**

The following Banner Reports are used in the Recruitment module.

| Report Description                       | Banner Name |
|------------------------------------------|-------------|
| Rec/Enroll Analysis - How Learned Report | SRRENRH     |
| Recr/Enrl Analysis - Source/Recr Report  | SRRENRL     |
| Recruits Never Applied to Inst. Report   | SRRINQR     |
| Communication Plan Processing Report     | SORCPLN     |

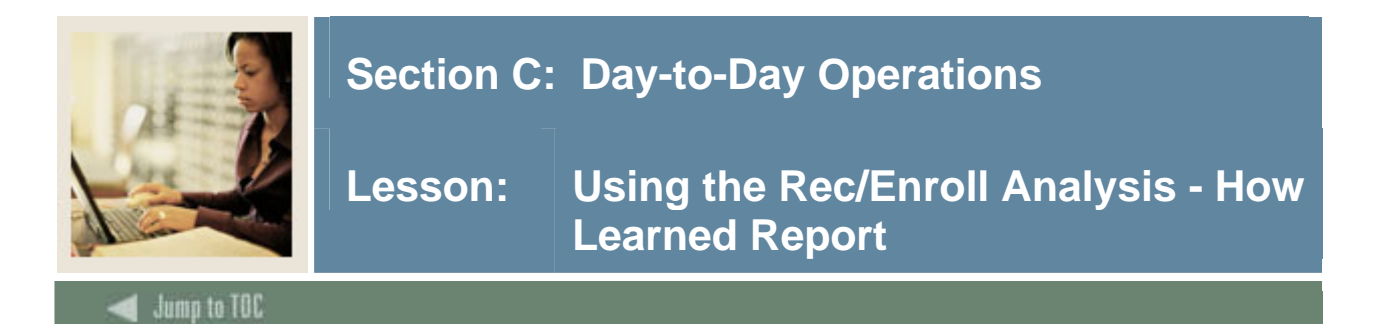

#### Introduction

The Rec/Enroll Analysis - How Learned Report (SRRENRH) is used to produce a statistical report of recruits, applicants, and enrollees by a How I Learned code for a term range. The data collected are based first on the prospect How I Learned About code and then on term. An optional section may be printed for How I Learned About codes which have no corresponding recruiting data associated with them.

#### **Banner report**

| Process<br>Process | Submission Controls GJAPCTL 7.3 18998999899999999999999999999999999999                       | Parameter Set:         |
|--------------------|----------------------------------------------------------------------------------------------|------------------------|
| Printe<br>Printer: | r Control<br>: Special Print:                                                                | Lines: 55 Submit Time: |
| Param<br>Number    | neter Values<br>r Parameters<br>T                                                            | Values<br>V            |
| 01                 | From Term                                                                                    |                        |
| 02                 | To Term                                                                                      |                        |
| 03                 | How I Learned About                                                                          | %                      |
| 04                 | Recruiter Codes (Default=All)                                                                | %                      |
|                    | Print all How I Learned Codes                                                                |                        |
| LENGTH<br>From ter | : 6 TYPE: Character O/R: Required M/S: Single<br>rm for selecting recruit records.<br>ission |                        |

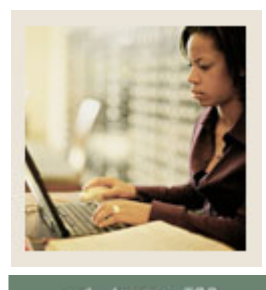

Lesson: Using the Rec/Enroll Analysis - How Learned Report (Continued)

🜒 Jump to TOC

#### Procedure

Follow these steps to run the Rec/Enroll Analysis - How Learned Report (SRRENRH).

| Step                  |                                                           | Action                                                        |      |
|-----------------------|-----------------------------------------------------------|---------------------------------------------------------------|------|
| 1                     | Access the Rec                                            | z/Enroll Analysis - How Learned Report (SRRENRH).             |      |
| 2                     | Perform a Next                                            | t Block function.                                             |      |
| 3                     | Enter the approx                                          | opriate printer or type DATABASE in the <b>Printer</b> field. |      |
| 4                     | 4 Perform a <b>Next Block</b> function.                   |                                                               |      |
| 5                     | 5 Enter the parameters as appropriate.                    |                                                               |      |
|                       |                                                           |                                                               |      |
|                       | <u>Note</u> : Use the table as a guide to the parameters. |                                                               |      |
| Parameter Description |                                                           | Description                                                   | Req? |
| <b>D</b> 0            |                                                           |                                                               |      |

| Parame          | Parameter Description                 |                                                           | Keq? |
|-----------------|---------------------------------------|-----------------------------------------------------------|------|
| From Term       |                                       | Enter the term code representing the term from which      | Yes  |
|                 |                                       | the recruiting enrollment analysis is to be run.          |      |
| To Term         |                                       | Enter the term code representing the term to which the    | Yes  |
|                 |                                       | recruiting enrollment analysis is to be run.              |      |
| How I Learne    | ed About                              | Enter the code(s) for the source of the prospect contact, | No   |
|                 |                                       | or enter % for all.                                       |      |
| Recruiter Codes |                                       | Enter the code(s) for the recruiter(s) to be reported, or | No   |
| (Default = All) |                                       | enter % for all.                                          |      |
| Print All How I |                                       | Enter Y to print the How I Learned About codes which      | No   |
| Learned Codes   |                                       | have no associated recruiting records. Enter N to not     |      |
|                 |                                       | print this section of the report.                         |      |
| 6 Perfo         | Perform a <b>Next Block</b> function. |                                                           |      |
| 7 Click         | Click the <b>Save</b> icon.           |                                                           |      |
| 8 Click         | Click the <b>Exit</b> icon.           |                                                           |      |

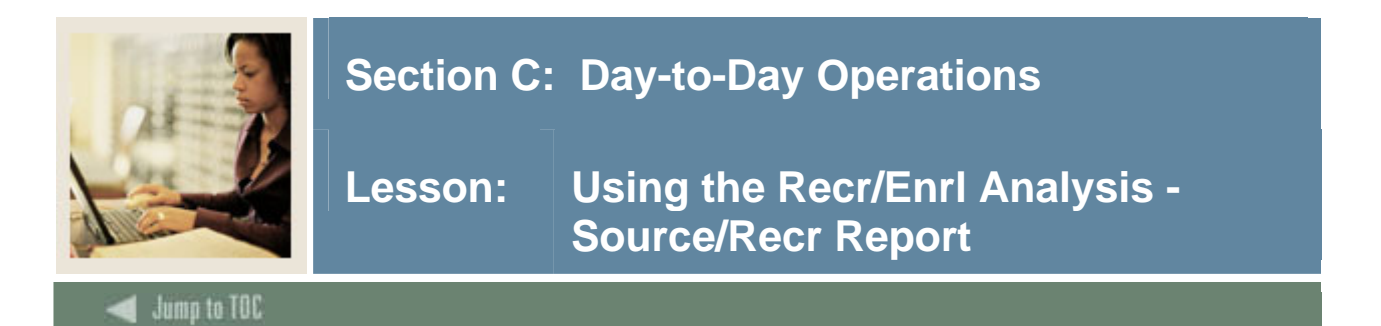

#### Introduction

The Recr/Enrl Analysis - Source/Recr Report (SRRENRL) is used to produce a statistical report of recruits, applicants, and enrollees by source and recruiter for a term range. You may print an optional section for source codes which have no corresponding recruiting data associated with them.

#### **Banner report**

| Process<br>Process | Submission Controls GJAPCTL 7.3 26000000000000000000000000000000000000                 | Parameter Set:         |
|--------------------|----------------------------------------------------------------------------------------|------------------------|
| Printe<br>Printer: | r Control<br>: Special Print:                                                          | Lines: 55 Submit Time: |
| Param<br>Numbei    | neter Values<br>r Parameters<br>T                                                      | ¥alues<br>▼            |
| 01                 | From Term                                                                              |                        |
| 02                 | To Term                                                                                |                        |
| 03                 | Source Codes (Default=All)                                                             | %                      |
| 04                 | Recruiter Codes (Default=All)                                                          | %                      |
|                    | Print all Source Codes (Y/N)                                                           |                        |
| LENGTH<br>From ter | <br> : 6 TYPE: Character O/R: Required M/S: Single<br>rm for selecting recruit records |                        |
| Submi<br>🗆 Save    | ission<br>Parameter Set as Name: Description:                                          | C Hold ® Submit        |

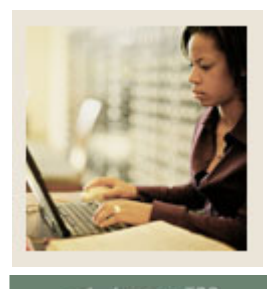

#### 🜒 Jump to TOC

#### Procedure

Follow these steps to run the Recr/Enrl Analysis - Source/Recr Report (SRRENRL).

| Step      |                                        | Action                                                      |      |
|-----------|----------------------------------------|-------------------------------------------------------------|------|
| 1         | Access the Recr/I                      | Enrl Analysis - Source/Recr Report (SRRENRL).               |      |
| 2         | Perform a Next B                       | Block function.                                             |      |
| 3         | Enter the appropr                      | riate printer or type DATABASE in the <b>Printer</b> field. |      |
| 4         | Perform a Next B                       | Block function.                                             |      |
| 5         | 5 Enter the parameters as appropriate. |                                                             |      |
|           | Note: Use the tal                      | ble as a guide to the parameters.                           |      |
| Paramatar |                                        | Description                                                 | Rea? |

| Pa               | arameter                              | Description                                                 | Req? |
|------------------|---------------------------------------|-------------------------------------------------------------|------|
| From Term        |                                       | Enter the term code representing the term from which        | Yes  |
|                  |                                       | the recruiting enrollment analysis is to be run.            |      |
| To Terr          | n                                     | Enter the term code representing the term to which the      | Yes  |
|                  |                                       | recruiting enrollment analysis is to be run.                |      |
| Source           | Codes                                 | Enter the code(s) for the enrollment source(s) to be        | No   |
| (Defaul          | t = All)                              | reported or leave blank for all sources to be included in   |      |
|                  |                                       | the analysis.                                               |      |
| Recruiter Codes  |                                       | Enter the code(s) for the specific recruiter information to | No   |
| (Default = All)  |                                       | be included or leave blank to include all recruiter         |      |
|                  |                                       | information.                                                |      |
| Print All Source |                                       | Enter Y to print the source codes which have no             | No   |
| Codes (Y/N)      |                                       | associated recruiting records. Enter N to not print this    |      |
|                  |                                       | section of the report.                                      |      |
| 6                | Perform a <b>Next Block</b> function. |                                                             |      |
| 7                | Click the <b>Save</b> icon.           |                                                             |      |
| 8                | Click the <b>Exit</b> icon.           |                                                             |      |

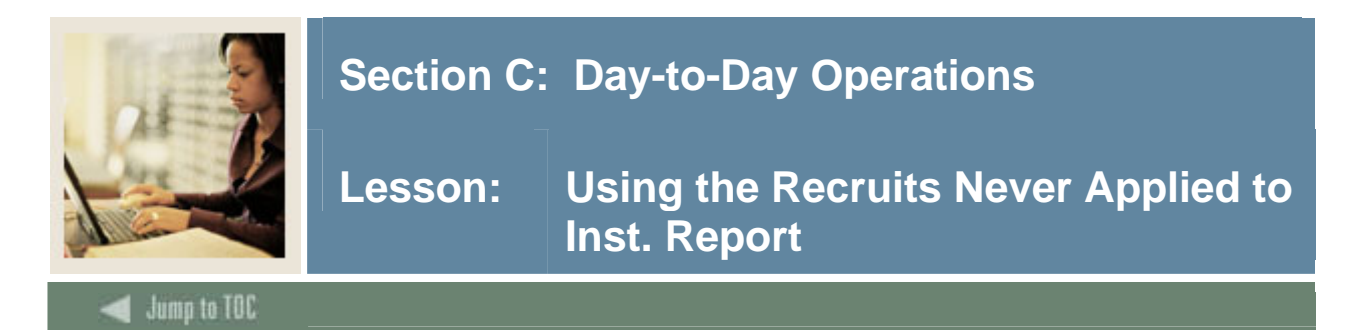

#### Introduction

The Recruits Never Applied to Inst. Report (SRRINQR) produces a list of recruits who have no admission records with a term that is greater than or equal to the recruit term specified in the **Term** parameter for the following conditions: where the level of the admissions application is the same as the level of the recruiting record, the primary curriculum degree, and major of the application, or the secondary curriculum degree and the major of the application are the same as the degree and the major of the recruiting record is individually compared to each admissions application is application that may exist for terms greater than or equal to the recruiting term. If any match is found based on the criteria described, the recruit will be selected.

This report is also used to delete recruiting records and high school, prior college, and prior test information. In addition, if the **Delete Indicator** parameter is selected, communication plans, sources, outside interests, cohorts, mail, and comments associated with the recruit will be deleted.

| Process                                                                | SRRINQR Recruits Never Applied To Inst                                                                              | Parameter Set:         |  |  |  |  |
|------------------------------------------------------------------------|----------------------------------------------------------------------------------------------------|------------------------|--|--|--|--|
| Printe                                                                 | r Control                                                                                                    |                        |  |  |  |  |
| Printer:                                                               | Special Print:                                                                                                    | Lines: 55 Submit Time: |  |  |  |  |
|                                                                        | · .                                                                                                    |                        |  |  |  |  |
| Parameter Values<br>Number Parameters Values                           |                                                                                                    |                        |  |  |  |  |
| 01                                                                     | Term Code                                                                                                    |                        |  |  |  |  |
| 02                                                                     | Delete High School Info(Y/N)                                                                                        | N                      |  |  |  |  |
| 03                                                                     | Delete Prior College Info(Y/N)                                                                                      | ) N 2                  |  |  |  |  |
| 04                                                                     | Delete Test Info(Y/N)                                                                                               | N                      |  |  |  |  |
| 05                                                                     | (P)rint/(D)elete Indicator                                                                                          | P                      |  |  |  |  |
| 06                                                                     | Contact Code                                                                                                    |                        |  |  |  |  |
| 07                                                                     | Source Code                                                                                                    |                        |  |  |  |  |
| 08                                                                     | Level Code                                                                                                    |                        |  |  |  |  |
| LENGTH:<br>Enter th                                                    | : 6 TYPE: Character O/R: Required M/S: Single<br>e term to be processed (required). Can use % to incl. multiple ter | rms.                   |  |  |  |  |
| Submission                                                             |                                                                                                    |                        |  |  |  |  |
| Save Parameter Set as     Name:     Description:     O Hold     Submit |                                                                                                    |                        |  |  |  |  |

#### **Banner report**

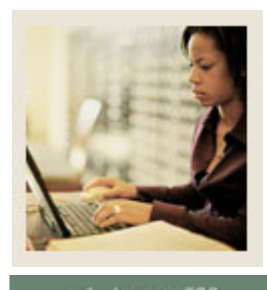

Lesson: Using the Recruits Never Applied to Inst. Report (Continued)

#### 🜒 Jump to TOC

#### Procedure

Follow these steps to run the Recruits Never Applied to Inst. Report (SRRINQR).

| Step | Action                                                                      |      |
|------|-----------------------------------------------------------------------------|------|
| 1    | Access the Recruits Never Applied to Inst. Report (SRRINQR).                |      |
| 2    | Perform a Next Block function.                                              |      |
| 3    | Enter the appropriate printer or type DATABASE in the <b>Printer</b> field. |      |
| 4    | Perform a Next Block function.                                              |      |
| 5    | Enter the parameters as appropriate.                                        |      |
|      | Note: Use the table as a guide to the parameters.                           |      |
| D    | Description                                                                 | Dog? |

| Parameter               | Parameter Description                                     |     |  |
|-------------------------|-----------------------------------------------------------|-----|--|
| Term Code               | Enter the term code representing the recruiting term for  | Yes |  |
|                         | which you wish to run the report.                         |     |  |
| Delete High School      | Enter Y to delete high school information; enter N to     | Yes |  |
| Info (Y/N)              | save high school information.                             |     |  |
| Delete Prior College    | Enter Y to delete prior college information; enter N to   | Yes |  |
| Info (Y/N)              | save prior college information.                           |     |  |
| Delete Prior Test Info  | Enter Y to delete prior test information; enter N to save | Yes |  |
| (Y/N)                   | prior test information.                                   |     |  |
| (P)rint/(D)elete        | Enter P to print the list of recruits without admission   | Yes |  |
| Indicator               | records. Enter D to delete the existing records.          |     |  |
| Contact Code            | Enter the contact code(s) to be processed.                | No  |  |
| Source Code             | Enter the source/background institution code(s) to be     | No  |  |
|                         | processed.                                                |     |  |
| Level Code              | Enter the level code to be processed.                     | No  |  |
| Campus Code             | Enter the campus code to be processed.                    | No  |  |
| College Code            | Enter the college code to be processed.                   | No  |  |
| Degree Code             | Enter the degree code to be processed.                    | No  |  |
| Program Code            | Enter the program code to be processed.                   | No  |  |
| Major Code              | Enter the major code to be processed.                     | No  |  |
| 6 Perform a Nex         | Perform a <b>Next Block</b> function.                     |     |  |
| 7 Click the <b>Save</b> | Click the <b>Save</b> icon.                               |     |  |
| 8 Click the <b>Exit</b> | Click the <b>Exit</b> icon.                               |     |  |

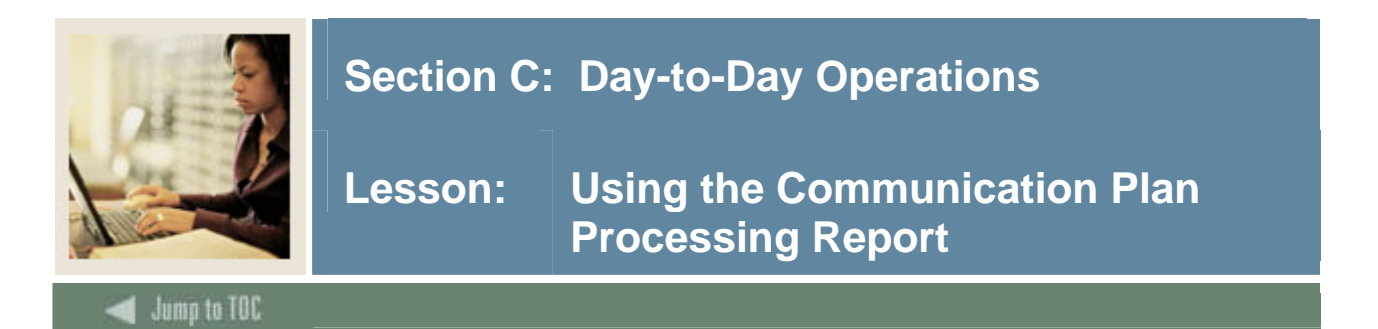

#### Introduction

The Communication Plan Processing Report (SORCPLN) is used to show a person's movement from an old communication plan to a new communication plan. Old plans may be inactivated or deleted, and old materials associated with plans may be deleted or saved.

#### **Banner report**

| Printer Control  Printer:  Special Print:  Lines: 55 Submit Time:  Parameter Values  Values  Values  Values  Values  Values  Values  Values  Values  Lines: 55 Submit Time:  Lines: 55 Submit Time: Lines: 55 Submit Time: Lines: 55 Submit Time: Lines: 55 Sub | Process Si<br>Process: | ubmission Controls GJAPCTL 7.3 2000000000000000000000000000000000000 | Parameter Set:         |
|----------------------------------------------------------------------------------------------------|------------------------|----------------------------------------------------------------------|------------------------|
| Parameter Values   Number Parameters   Values   I   I <th>Printer<br/>Printer:</th> <th>Control           The second print:         The second print:</th> <th>Lines: 55 Submit Time:</th>                                                                                                    | Printer<br>Printer:    | Control           The second print:         The second print:        | Lines: 55 Submit Time: |
| 01       Sort Option       N         02       Inactivate Old Comm Plans       I         03       Delete Materials       N         0                                                                                                    | Parame<br>Number       | eter Values<br>Parameters<br>💌                                       | Values<br>💌            |
| 02       Inactivate Oil Comm Plans         03       Delete Materials         03       Imachine Plans         04       Imachine Plans         05       Imachine Plans         06       Imachine Plans         07       Imachine Plans         08       Imachine Plans         09       Imachine Plans         10       Imachine Plans         11       Imachine Plans         12       Imachine Plans         13       Imachine Plans         14       Imachine Plans         15       Imachine Plans         16       Imachine Plans         17       Imachine Plans         16       Imachine Plans         17       Imachine Plans         16       Imachine Plans         17       Imachine Plans         16       Imachine Plans         17       Imachine Plans         18       Imachine Plans         19       Imachine Plans         10       Imachine Plans         10       Imachine Plans         10       Imachine Plans         11       Imachine Plans         12       Imachine Plans                                                                                                    | 01                     | Sort Option                                                          | N                      |
| ENGTH: 1 TYPE: Character O/R: Required M/S: Single<br>Sort by Name or ID - [N],I                                                                                                    | 03                     | Delete Materials                                                     | 1<br>N                 |
| LENGTH: 1 TYPE: Character O/R: Required M/S: Single Sort by Name or ID - [N],I                                                                                                    |                        |                                                                      |                        |
| ENGTH: 1 TYPE: Character O/R: Required M/S: Single Sort by Name or ID - [N],I                                                                                                    |                        |                                                                      |                        |
| ENGTH: 1 TYPE: Character O/R: Required M/S: Single<br>Sort by Name or ID - [N],I                                                                                                    |                        |                                                                      |                        |
| Sort by Name or ID - [N],I                                                                                                    | ENGTH: 1               | 1 TYPE: Character O/R: Required M/S: Single                          |                        |
|                                                                                                    | Sort by Na             | ame or ID - [N],I                                                    |                        |
| Submission                                                                                                    | Submis                 | sion                                                                 |                        |

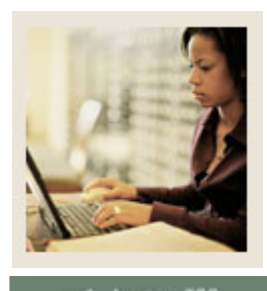

Lesson: Using the Communication Plan Processing Report (Continued)

#### 🜒 Jump to TOC

#### Procedure

Follow these steps to run the Communication Plan Processing Report (SORCPLN).

| Step                  | Action                                                     |                                                                      |     |
|-----------------------|------------------------------------------------------------|----------------------------------------------------------------------|-----|
| 1                     | Access the Communication Plan Processing Report (SORCPLN). |                                                                      |     |
| 2                     | Perform a Next                                             | t Block function.                                                    |     |
| 3                     | Enter the approx                                           | ppriate printer or type DATABASE in the <b>Printer</b> field.        |     |
| 4                     | 4 Perform a <b>Next Block</b> function.                    |                                                                      |     |
| 5                     | Enter the paran                                            | neters as appropriate.                                               |     |
|                       | Note: Use the table as a guide to the parameters.          |                                                                      |     |
| Parameter Description |                                                            | Req?                                                                 |     |
| Sort Option           |                                                            | Enter the sort option for name ( <i>N</i> ) or ID ( <i>I</i> ).      | Yes |
| Inactivate Old        |                                                            | Enter <i>I</i> to inactivate any old communication plans or <i>D</i> | Yes |

| Sort O              | Deption Enter the sort option for name (N) or ID (I). |                                                                      | Yes |
|---------------------|-------------------------------------------------------|----------------------------------------------------------------------|-----|
| Inactivate Old      |                                                       | Enter <i>I</i> to inactivate any old communication plans or <i>D</i> | Yes |
| Communication Plans |                                                       | to delete old communication plans.                                   |     |
| Delete Materials    |                                                       | Enter <i>Y</i> to delete materials associated with old               | Yes |
|                     |                                                       | communication plans. Enter N to save materials                       |     |
| asso                |                                                       | associated with old communication plans.                             |     |
| 6                   | Perform a Nex                                         | t Block function.                                                    |     |
| 7                   | Click the <b>Save</b> icon.                           |                                                                      |     |
| 8                   | Click the <b>Exit</b> icon.                           |                                                                      |     |

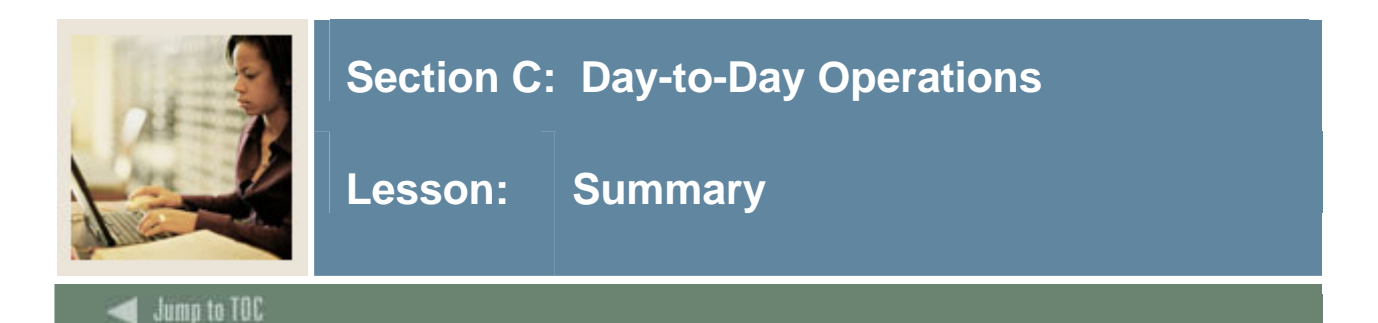

#### Let's review

As a result of completing this workbook, you have

- set all the rules and processing parameters for handling recruitment
- captured information on applicants
- ensured that duplicate records are not created
- entered prospects using the Quick Recruit Form
- entered high school and prior college information
- entered tests and test scores
- entered recruiter appointments
- run reports related to the Recruitment module.

#### Next steps

The next step is for prospects to apply to your institution. The Admissions Office continues the process by accepting new applicants.

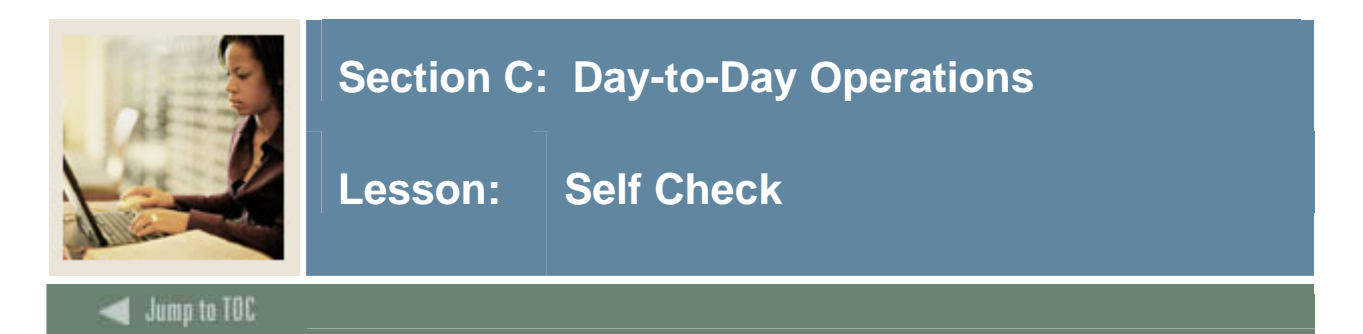

#### Directions

Use the information you have learned in this workbook to complete this self check activity.

#### **Question 1**

A prospect can have multiple recruiting records for the same term.

True / False

#### Question 2

A prospect's recruiting record can be rolled forward to the Admissions module after a withdrawal reason is entered.

True / False

#### Question 3

On the SRARECR form, if there is an exact match between a recruit record and an application or a student record for the same term, level, degree, and major, the **Applied** or **Accepted** field is updated with:

- a) a Y
- b) an N
- c) an E
- d) none of the above.

#### Question 4

What values will appear in the **Registered** field on the Quick Recruit Form? What do these values mean?

#### Question 5

A recruit record needs to exist before entering high school information.

True / False

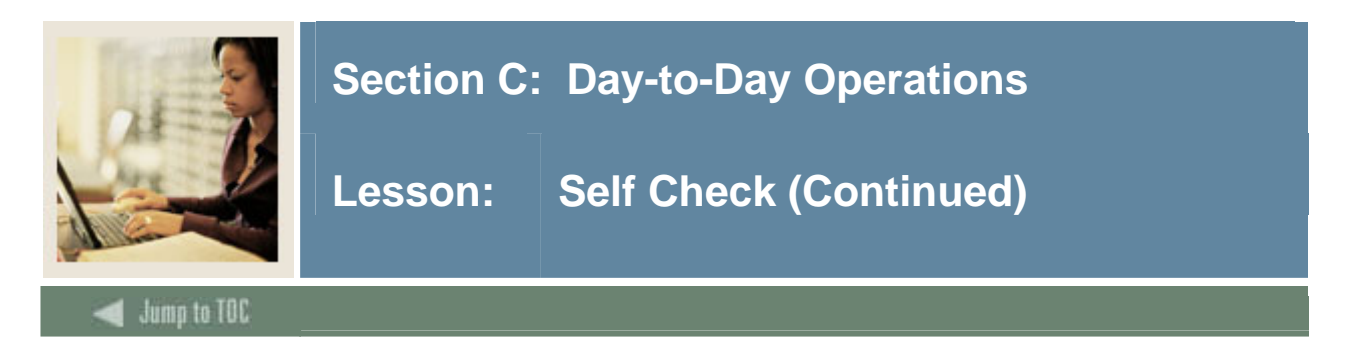

#### **Question 6**

In what manner can test scores be marked as revised/reentered?

- a) Revised
- b) Reentered
- c) Both revised and reentered
- d) Neither revised nor reentered (empty field)
- e) All of the above

#### **Question 7**

Appointments established on the Recruiter Appointments and Visits Form also can be viewed from what other form?

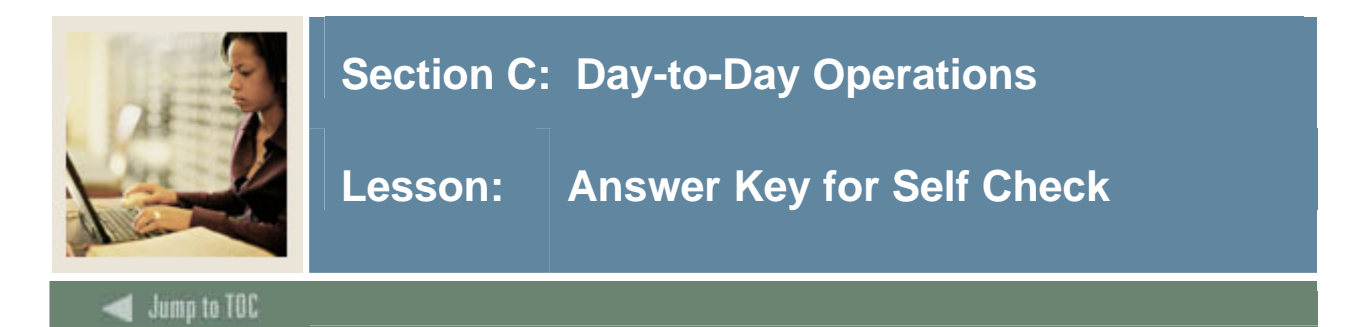

#### Let's review

Review your answers to the Self-Check exercise on the previous pages. Answers are shown in **bold** text.

#### **Question 1**

A prospect can have multiple recruiting records for the same term.

#### True

#### **Question 2**

A prospect's recruiting record can be rolled forward to the Admissions module after a withdrawal reason is entered.

#### False

#### Question 3

On the SRARECR form, if there is an exact match between a recruit record and an application or a student record for the same term, level, degree, and major, the **Applied** or **Accepted** field is updated with...

- a) a Y
- b) an N
- c) an E
- d) none of the above.

#### **Question 4**

What values will appear in the **Registered** field on the Quick Recruit Form? What do these values mean?

#### **Y** = yes. The prospect (now student) has registered.

#### N = no. The prospect (now student) has not registered.

#### **Question 5**

A recruit record needs to exist before entering high school information.

#### False

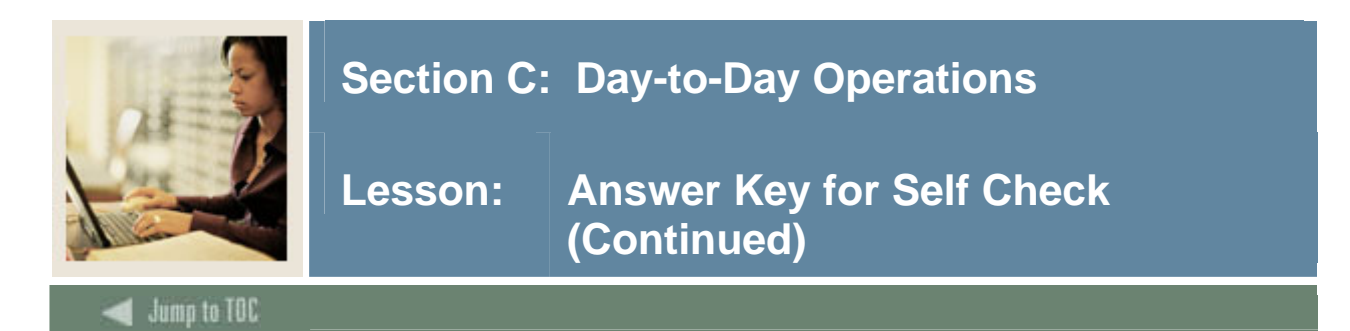

#### **Question 6**

In what manner can test scores be marked as revised/reentered?

- a) revised
- b) reentered
- c) both revised and reentered
- d) neither revised nor reentered (empty field)
- e) all of the above

#### **Question 7**

Appointments established on the Recruiter Appointments and Visits Form also can be viewed from what other form?

#### The Person Appointments/Contacts Form (SOAAPPT)

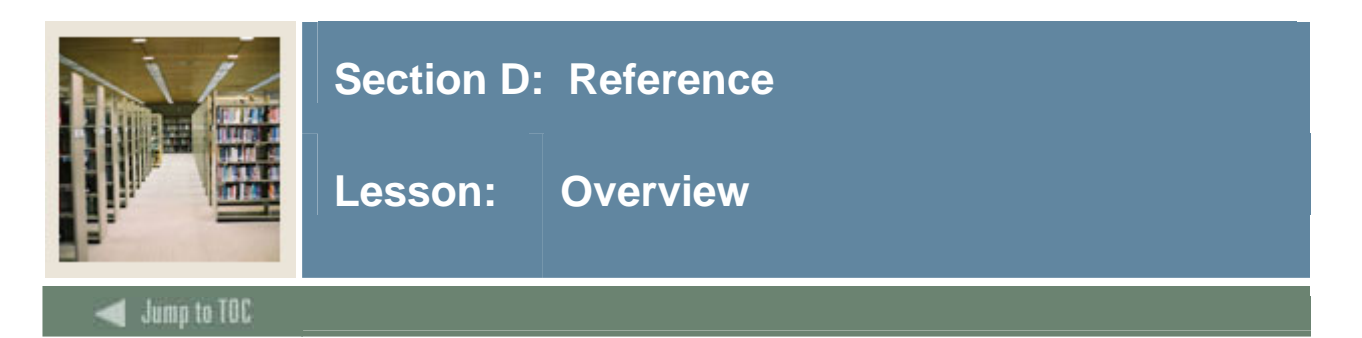

#### Introduction

The purpose of this section is to provide reference materials related to the workbook.

#### Section contents

| Overview                          | 2 |
|-----------------------------------|---|
| Setup Forms and Where Used        | 3 |
| Day-to-Day Forms and Setup Needed | 4 |
| Forms Job Aid                     | 7 |

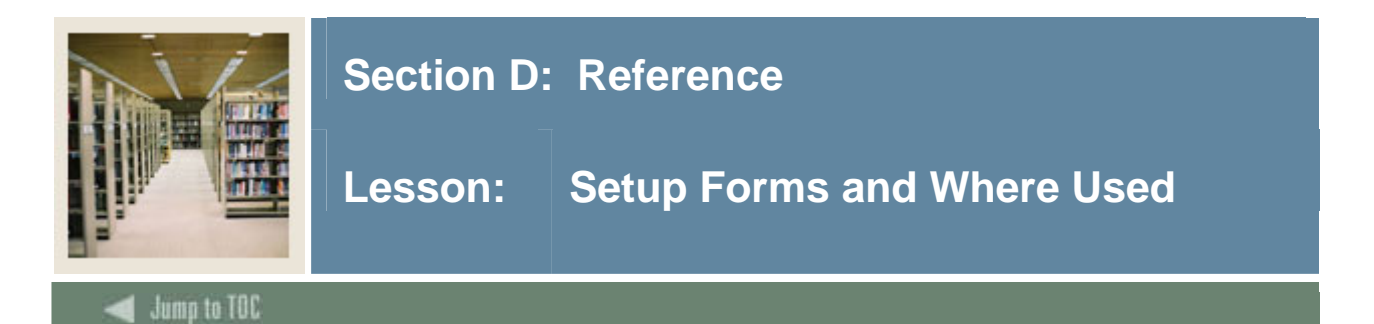

#### Guide

Use this table as a guide to the setup forms and the day-to-day forms that use them.

Before entering recruiting information, there are several forms and validations outside of Recruitment that need to be set or created.

The following validation forms play important roles in the Recruitment module; however, they will be setup prior to any setup that is specific to the Recruitment module.

<u>Warning</u>: Since these forms are shared with other modules, it is important that the appropriate members of the Student team be involved in their setup.

| Setup Form                      |         | Day-to-Day Form(s)                  |         |
|---------------------------------|---------|-------------------------------------|---------|
| Form Name                       | Code    | Form Name                           | Code    |
| Contact Type Code Validation    | STVCTYP | <b>Recruit Prospect Information</b> | SRARECR |
|                                 |         | Person Appts/Contacts               | SOAAPPT |
| Address Type Code Validation    | STVATYP | Identification Form                 | SPAIDEN |
| Recruiter Code Validation       | STVRECR | <b>Recruit Prospect Information</b> | SRARECR |
| Recruit Type Validation         | STVRTYP | <b>Recruit Prospect Information</b> | SRARECR |
| Originator Code Validation      | STVORIG | Person Comment                      | SPACMNT |
| Web Prospect How I Learned      | STVLEND | Recruit Prospect Information        | SRARECR |
| About Validation                |         |                                     |         |
| Recruiting Internal Status Code | STVRSTA | <b>Recruit Prospect Information</b> | SRARECR |
| Validation                      |         |                                     |         |
| Appointment Result Code         | STVRSLT | Person Appts/Contacts               | SOAAPPT |
| Validation                      |         |                                     |         |
| Comment Type Code               | STVCMTT | Person Comment                      | SPACMNT |
| Validation                      |         |                                     |         |
| Outside Interest Code           | STVINTS | <b>Recruit Prospect Information</b> | SRARECR |
| Validation                      |         |                                     |         |

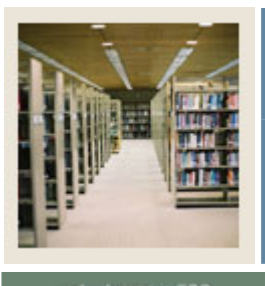

🖌 Jump to TOC

#### Guide

Use this table as a guide to the day-to-day forms and the setup forms needed for each.

| Day-to-Day Form                         | Setup Forms Needed                     |                |
|-----------------------------------------|----------------------------------------|----------------|
| General Person Identification (SPAIDEN) | Name Type Validation (GTVNTYP)         |                |
|                                         | Address Type Code Validation (STVA     | TYP)           |
|                                         | • Telephone Type Validation (STVTELI   | E)             |
|                                         | • State/Province Code Validation (STVS | TAT)           |
|                                         | • Zip/Postal Code Validation (GTVZIPC  | <sup>(</sup> ) |
|                                         | • County Code Validation (STVCNTY)     |                |
|                                         | • Nation Code Validation (STVNATN)     |                |
|                                         | Address Source Validation (STVASRO     | C)             |
|                                         | • Citizen Type Code Validation (STVCI  | ΓZ)            |
|                                         | • Ethnic Code Validation (STVETHN)     |                |
|                                         | • Marital Status Code Validation (STVM | IRTL)          |
|                                         | • Religion Code Validation (STVRELG)   |                |
|                                         | • Legacy Code Validation (STVLGCY)     |                |
|                                         | • E-mail Address Type Validation       |                |
|                                         | (GTVEMAL)                              |                |
|                                         | • Relation Code Validation (STVRELT)   |                |

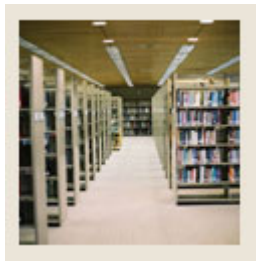

Lesson: Day-to-Day Forms and Setup Needed (Continued)

#### Jump to TOC

| Day-to-Day Form                       | Setup Forms Needed                                              |  |  |
|---------------------------------------|-----------------------------------------------------------------|--|--|
| Recruit Prospect Information          | • Term Code Validation (STVTERM)                                |  |  |
| (SRARECR)                             | • Recruiter Code Validation (STVRECR)                           |  |  |
|                                       | • Recruit Type Validation (STVRTYP)                             |  |  |
| Quick Recruit (SAAQUIK)               | • Recruiting Internal Status Code Validation (STVRSTA)          |  |  |
|                                       | • Residence Code Validation (STVRESD)                           |  |  |
|                                       | • Site Code Validation (STVSITE)                                |  |  |
|                                       | <ul> <li>Session Code Validation (STVSESS)</li> </ul>           |  |  |
|                                       | • Education Level Code Validation (STVEDLV)                     |  |  |
|                                       | Education Goal Validation (STVEGOL)                             |  |  |
|                                       | Curriculum Rules (SOACURR)                                      |  |  |
|                                       | <ul> <li>Campus Code Validation (STVCAMP)</li> </ul>            |  |  |
|                                       | College Code Validation (STVCOLL)                               |  |  |
|                                       | • Learner Field of Study Type Validation (GTVLFST)              |  |  |
|                                       | • Learner Curriculum Activity Validation (STVCACT)              |  |  |
|                                       | <ul> <li>Curriculum Status Validation (STVCSTS)</li> </ul>      |  |  |
|                                       | <ul> <li>Major, Minor, Concentration Code Validation</li> </ul> |  |  |
|                                       | (STVMAJR)                                                       |  |  |
|                                       | <ul> <li>Department Code Validation (STVDEPT)</li> </ul>        |  |  |
|                                       | Source/Background Institution Code Validation                   |  |  |
|                                       | (STVSBGI)                                                       |  |  |
|                                       | • Source/Background Institution Base (SOASBGI)                  |  |  |
|                                       | • Outside Interest Code Validation (STVINTS)                    |  |  |
|                                       | • Contact Type Code Validation (STVCTYP)                        |  |  |
|                                       | • Cohort Code Validation (STVCHRT)                              |  |  |
|                                       | • Student Attribute Validation (STVATTS)                        |  |  |
|                                       | • Originator Code Validation (STVORIG)                          |  |  |
| · · · · · · · · · · · · · · · · · · · | • Web Prospect How I Learned About Validation                   |  |  |
| High School Information               | (STVLEND)                                                       |  |  |
| (SOAHSCH)                             | • Source/Background Institution Code Validation<br>(STVSBCI)    |  |  |
|                                       | (SI VSDOI)<br>Source/Background Institution Base                |  |  |
|                                       | (SOASBGI)STVDPI M                                               |  |  |
|                                       | Admission Request Checklist Code Validation                     |  |  |
|                                       | (STVADMR)                                                       |  |  |

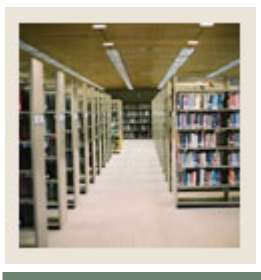

Lesson: Day-to-Day Forms and Setup Needed (Continued)

Jump to TOC

| Day-to-Day Form         | Setup Forms Needed                               |  |  |
|-------------------------|--------------------------------------------------|--|--|
| Prior College (SOAPCOL) | Degree Code Validation (STVDEGC)                 |  |  |
|                         | College Code Validation (STVCOLL)                |  |  |
|                         | • Institutional Honors Code Validation (STVHONR) |  |  |
| Test Score Information  | • Test Code Validation (STVTESC)                 |  |  |
| (SOATEST)               | • Test Form Validation (STVTEFR)                 |  |  |
|                         | • Test Purpose Validation (STVTEPR)              |  |  |
|                         | Test Accommodation Validation (STVTEAC)          |  |  |
|                         | Test Score Administration Type Code Validation   |  |  |
|                         | (STVTADM)                                        |  |  |
|                         | Admission Test Score Source Code Validation      |  |  |
|                         | (STVTSRC)                                        |  |  |
| Recruiter               | Recruiter Code Validation (STVRECR)              |  |  |
| Appointments/Visits     | • Contact Type Code Validation (STVCTYP)         |  |  |
| (SRARAPT)               |                                                  |  |  |

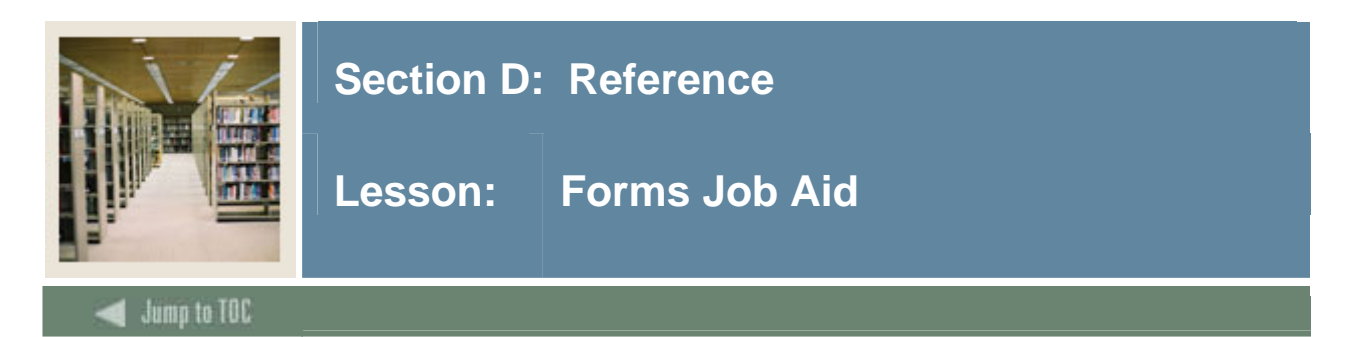

#### Guide

Use this table as a guide to the forms used in this workbook. The Owner column may be used as a way to designate the individual(s) responsible for maintaining a form.

| Form Name                                                     | Form Description                    | Owner |  |
|---------------------------------------------------------------|-------------------------------------|-------|--|
| Rules and Validation Tables Outside of the Recruitment Module |                                     |       |  |
| SPAIDEN                                                       | General Person Identification       |       |  |
| SPAPERS                                                       | General Person                      |       |  |
| STVSBGI                                                       | Source/Background Institution Code  |       |  |
|                                                               | Validation Form                     |       |  |
| SOASBGI                                                       | Source/Background Institution Base  |       |  |
| SOABGIY                                                       | Source/Background Institution Year  |       |  |
| SOABGTA                                                       | Transfer Articulation Institution   |       |  |
| STVTERM                                                       | Term Code Validation                |       |  |
| STVMAJR                                                       | Major, Minor, Concentration Code    |       |  |
|                                                               | Validation                          |       |  |
| STVLEVL                                                       | Level Code Validation               |       |  |
| STVCAMP                                                       | Campus Code Validation              |       |  |
| STVDEGC                                                       | Degree Code Validation              |       |  |
| STVDEPT                                                       | Department Code Validation          |       |  |
| STVCOLL                                                       | College Code Validation             |       |  |
| STVSTYP                                                       | Student Type Code Validation        |       |  |
| STVADMT                                                       | Admission Type Code Validation      |       |  |
| STVWRSN                                                       | Withdrawal Reason Code Validation   |       |  |
| STVAPDC                                                       | Admission Application Decision Code |       |  |
|                                                               | Validation                          |       |  |
| STVAPST                                                       | Admission Application Status Code   |       |  |
|                                                               | Validation                          |       |  |
| STVEPSC                                                       | Enrollment Planning Service Code    |       |  |
|                                                               | Validation                          |       |  |
| STVGEOR                                                       | Geographic Region Code Validation   |       |  |
| STVGEOD                                                       | Geographic Region Division Code     |       |  |
|                                                               | Validation                          |       |  |
| STVATTS                                                       | Student Attribute Validation        |       |  |
| STVCHRT                                                       | Cohort Code Validation              |       |  |
| SOACURR                                                       | Curriculum Rules                    |       |  |
| SOACTRL                                                       | Curriculum Rules Control            |       |  |

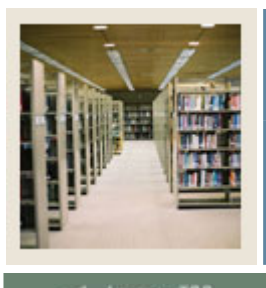

## Lesson: Forms Job Aid (Continued)

🖌 Jump to TOC

| Form Name                                                     | Form Description                                | Owner |  |
|---------------------------------------------------------------|-------------------------------------------------|-------|--|
| Rules and Validation Tables Outside of the Recruitment Module |                                                 |       |  |
| STVRESD                                                       | Residence Code Validation                       |       |  |
| STVSITE                                                       | Site Code Validation                            |       |  |
| STVSESS                                                       | Session Code Validation                         |       |  |
| STVEDLV                                                       | Education Level Code Validation                 |       |  |
| STVEGOL                                                       | Education Goal Validation                       |       |  |
| STVADMR                                                       | Admission Request Checklist Code<br>Validation  |       |  |
| STVDPLM                                                       | Diploma Type Validation                         |       |  |
| STVSBJC                                                       | High School Subject Validation                  |       |  |
| STVHONR                                                       | Institutional Honors Code Validation            |       |  |
| STVTESC                                                       | Test Code Validation                            |       |  |
| STVEPRT                                                       | Enrollment Verification Type Code<br>Validation |       |  |
| STVTEFR                                                       | Test Form Validation                            |       |  |
| STVTEAC                                                       | Test Accommodation Validation                   |       |  |
| STVTEIN                                                       | Test Instrument Validation                      |       |  |
| STVCMTT                                                       | Comment Type Code Validation                    |       |  |
| STVORIG                                                       | Originator Code Validation                      |       |  |
| STVPTYP                                                       | Source Contact Person Type Code<br>Validation   |       |  |
| SMAPRLE                                                       | Program Definition Rules                        |       |  |
| Validation F                                                  | forms Needed for the Recruitment Modul          | e     |  |
| STVCTYP                                                       | Contact Type Code Validation                    |       |  |
| STVATYP                                                       | Address Type Code Validation                    |       |  |
| STVRECR                                                       | Recruiter Code Validation                       |       |  |
| STVRTYP                                                       | Recruit Type Validation                         |       |  |
| STVORIG                                                       | Originator Code Validation                      |       |  |
| STVLEND                                                       | Web Prospect How I Learned About<br>Validation  |       |  |
| STVRSTA                                                       | Recruiting Internal Status Code<br>Validation   |       |  |
| STVRSLT                                                       | Appointment Result Code Validation              |       |  |

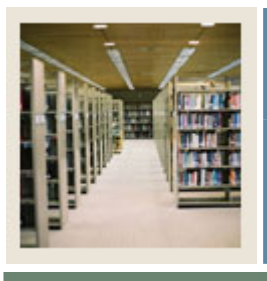

## Lesson: Forms Job Aid (Continued)

Jump to TOC

| Form Name                                          | Form Description                 | Owner |  |
|----------------------------------------------------|----------------------------------|-------|--|
| Validation Forms Needed for the Recruitment Module |                                  |       |  |
| STVCMTT                                            | Comment Type Code Validation     |       |  |
| STVINTS                                            | Outside Interest Code Validation |       |  |
|                                                    | <b>Communication Plan Forms</b>  |       |  |
| GTVLETR                                            | Letter Code Validation           |       |  |
| GTVEMAL                                            | Email Address Type Validation    |       |  |
| GUALETR                                            | Letter Process                   |       |  |
| GUAPARA                                            | Paragraph Process                |       |  |
| SUAMAIL                                            | Student Mail                     |       |  |
| SOAMATL                                            | Material                         |       |  |
| SOAPLAN                                            | Communication Plan Assignment    |       |  |
| SOACCOL                                            | Communication Plan Collector     |       |  |
| SOACGRP                                            | Communication Group              |       |  |
| SOACPLN                                            | Communication Plan               |       |  |
| SOACOMM                                            | Communication Rules              |       |  |
| SOADPMR                                            | Duplicate Material Rules         |       |  |
| SOAELTL                                            | HTML Letter Rules                |       |  |
| SOAELTR                                            | Format HTML Letter Rules         |       |  |
| Day-to-Day Forms                                   |                                  |       |  |
| SPAIDEN                                            | General Person Identification    |       |  |
| SRARECR                                            | Recruit Prospect Information     |       |  |
| SRAQUIK                                            | Quick Recruit                    |       |  |
| SOAHSCH                                            | High School Information          |       |  |
| SOAPCOL                                            | Prior College                    |       |  |
| SOATEST                                            | Test Score Information           |       |  |
| SRARAPT                                            | Recruiter Appointments/Visits    |       |  |

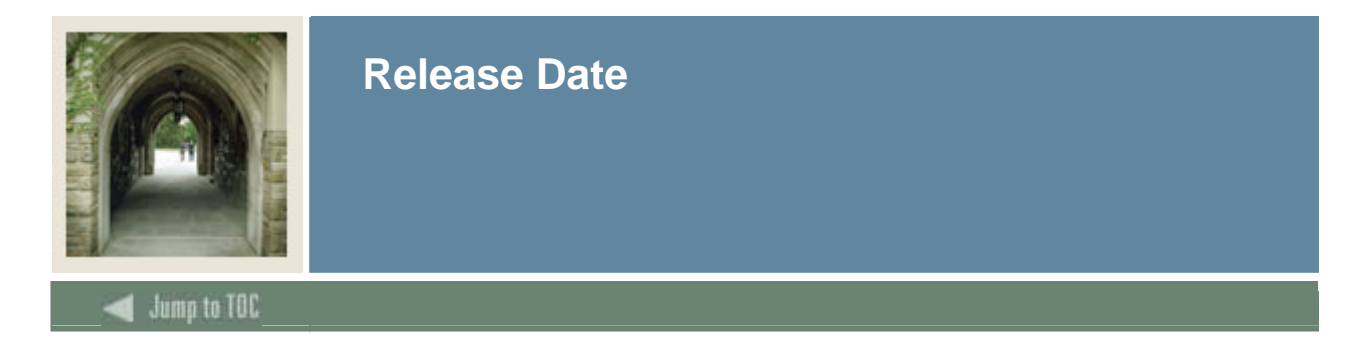

This workbook was last updated on 05/01/2005.